### Stanciu Ştefan

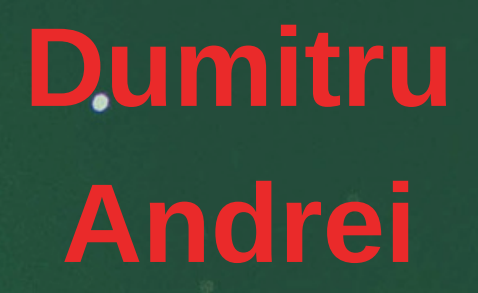

# SUPER AVENTURA PROGRAMĂRII CU ALICEI

ÎNVAȚĂ SĂ PROGRAMEZI CREÂND JOCURI JOCURI

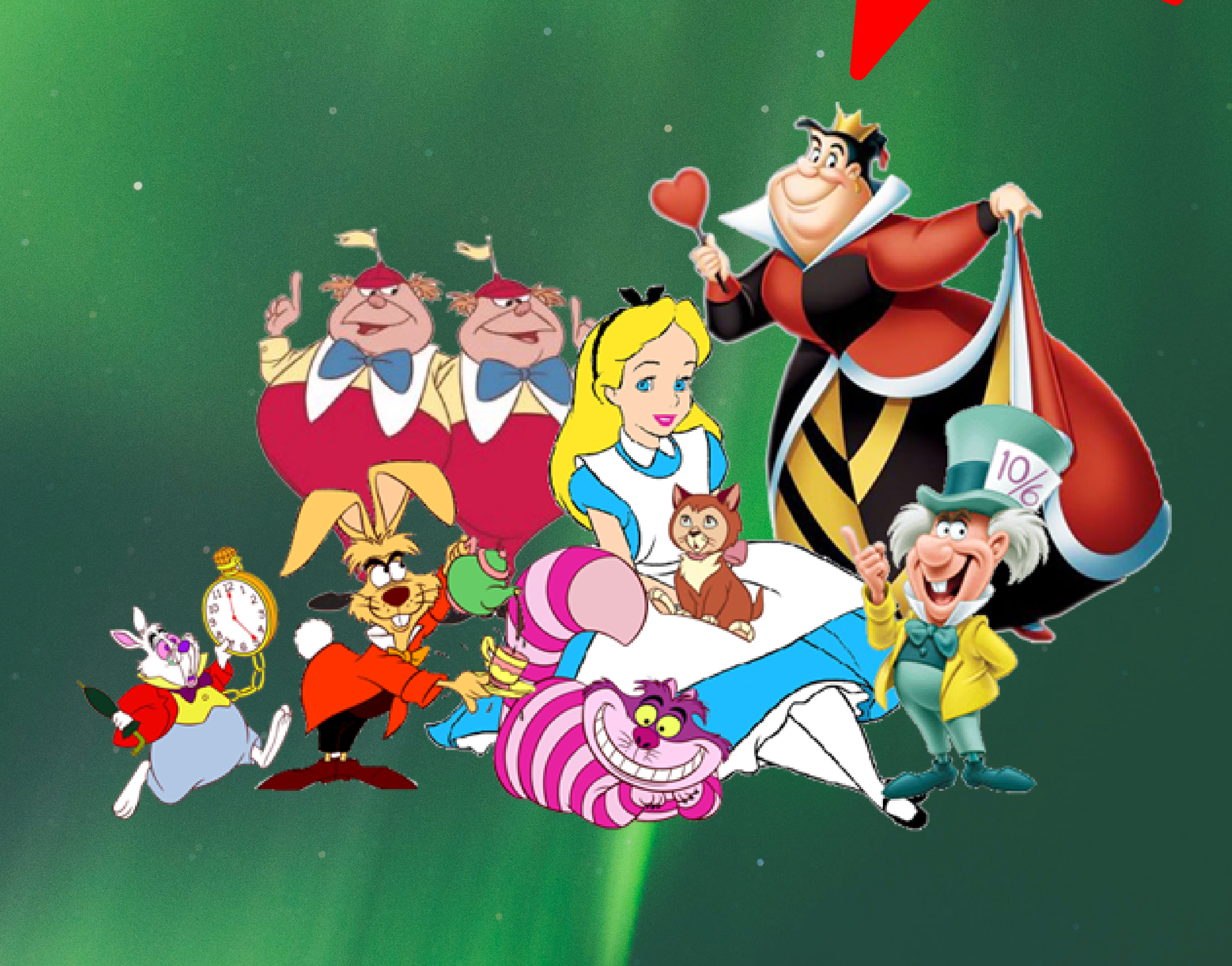

Stanciu Ştefan Alexandru Dumitru Andrei

#### Profesor Coordonator Radu Luminița

# Programează cu Alice

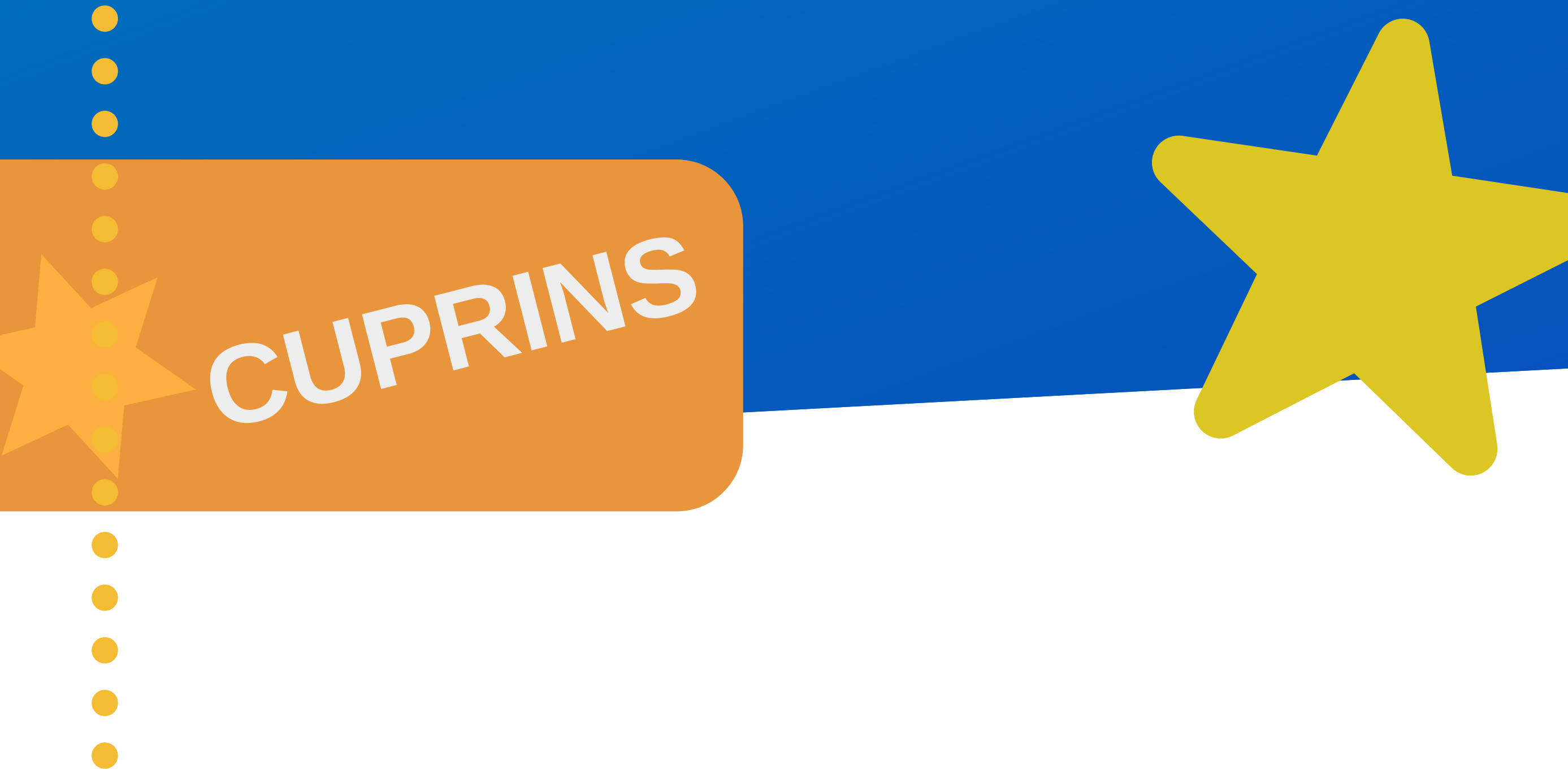

- **LECŢIA 1: INSTALAREA PROGRAMULUI ALICE** 3
- **LECȚIA 2: ELEMENTELE PROGRAMULUI ALICE** 18
- **LECŢIA 3: INTRODUCEREA ȘI MODIFICAREA OBIECTELOR**
- **LECŢIA 4: MERSUL BIPED**

40

32

# **LECŢIA 5: DEPLASAREA UNUI VEHICUL** 71 4

### **CUVÂNT ÎNAINTE**

Alice 3 este mai mult decât o aplicație software. Am creat această carte cu scopul de ai ajuta și pe alții să își creeze jocuri, pe baza imaginației lor. Calitățile noastre folosite pentru crearea softului au fost, printre altele: îmbinarea creativității cu gândirea logică și cu noțiunile de bază ale programării, demonstrând convingător că se învață ușor dacă noțiunile capătă aspectul unui joc. Competiția a fost strânsă, echipele venind cu un bagaj de cunoștințe pe măsura provocărilor date de organizatorul Asociatia ADFABER Bucuresti cu sprijinul Oracle Academy Bucuresti.

Deși adversarii nu s-au privit față în față, ei au avut ocazia unui exercițiu de admirație efectuată în lumea virtuală: fiecare echipă a participat din laboratorul de informatică al școlii sale. Echipele au fost alcătuite din câte doi membri, Colegiul "Spiru-Haret" ieșind la start cu elevii: Andrei Cristian Dumitru, Ștefan Alexandru Stanciu de la clasa a XI-a B, coordonați de d-na profesoară Luminița Radu, având ca principiu de bază un motto: "Ai câștigat, continuă, ai pierdut, continuă!". Ne-am bucurat de o tovărășie selectă în această competiție, iar pasiunea noastră pentru programare ne-a ajutat foarte mult să perseverăm în muncă. Suntem siguri că ne vom mai reuni în cadrul acestui concurs și la o nouă ediție. Experiența căpătată în anul acesta ne va transforma în adversari reductibili în anii ce vin, mai ales că am fost motivați prin generozitatea sponsorului "Oracle Academy".

Participarea în cadrul competiției Alice din acest an școlar a deschis în sufletul acestor elevi un mai mare interes pentru programare, determinându-i pe aceștia să-și dorească să învețe și mai mult și să valorifice mai departe în viață aceste cunostințe. Cadourile, medalia, diplomele foarte frumoase i-au bucurat foarte mult, astfel motivându-i să învețe în continuare.

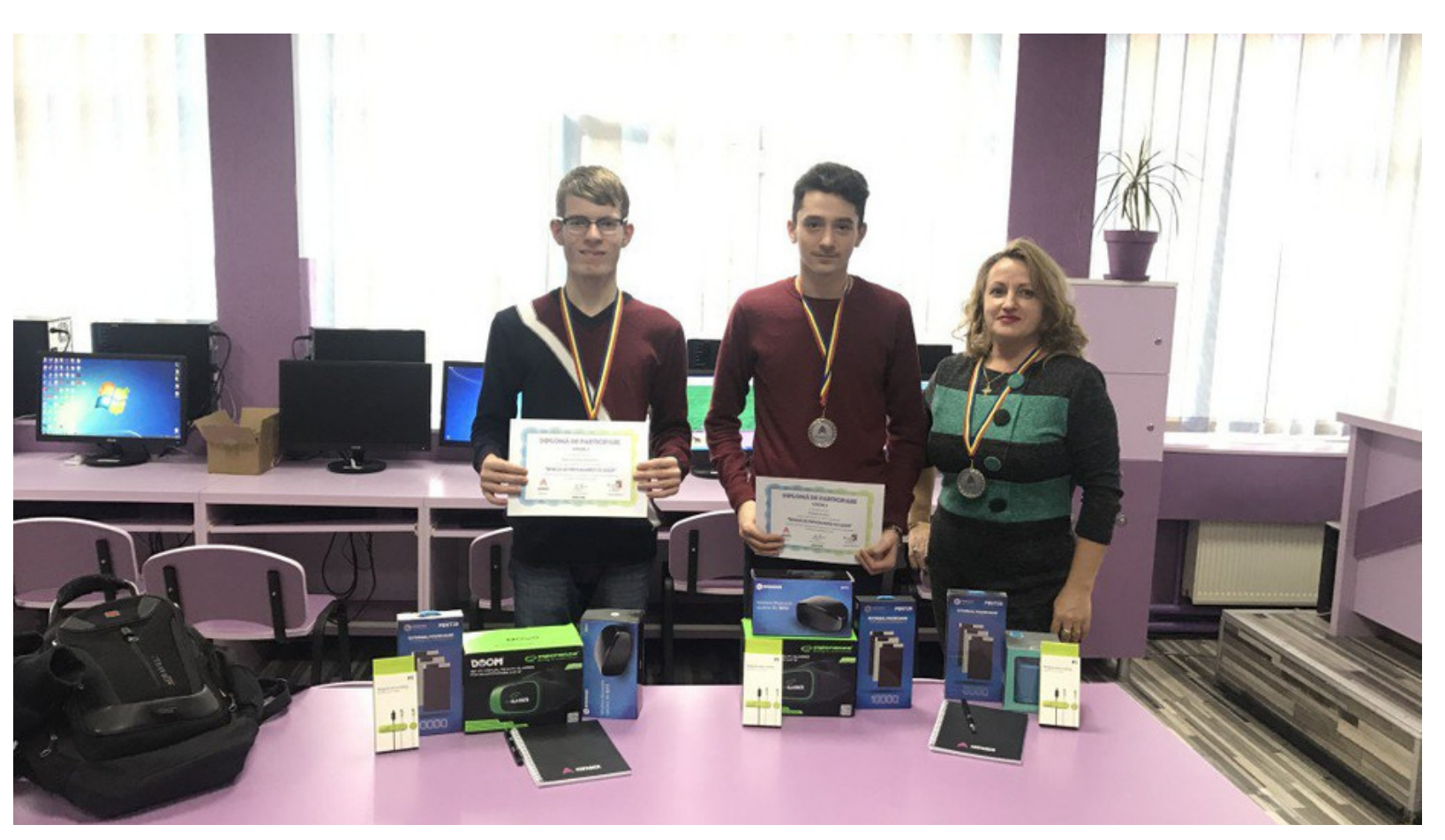

#### Dragă cititorule,

Știm că ești nerăbdător să începi această uimitoare aventură a programării. Mai jos, poți lipi o poză drăguță cu tine și te rugăm să completezi câteva date despre persoana ta.

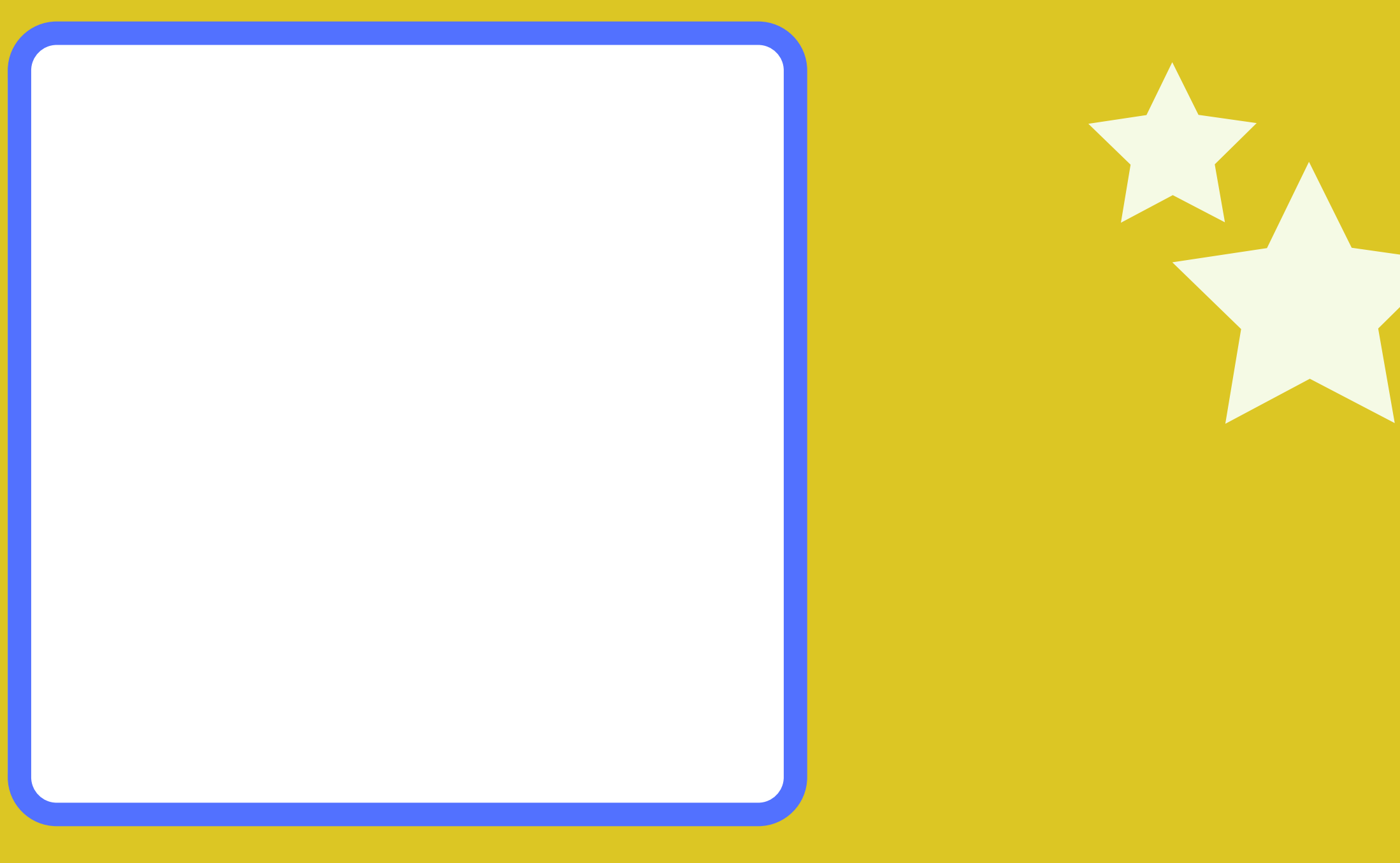

6

#### Nume

#### **Prenume**

#### **Școala ta**

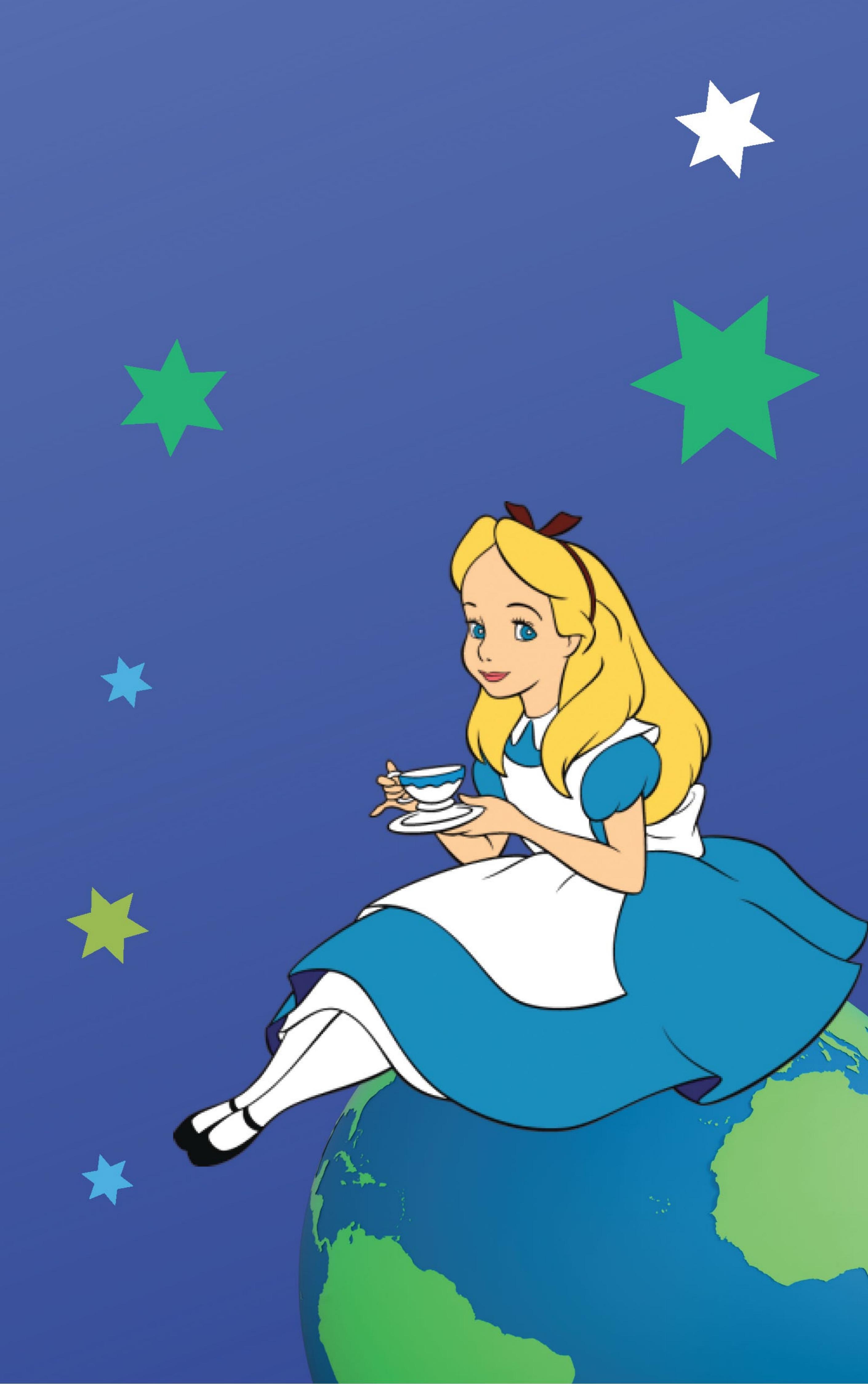

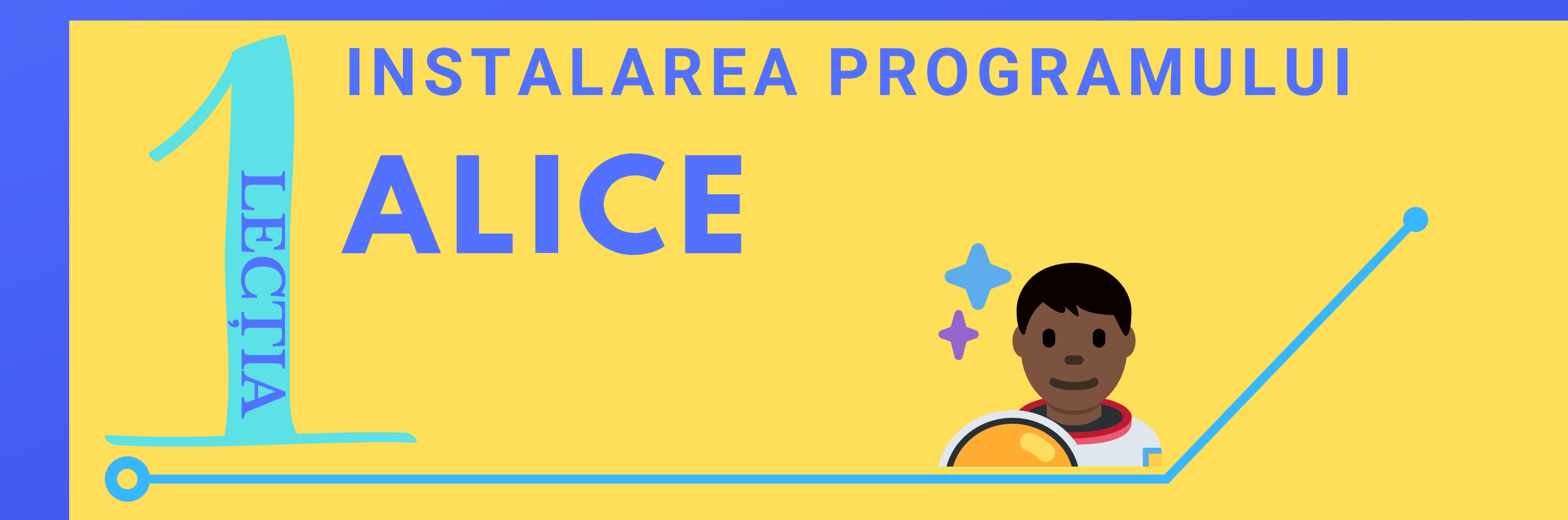

#### **Ce este Alice?**

 Alice este un program ce permite editarea şi creearea de proiecte în format a3p, proiecte ce constă în jocuri, animații şi multe altele.

#### Ce reprezintă formatul "a3p"?

- Formatul a3p reprezintă formatul său implicit, sau mai bine spus un semn de carte prin care noi putem să ne dăm seama că proiectul este creat în Alice. Ca de exemplu când dorim să descărcăm o muzică de pe internet, în bară ne va apărea sub forma de "rock.mp3", deoarece rock e numele muzicii, iar mp3 e formatul său original.
- La fel şi aici în momentul când ne salvăm proiectul sub numele de "car", ne va apărea sub forma de "car.a3p".Desigur vom învăţa să ne salvăm un proiect în lecțiile ce vor urma.

#### Cum instalăm programul Alice?

- Pentru instalarea programului Alice, vom avea nevoie de o viteză de internet foarte bună, pentru o descărcare mai rapidă și desigur unul dintre următoarele browsere: Google Chrome, Mozila Firefox, Internet Explorer,Opera, Safari.
- Programul Alice are şi el desigur cerințe de sistem. Cerințele de sistem vă spun cu exactitate dacă calculatorul dumneavoastră este compatibil cu acest program,în caz contrar va trebui să vă schimbați calculatorul cu unul mai

#### performant.

## Cerințe de Sistem

- Obiectul de lucru: Calculator sau Laptop
- Ram: 1GB(minim), sau peste 2GB(maxim).
- Plăci Video:Integrată ori Dedicată
- Placă de sunet
- Alice are nevoie de cel puţin 3GB spaţiu liber pe Hard-Disk
- Sisteme de Operare Compatibile: Windows XP,Vista 32bit, Vista 64-bit, Windows 7 32-bit, Windows 7 64bit, Windows 8 32-bit, Windows 8 64-bit, Windows 10 32-bit, Windows 10 64-bit,Mac şi Linux.

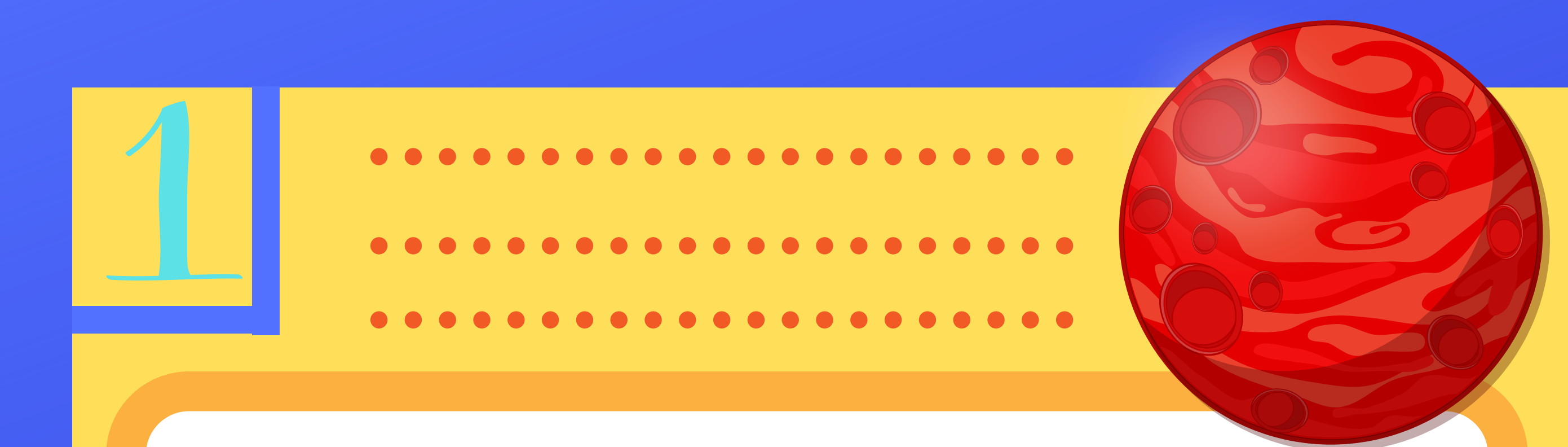

- Pentru a instala Alice, mai întâi va trebui să accesați link-ul următor https://www.alice.org/ pentru a descărca programul.
- Din momentul accesării link-ului în partea dreaptă a paginii va apărea un meniu al site-ului web, unde vom da click pe "Get Alice"(Etapa 1-În fig.1),unde ni se va afişa un submeniu şi într-un final vom da click pe opțiunea "Alice 3" (Etapa 2-În fig.1). Cele doua etape vor fi evidențiate prin numere şi dreptunghiuri roşii.

## Alice

About Alice

Get Alice

Alice 3

Alice 2

Resources

Research

News

Alice 3 (Beta)

Alice 3 with Netbeans

2

### **Get Alice**

#### Alice is Free to All

Alice is a free gift to you from Carnegie Mellon University. The Alice Project is dedicated to making Alice a widely accessible tool around the world for growing the diversity and access to to early computer science education. Thanks to our donors we continue to be able to fulfill this mission with both our software and supporting materials.

More About Our Sponsors

Fig. 1

Din acest moment, în partea dreaptă a site-ului, unde scrie Downloads veți avea de ales link-ul de descărcare în funcție de sistemul de operare utilizat de către dumneavoastră.
De exemplu, dacă rulați
Linux, va trebui să descărcați varianta pentru
Linux (Etapa 3- în fig. 2). În cazul meu voi accesa varianta de descărcare pentru Windows 64 Bit (Etapa 4- în fig. 2),

#### Downloads

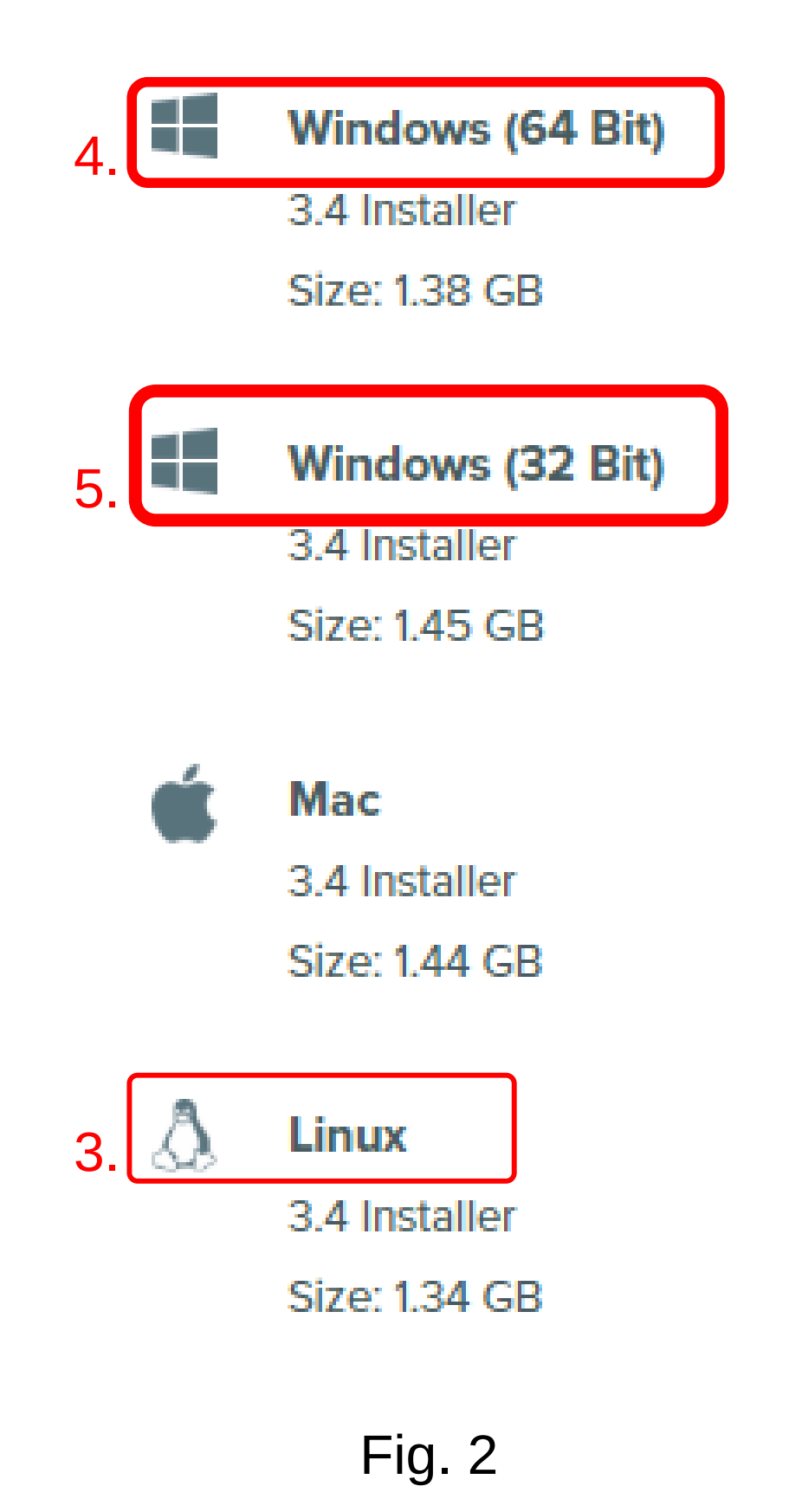

deoarece sistemul meu de operare are o arhitectură pe 64 Bit, în caz contrar veți selecta varianta pentru Windows 32 Bit (Etapa 5-În fig. 3).

 Dar cum ne dăm seama totuși ce arhitectură folosește Windows-ul nostru, pentru a reuși să ne descărcăm varianta corespunzătoare? Haide-ți să vedem ce versiune de Alice vi se potrivește pentru calculatorul dumneavostră.

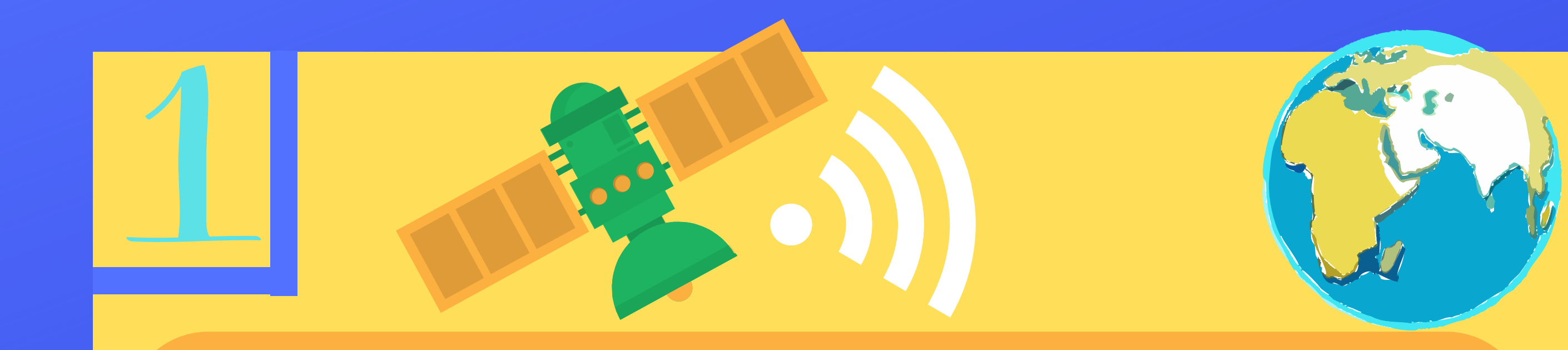

# Cum ne dăm seama ce arhitectură suportă calculatorul vostru?

În primul rând vom da click dreapta pe iconița "My Computer" Computer
 urmând ca după să selectăm Properties (Etapa 6- În fig. 3)

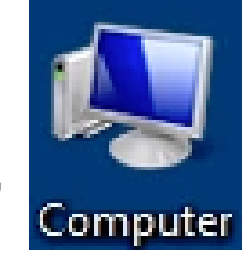

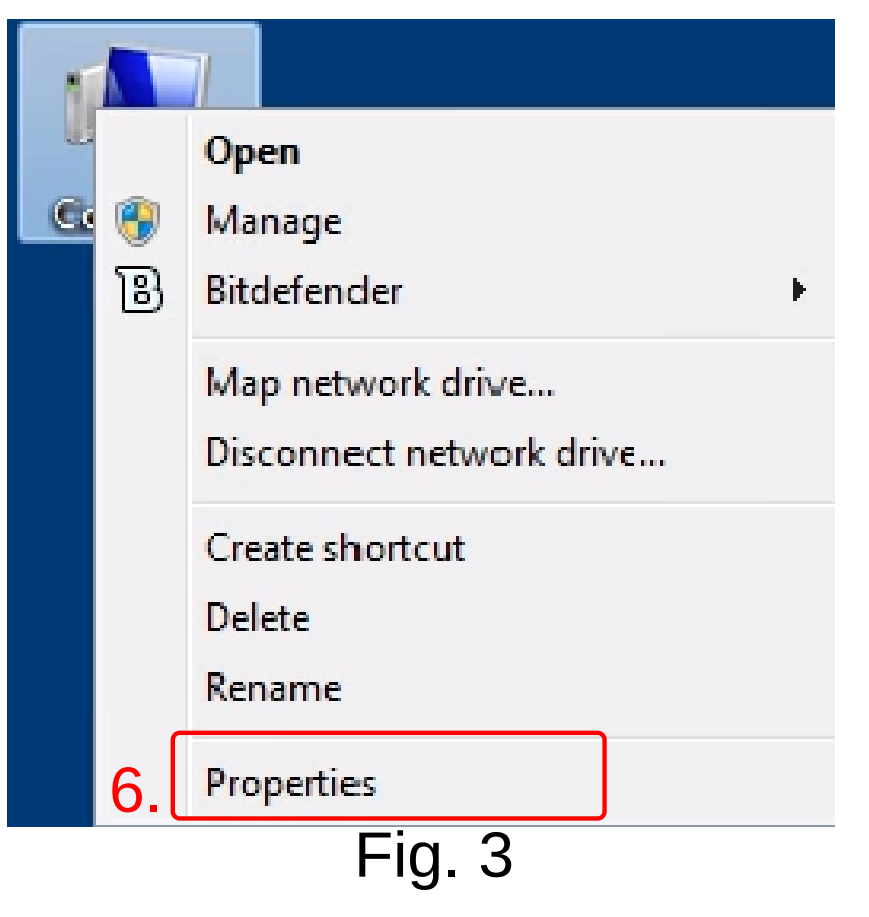

• După ce am executat următoarele comenzi veți vedea ce

#### arhitectură utilizează Windows-ul vostru (Etapa 7- În fig. 4).

| System                     |                                                      |
|----------------------------|------------------------------------------------------|
| Rating:                    | 5,6 Windows Experience Index                         |
| Processor:                 | AMD A4-3300 APU with Radeon(tm) HD Graphics 2.50 GHz |
| Installed memory (RAM):    | 8,00 GB (5,98 GB usable)                             |
| System type:               | 64-bit Operating System                              |
| Pen and Touch:             | No Pen or Touch Input is available for this Display  |
| Computer name, domain, and | workgroup settings                                   |
| Computer name:             | Mihai-PC                                             |
| Full computer name:        | Mihai-PC                                             |
| Computer description:      |                                                      |
| Workgroup:                 | WORKGROUP                                            |
| Windows activation         |                                                      |
| Windows is activated       |                                                      |
| Product ID: 55041-002-933  | 33136-86439 Change product key                       |
|                            |                                                      |
|                            | Fig 4                                                |
|                            | т ч <b>у</b> . –                                     |
|                            |                                                      |
|                            |                                                      |
|                            |                                                      |
|                            |                                                      |

Dacă în etapa 7, din figura 4, va scrie 32-bit înseamnă că veți descărca varianta de Alice pentru 32 Bit, adică veți da click pe Windows (32 Bit), exact ca în figura alăturată. În caz contrar vei da Windows (64 Bit) dacă ai arhitectura pe 64 Bit.

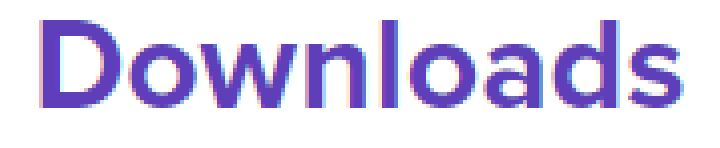

Windows (64 Bit)
 3.4 Installer
 Size: 1.38 GB
 Windows (32 Bit)
 3.4 Installer
 Size: 1.45 GB
 Fig. 5

 Din moment ce ați dat pe una dintre variantele corespunzătoare vă va porni automat descărcarea, descărcare ce poate apărea fie în bara sus, sau în bara de jos. De exemplu în Google Chrome va apărea în bara de jos, iar în Mozilla Firefox va apărea în bara de sus.

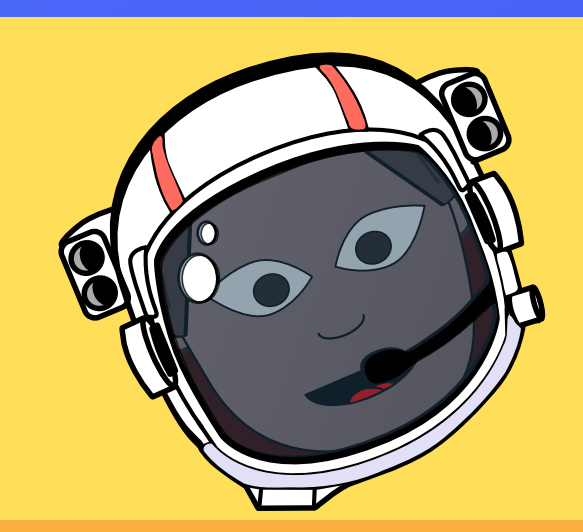

• În cele din urmă vom da click pe acea încărcare completă și ni se va deschide o casetă în care vom trebui să dăm Run (Etapa 10- În fig. 6).

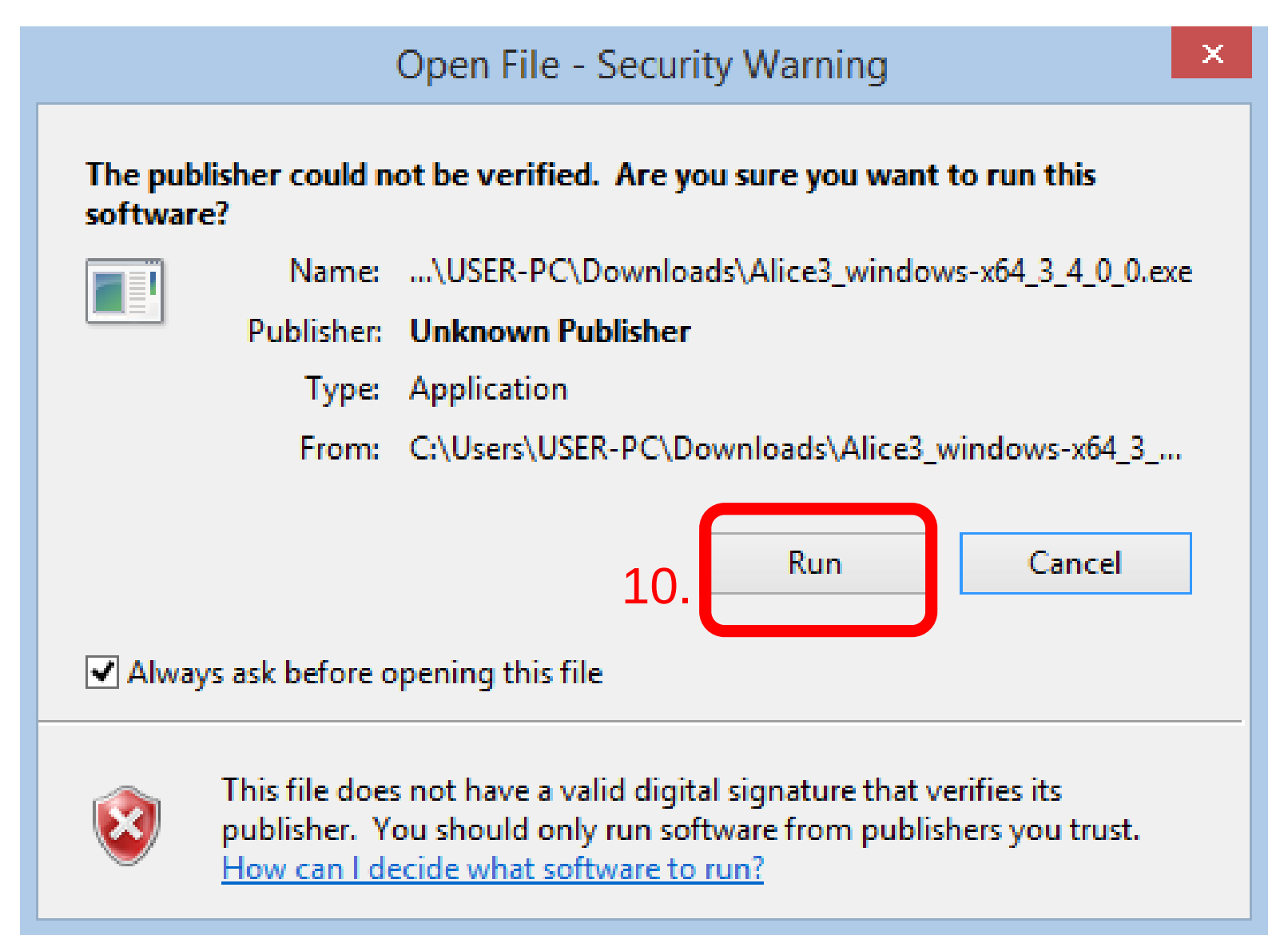

• După, se va începe pregătirea automată a programului Alice pentru a fi instalat în calculatorul dumeavoastră, după cum se vede în figura 7.

| 7 | install4j Wizard                                                                       | - 🗆 🗙                    |
|---|----------------------------------------------------------------------------------------|--------------------------|
|   | Alice 3 is preparing the install4j Wizard v<br>you through the rest of the setup proce | which will guide<br>ess. |
|   |                                                                                        | Cancel                   |
|   | Fig. 7                                                                                 |                          |
|   |                                                                                        |                          |
|   |                                                                                        |                          |
|   |                                                                                        |                          |

 După ce s-a încărcat vi se va cere să vă stabiliți limba pe care o doriți să o utilizați în programul Alice. De preferință, se lasă limba engleză, cea pe care o afişează, sau dacă doriți puteți schimba opțiunea cu **Româna**.

| <b>.</b> | Language Selection -                 |        |
|----------|--------------------------------------|--------|
|          | Please select a language:<br>English | 11. 🗸  |
|          | OK                                   | Cancel |
|          |                                      |        |

Fig. 8

 Pentru a schimba limba va trebui să dați pe săgeată în Etapa 11 din figura 8. După vă va apărea o serie de limbi ca în figura 9. Vom da scroll utilizând mouse-ul după care ne vom selecta limba română și

într-un final vom da **OK**, dar după cum v-am spus pentru o învățare mai bună a limbii engleze îl vom lăsa ca în figura 8, după dăm **OK**.

|     | Language Selection -      | × |
|-----|---------------------------|---|
|     | Please select a language: |   |
| 125 | English                   | ~ |
|     | Polish                    | ~ |
|     | Portuguese                |   |
|     | Portuguese (Brazilian)    |   |
|     | Romanian                  |   |
|     | Russian                   |   |
|     | Spanish                   |   |
|     | Swedish                   |   |
|     | Turkish                   | × |
|     | Fig. 9                    |   |

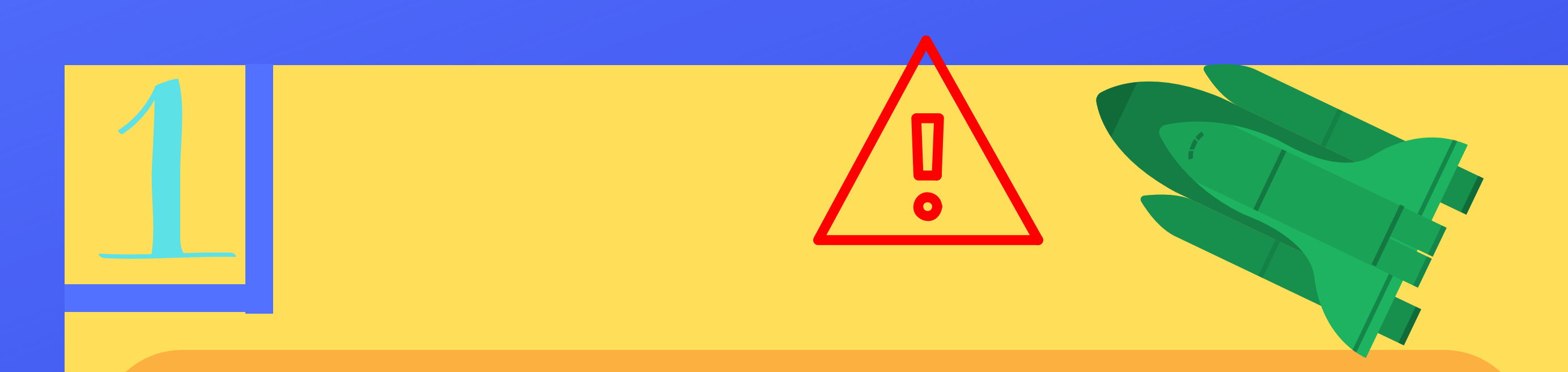

 Din moment ce am dat OK va apărea o altă casetă unde ni se va spune câteva informații despre instalare și desigur vom da Next (Etapa 12 -În Fig. 10) în cazul în care nu dorim să citim, sau Cancel (Etapa 13 -În Fig.10) dacă dorim să anulăm instalarea.

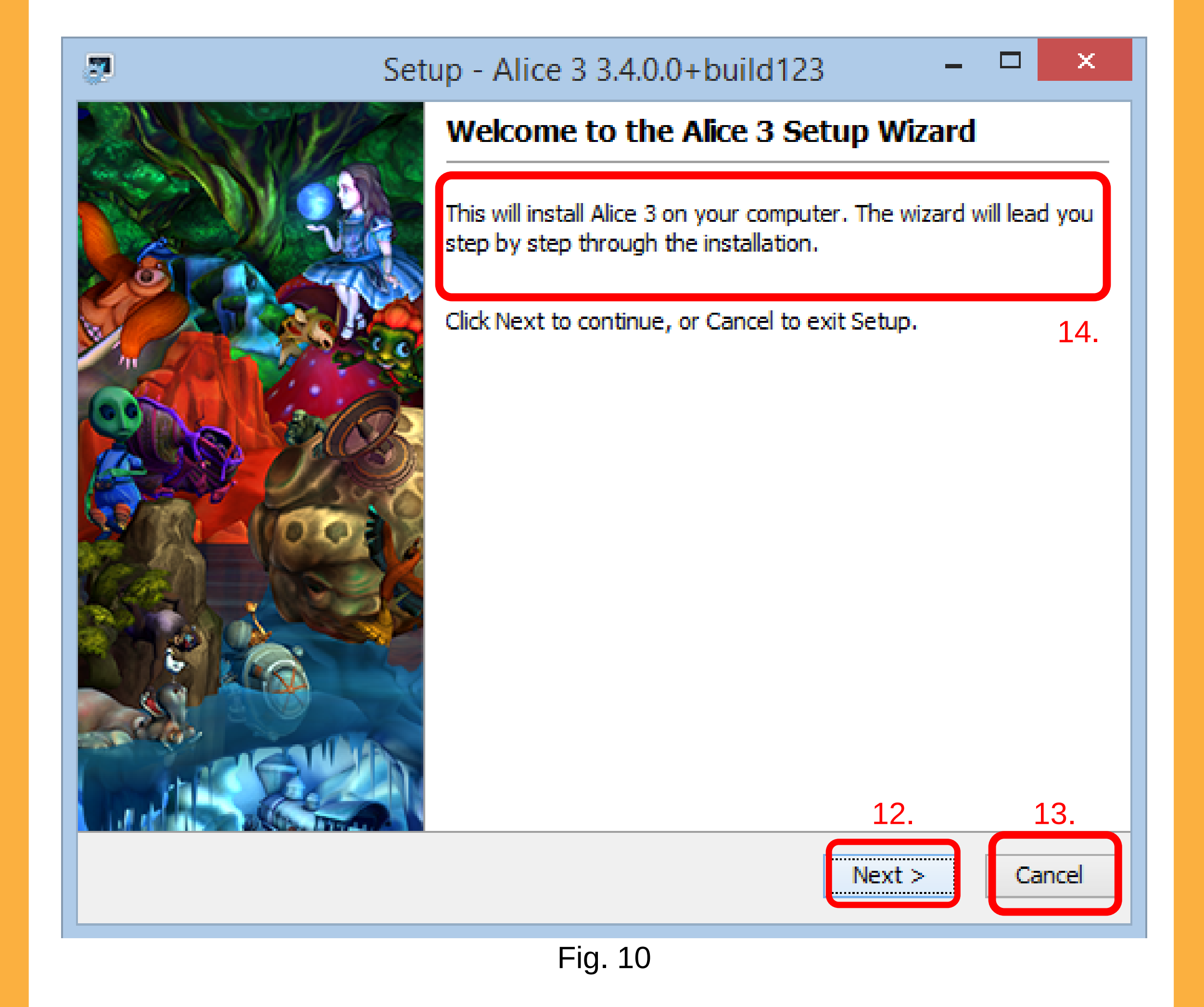

 Traducerea Etapei 14 din figura 10: "Acest lucru va instala Alice 3 pe computerul dvs. Expertul va conduce pas cu pas prin instalare."  După ce am dat Next, va trebui să fim de acord, astfel nu putem instala programul Alice. În cazul nostru vom da "I accept the agreement" și desigur vom da Next, în figura 11.

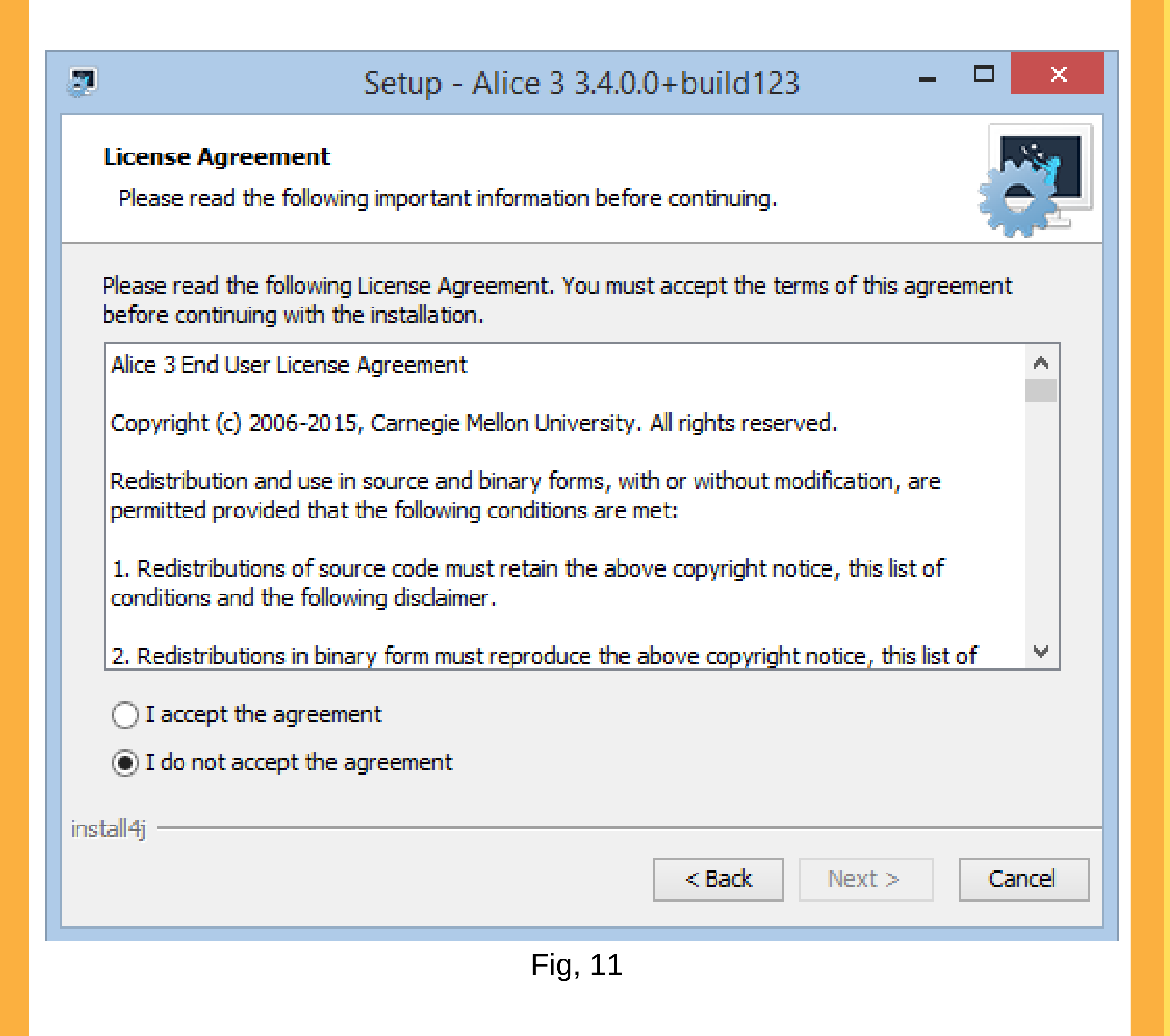

 Acel acord de mai sus nu este necesar să îl citiți, dar dacă sunteți binvoitori și aveți dorința să citiți acordul, atunci este foarte bine dacă utilizați și un dicționar de limba engleză, astfel pentru a vă îmbunătăți capacitățile de a învăța totodată engleză.

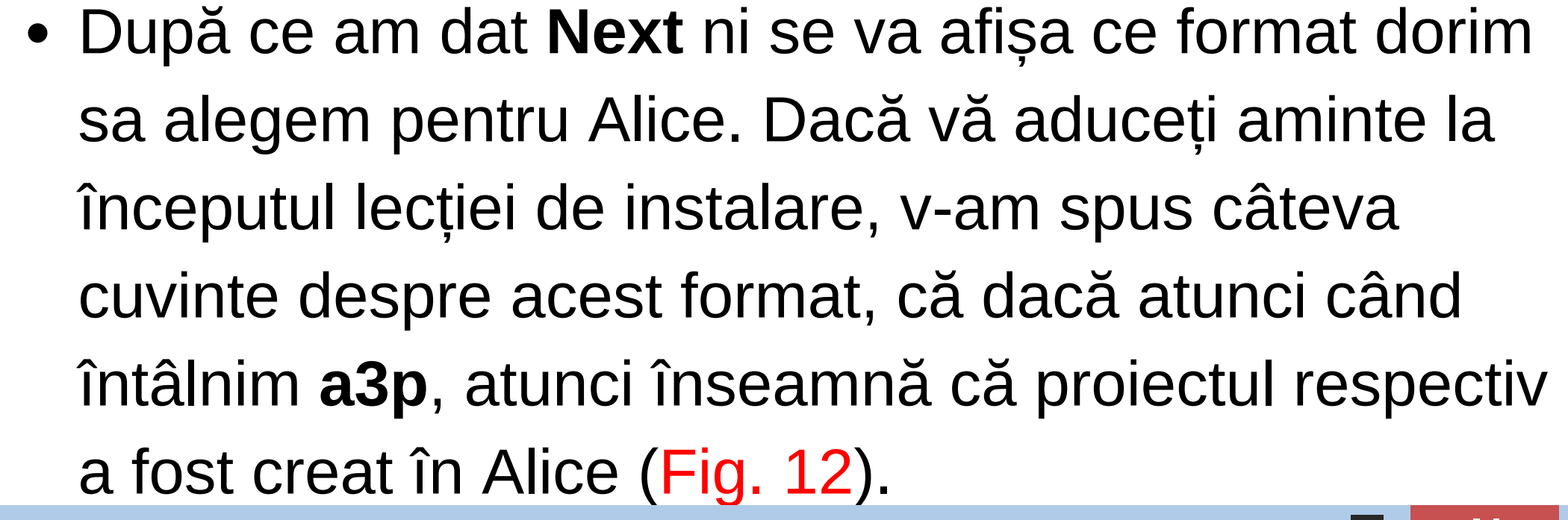

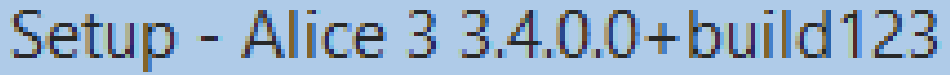

#### Select File Associations

41

Which file associations should be created?

Select the file associations you want to create; clear the file associations you do not want to create. Click Next when you are ready to continue.

✓ Alice 3 Project File (\*.a3p)

|       | Select All | Select None |                  |        |        |        |
|-------|------------|-------------|------------------|--------|--------|--------|
|       |            |             |                  |        |        |        |
|       |            |             |                  |        |        |        |
|       |            |             |                  |        |        |        |
|       |            |             |                  |        |        |        |
|       |            |             |                  |        |        |        |
|       |            |             |                  |        |        |        |
| insta | all4j —    |             |                  |        |        |        |
|       |            |             |                  | < Back | Next > | Cancel |
|       |            |             | Fig 12           |        |        |        |
|       |            |             | ГI <b>У. 1</b> 2 |        |        |        |
|       | <b>^</b>   |             |                  |        |        | _      |

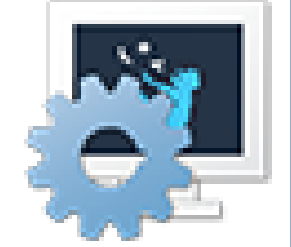

 In figura 12 vom lăsa exact cum ne-a bifat programul de instalare, după care vom da Next și vom trece la o următoare etapă, locația unde va fi instalat programul.  După ce am dat Next, va trebui să selectăm locul unde dorim să fie instalat programul nostru. De obicei programul de instalare ne dă implicit locul unde este instalat Windows-ul în Partiția C,dar dumneavoastră puteți să vă alegeți orice partiție doriți utilizând opțiunea de Browse ... din Figura 13.

#### Select Destination Directory

Where should Alice 3 be installed?

Select the folder where you would like Alice 3 to be installed, then click Next.

| C:\Program Files\Alice 3 |        | Browse |  |
|--------------------------|--------|--------|--|
| Required disk space: 1,  | 797 MB |        |  |
| Free disk space:         | 27 GB  |        |  |

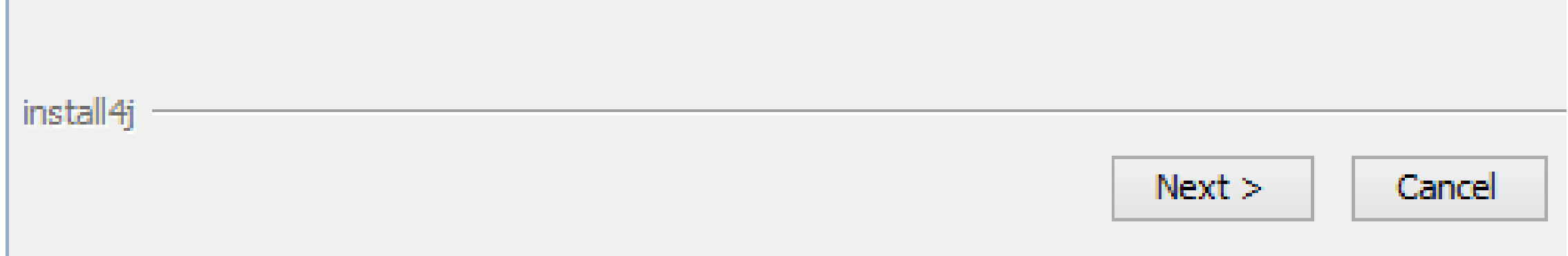

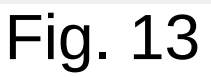

- Dacă dumneavoastră preferați să fie instalat pe
   Partiția C după cum vă afișează programul de instalare, dați Next, în caz contrar dați Cancel dacă doriți să anulați instalarea programului Alice (Fig. 13).
- Pentru mai detalii pentru a afla ce este o partiție folosiți un manual ce cuprinde Utilizarea Computer-ului sau mai bine folosiți librăria video YouTube.

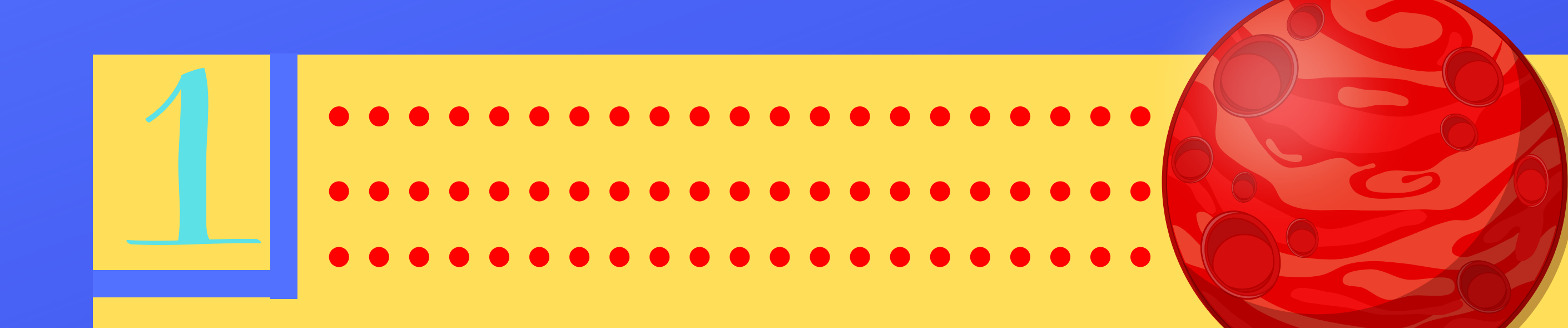

 După ne va întreba dacă dorim să ni se creeze o scurtătură, pe Desktop. Scurtăturile sunt defapt inconițele de pe ecranul de lucru, sau mai bine spus Desktop. Ele au rolul de a ne ajuta să accesăm mai rapid programul respectiv. Scurtăturile au o săgetă în partea stângă a iconiței.

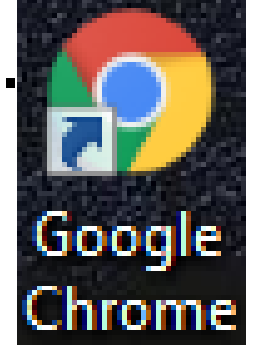

#### Select Start Menu Folder

Where should Setup place the program's shortcuts?

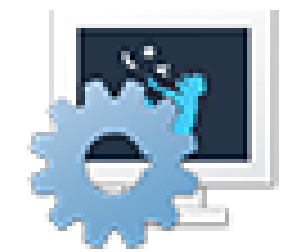

Select the Start Menu folder in which you would like Setup to create the program's shortcuts, then dick Next.

Create a Start Menu folder

all as

| 7-Zip                          |          |         | ^     |
|--------------------------------|----------|---------|-------|
| Accessibility                  |          |         |       |
| Accessories                    |          |         |       |
| Administrative Tools           |          |         |       |
| AIMP                           |          |         |       |
| Autodesk                       |          |         |       |
| Bloodshed Dev-C++              |          |         |       |
| CCleaner                       |          |         | ×     |
| Create shortcuts for all users |          |         |       |
| stall4j                        |          |         |       |
|                                | C De els | March N | Canad |

 Vom lăsa fix cum ne afişează programul de instalare, urmând ca după să dăm Next (Fig. 14), unde ne va întreba dacă dorim să ne creeăm scurtătura și desigur vom da iarăși Next (Fig. 15) așteptând câteva minute să se instaleze programul respectiv.

| Please wait while Setup installs Alice 3 on your computer   |        |
|-------------------------------------------------------------|--------|
| Fiease wart while Setup installs Alice 5 off your computer. |        |
| Extracting files                                            |        |
| jfxwebkit.dll                                               |        |
|                                                             |        |
|                                                             |        |
|                                                             |        |
|                                                             |        |
|                                                             |        |
|                                                             |        |
|                                                             |        |
|                                                             |        |
|                                                             |        |
| install4j                                                   |        |
|                                                             | Cancel |
|                                                             |        |

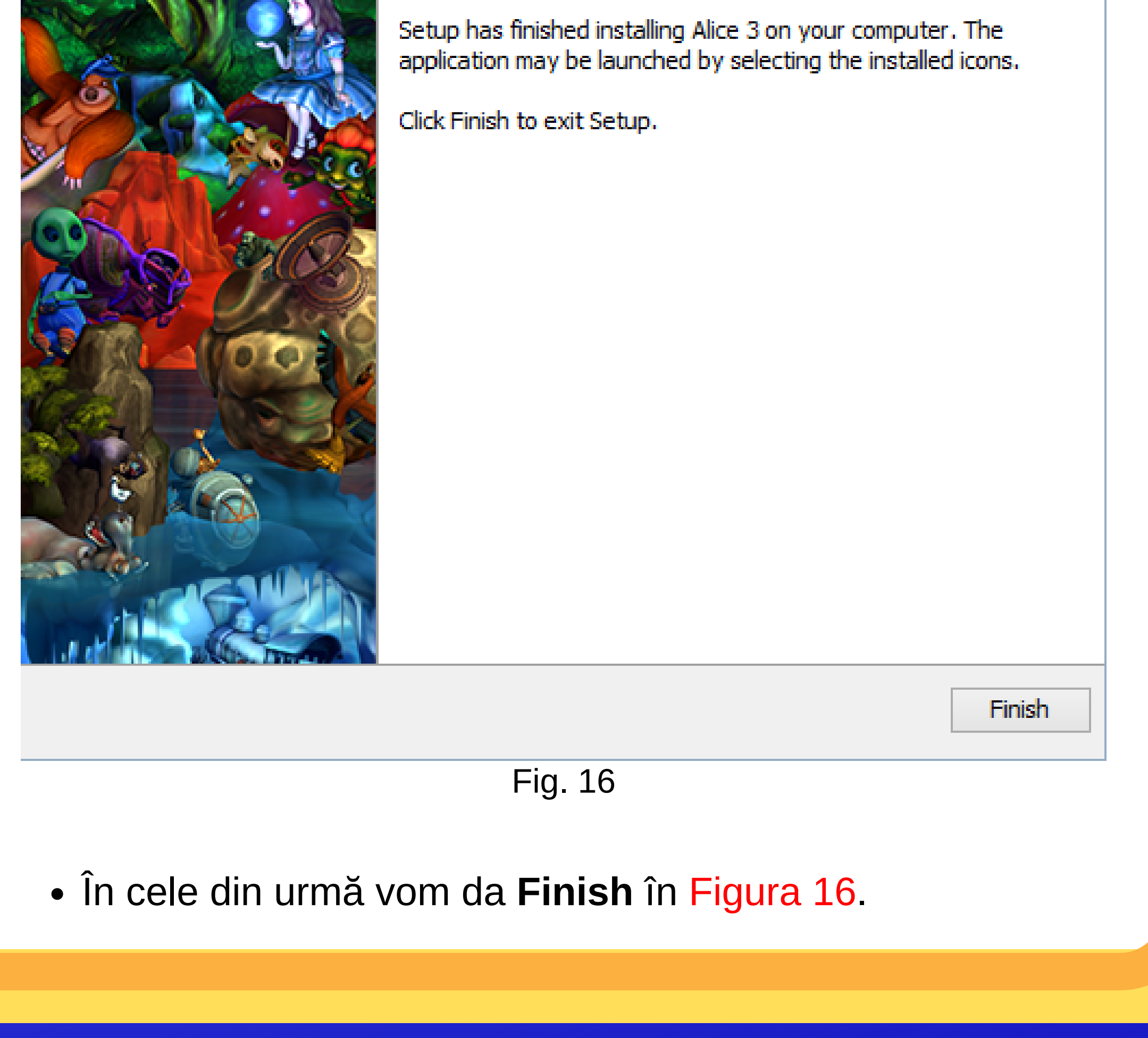

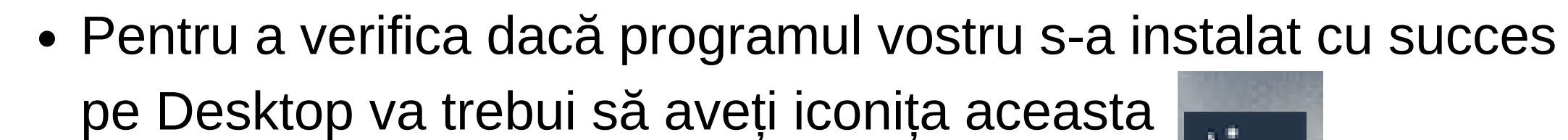

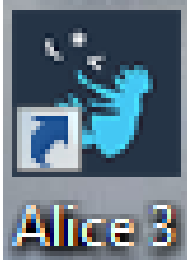

• După veți da **Dublu-Click** pentru a-l deschide.

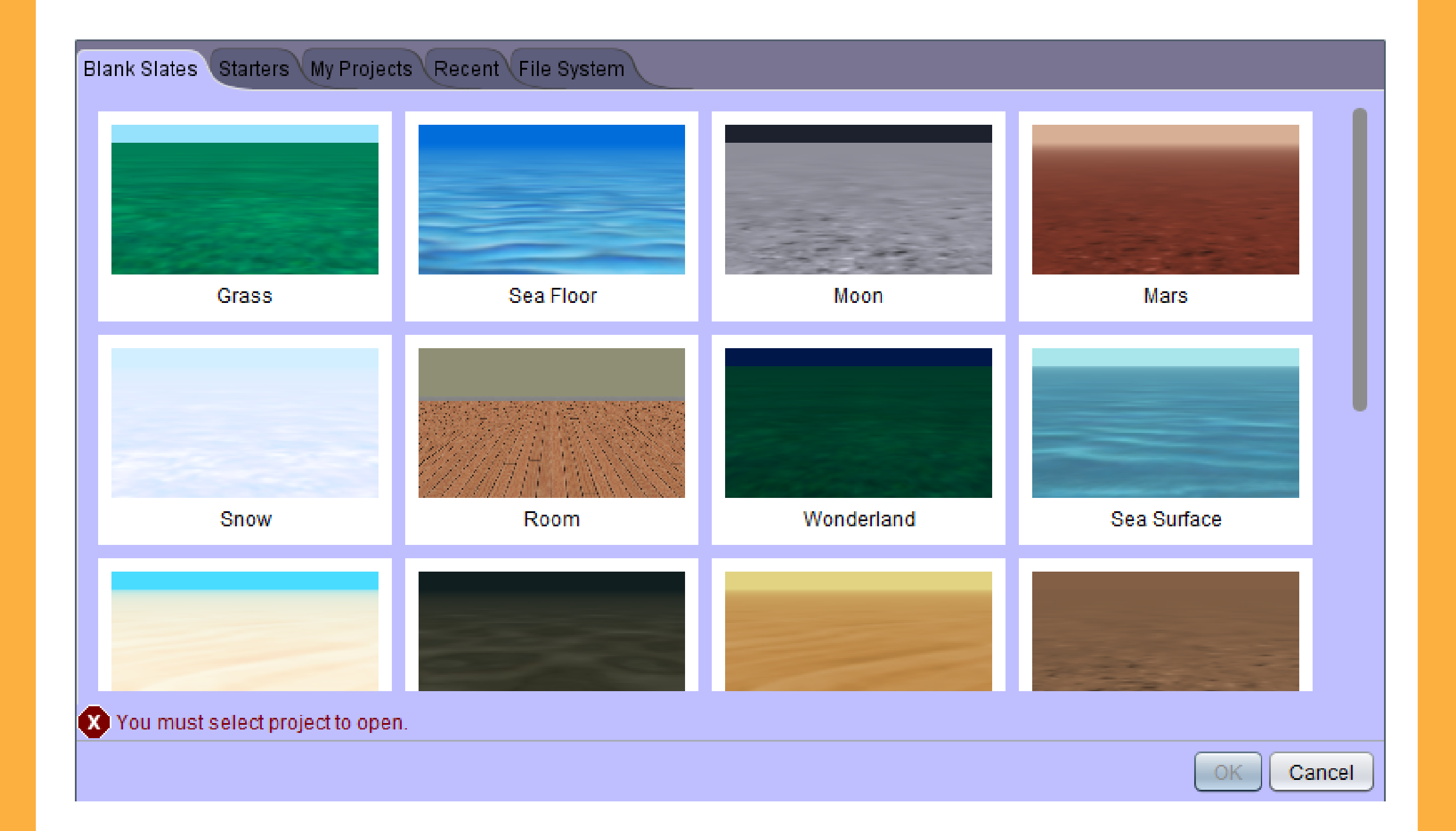

 Şi Voila! Programul vi s-a instalat cu succes. Dacă e pentru prima dată când îl instalați în calculatorul dumneavoastră, trebuie să acceptați termenii și condițiile, adică l agree, și după dați OK urmând ca după să apară exact ca în figura de mai sus. Acum hai să începem să explorăm Alice-ul și să începem să programăm.

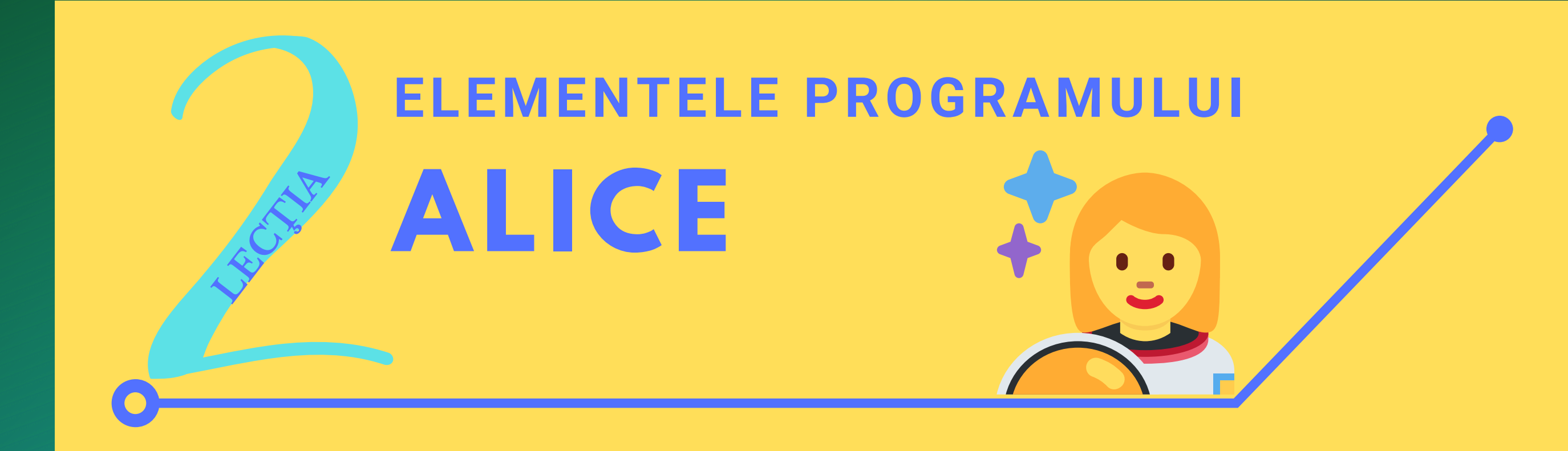

#### Câte elemente conține aplicația Alice?

- Aplicaţia Alice conţine o multitudine de elemente, precum meniul de adăugat obiecte, meniul de ajustat poziţionarea obiectelor,panoul de editat codul ş.a. Însă putem grupa aceste elemente în trei structuri generale, cum ar fi:
  - -Panoul de mape.
  - -Panoul de cod.
  - -Panoul vizual.

#### Ce este Panoul de Mape?

- Panoul de Mape este un meniu care vă va apărea imediat, fix după deschiderea aplicației Alice de pe Desktop. Astfel acest panou vă oferă posibilitatea alegerii locului unde se va întâmpla acțiunea. Dacă dumneavoastră să zicem că doriți ca acțiunea să se desfăşoare într-un loc cu iarbă, vom da pe mapa denumită Grass, deoarece Grass înseamnă iarbă, în limba engleză.
- Desigur în acest panou se pot observa câteva butoane, în partea de sus, precum:

-Blank Slates reprezintă opțiunea de unde vă puteți alege o mapă goală fără nici un obiect în ea. Astfel aveți posibilitatea de a vă alege una din cele 20 de hărți preinstalate de aplicația Alice (fig.1- Etapa 1).

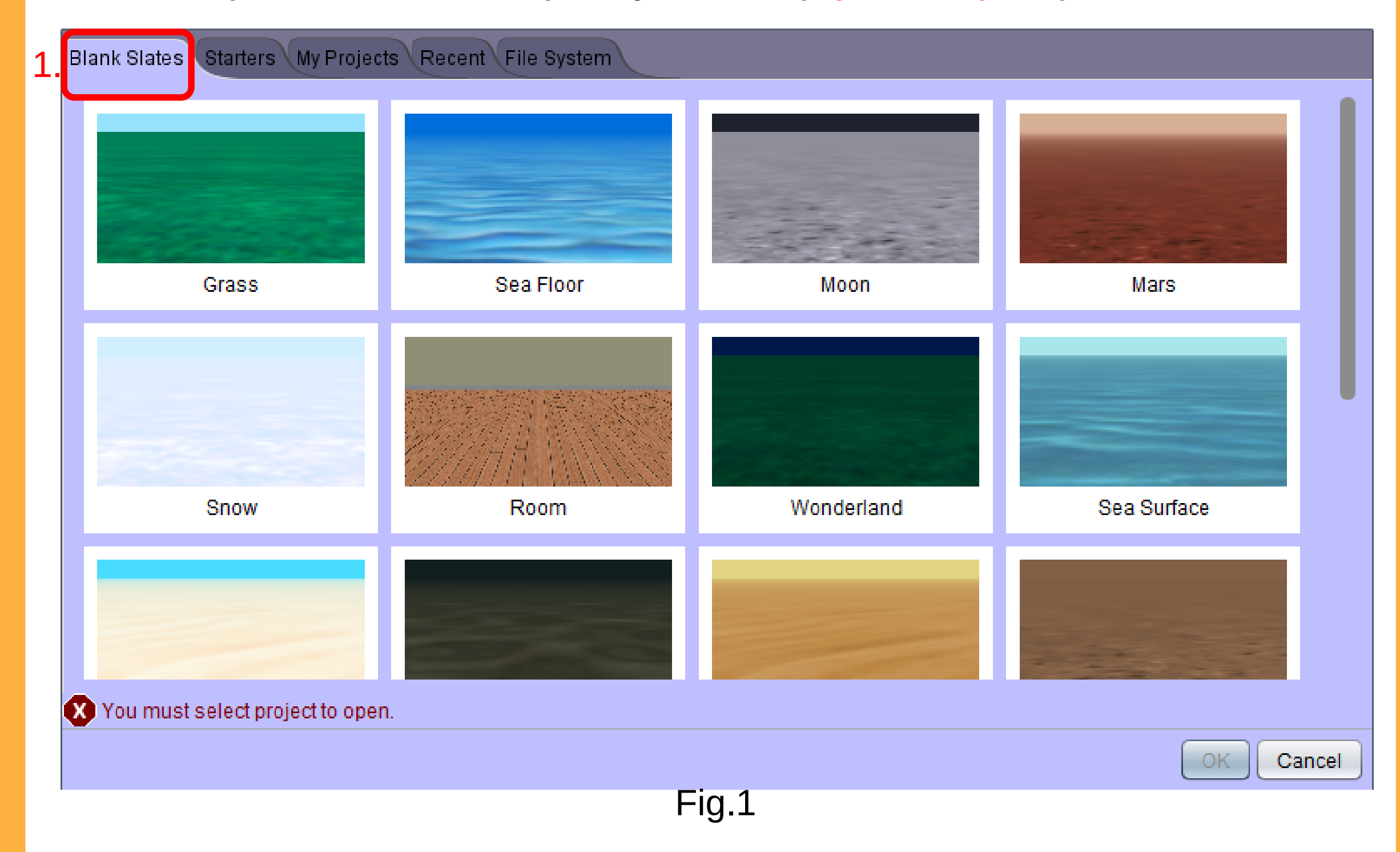

Cele 20 de hărți sunt:

1.Grass-Acțiunea are loc pe iarbă.

2.Sea Floor-Acțiunea are loc în apă.

3.Moon-Acțiunea are loc pe Lună.

4.Mars-Acțiunea are loc pe Marte.

5.Snow- Acțiunea are loc pe zăpadă.

6.Room-Acțiunea are loc într-o cameră.

7.Wonderland- Actiunea are loc în Țara Minunilor, în cazul în care ați citit sau ați văzut Alice din Țara Minunilor.

8.Sea Surface- Acțiunea are loc pe ocean.

9.Lagoon Floor-Acțiunea are loc pe o podea de tip lagună.

10.Swamp-Acțiunea are loc într-o mlaștină.

11.Desert-Acțiunea are loc într-un deșert.

12.Dirt- Acțiunea are loc pe un sol pământos.

13.Sea Surface Night- Acțiunea are loc în mare pe timp de noapte.

14.lce- Acțiunea are loc pe gheață.

15.Amazon- Acțiunea are loc în Amazon.

16.Northwest Island- Acțiunea are loc în nord-vestul unei insule.

17.Northwest Forest- Acțiunea are loc în nord-vestul unei păduri.

18.Magic-Acțiunea are loc într-un loc magic.

19.Grass Desert- Acțiunea are loc într-un deșert verde.

20.Mars Night- Actiunea are loc pe Marte pe timp de noapte.

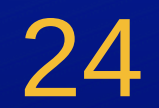

# ers din Fig.2. reprezintă optiunea ce vă per

-**Starters** din Fig.2, reprezintă opțiunea ce vă permite să selectați o hartă care să aibă câteva construcți gata așezate pentru a vă ajuta prin a găsi idei de proiecte. De exemplu, dacă dumneavoastră doriți ca acțiunea să se desfășoare într-un deșert care să conțină pietre și un pic de vegetație puteți să alegeți harta **Africa**. Mapa este același lucru cu cuvântul hartă. La fel ca și la **Blank States**, opțiunea **Starter** dispune și ea la rândul ei de o serie de hărți, 35 la număr,hărți pe care vă las pe voi să le explorați.

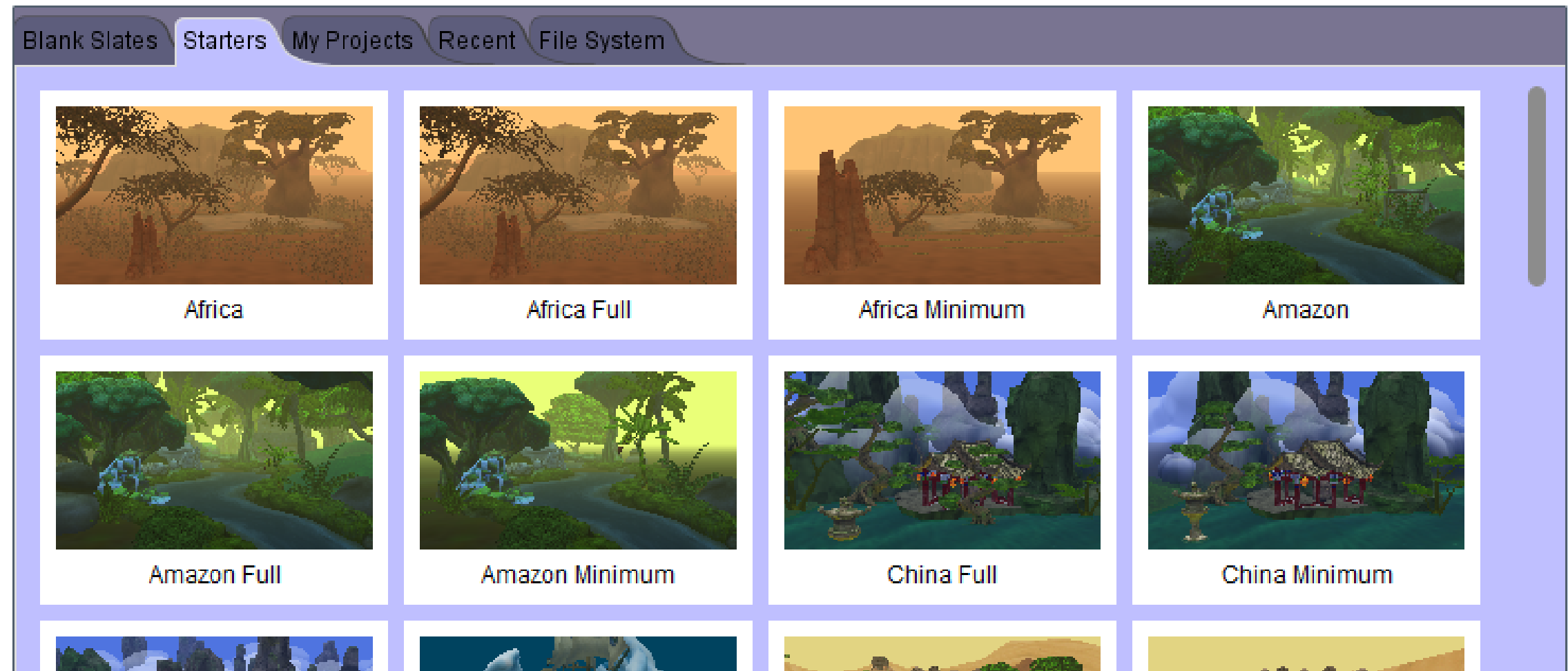

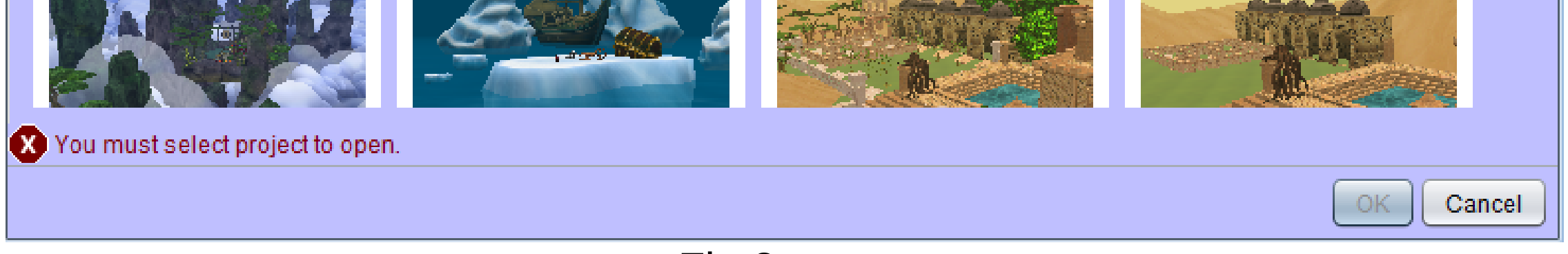

#### Fig.2

-**My Projects** din Fig.2 reprezintă opțiunea ce vă permite identificarea automată realizată de aplicația Alice, a tuturor proiectelor create, pentru a fi mai ușor să nu mai stați să vă căutați creațile în sute și sute de foldere.

-Recent din Fig.2 reprezintă opțiunea care vă afișează proiectele create recent.

**-File System** din Fig.2 reprezintă opțiunea prin care în cazul în care aveți proiectul pe un stick, să vă fie mai ușor să accesați proiectul după acel stick.

 Pentru a accesa Panoul de Cod suntem obligați de către aplicația Alice să ne alegem prima dată o hartă (=mapă), pentru că în mod logic acțiunea trebuie cumva să se desfăşoare într-un loc anume. Deci pentru a accesa acest Panou de Cod dumneavoastră puteți să alegeți ori o hartă goală din Blank States, ori o mapă care să reflecte un anumit loc cum ar fi Stația Spațială de pe Lună, ori un proiect făcut înainte accesându-l cu ajutorul opțiunilor My Projects, Recent sau File System.

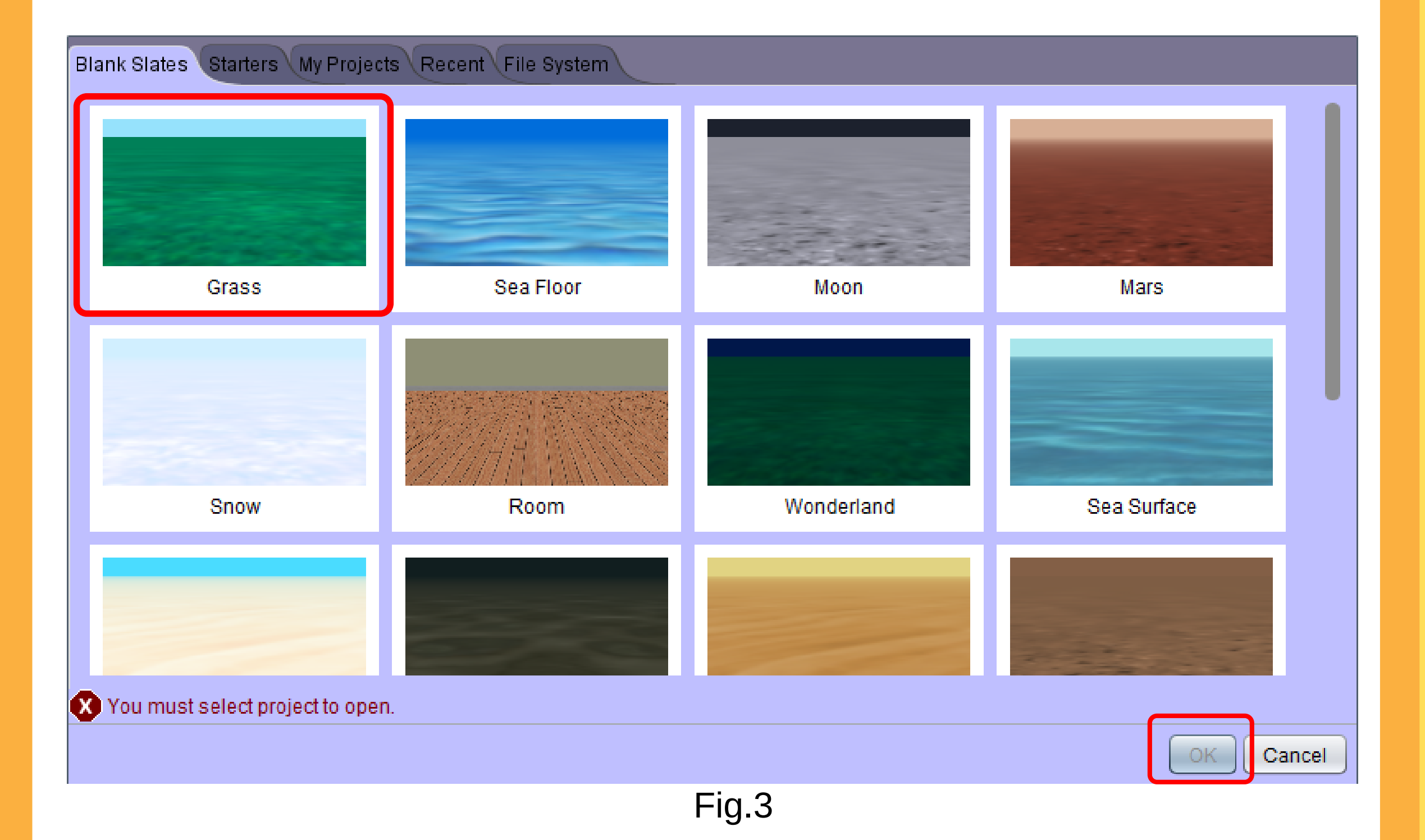

În cazul meu voi alege o mapă cu iarbă, deci voi da pe
 Grass, deoarece înseamnă iarbă în limba engleză, apoi pe
 OK din Fig.3, urmând a vă apărea Panoul de Cod. Dacă veţi selecta harta, eroarea din partea stângă "You must select project to open" va dispărea, iar butonul OK va fi deblocat.

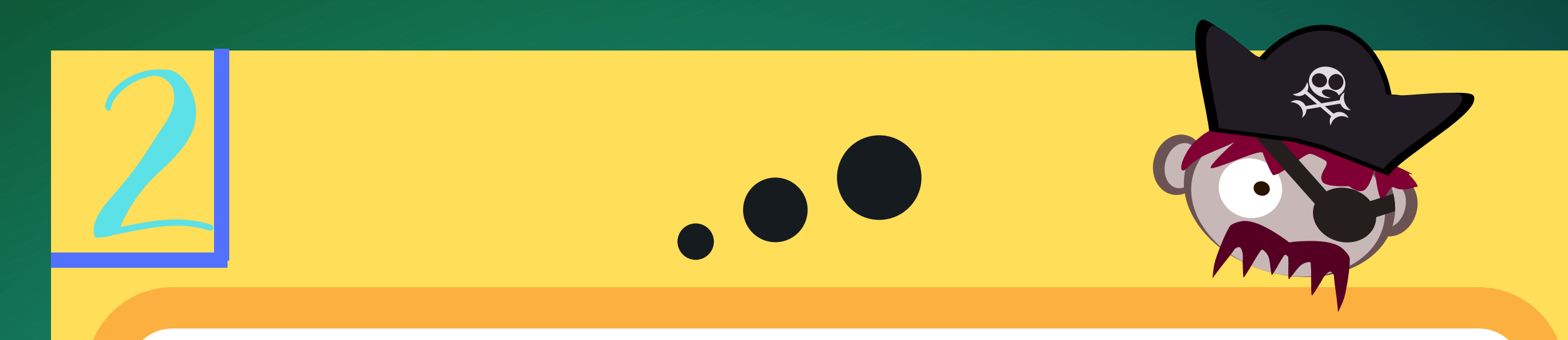

 După ce vom da OK ni se va deschide Panoul de Cod, panou cu ajutorul căruia veți realiza codul pentru proiectul vostru. De exemplu cod pentru deplasarea unei mașini sau cod pentru deplasarea unui om și multe altele.

# Ce este un panou de Cod și care sunt elementele acestuia ?

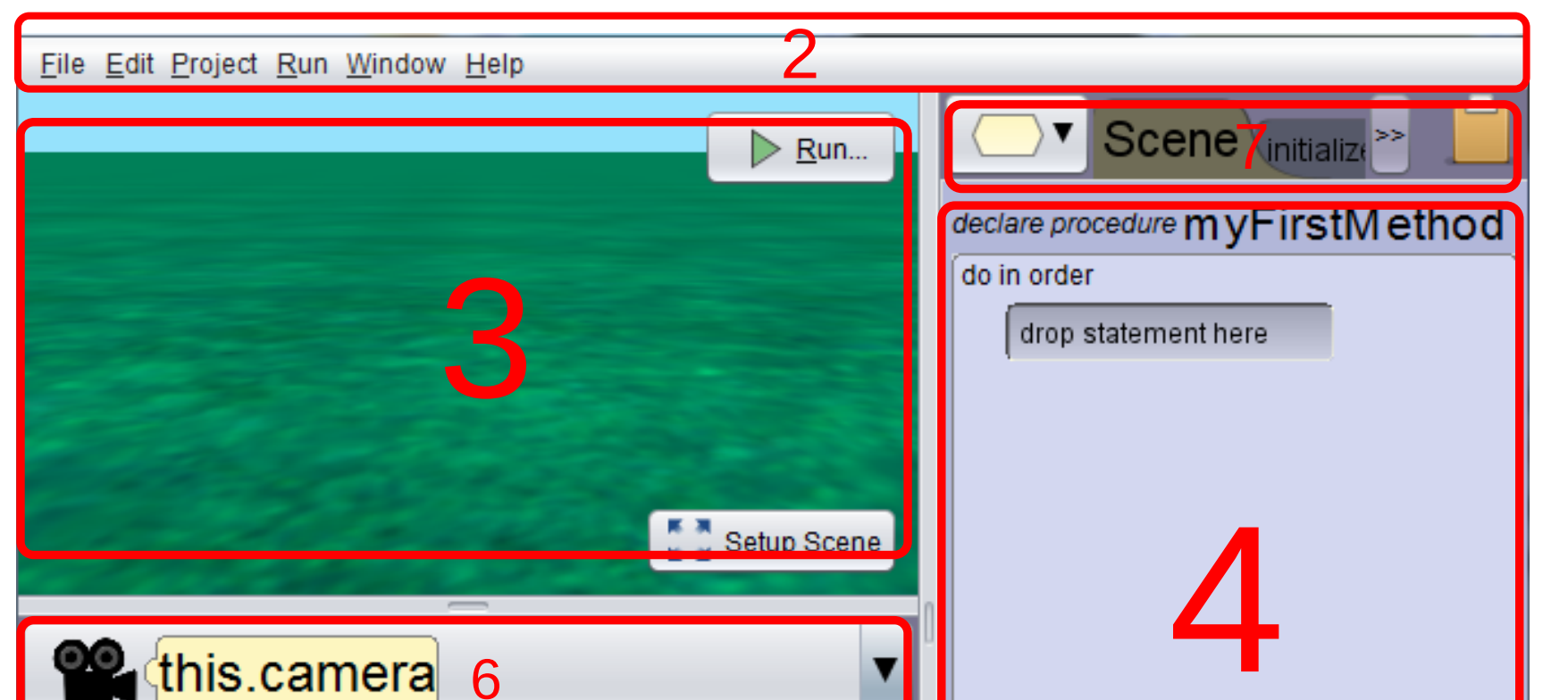

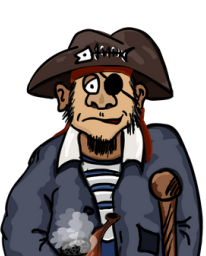

| Procedures Functions<br>group by category<br>position<br>(this.camera move direction ??), amount =???<br>(this.camera moveToware targe ???), amount =???<br>(this.camera moveAwayFrom target ???), amount =??? | do in order count while<br>for each in _ if do together each in _ together assign |   |
|----------------------------------------------------------------------------------------------------|-----------------------------------------------------------------------------------|---|
| target: ???                                                                                                    | each in _ together _ variable [assign]                                            |   |
| Fig. 4                                                                                                    |                                                                                   | • |

- Panoul de Cod vă pemite crearea unor animații, precum deplasarea unei mașini, prin lipirea de blocuri, fiecare bloc având la rândul lui niște acțiuni.
- De exemplu în poza de mai jos avem un bloc de acțiune al camerei (this.camera). În curând vă va vom prezenta și elementele unui bloc de acțiune și ceea ce face și el în paginile ce vor urma.

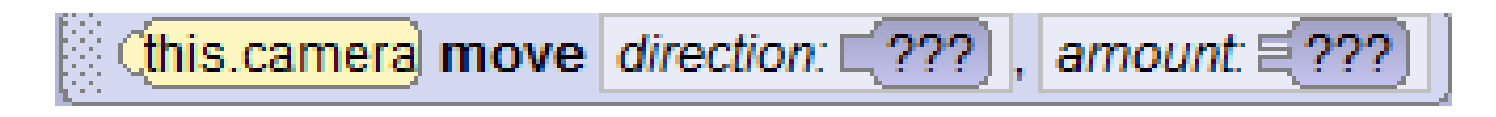

Elementele panoului de cod sunt urmatoarele: 1.Bara de Meniuri (Etapa 2-Fig.4) 2.Panoul Vizual (Etapa 3-Fig.4) 3.Panoul de Cod (Etapa 4-Fig.4) 4.Panoul de Instrucțiuni (Etapa 5-Fig.4) 5.Bara de selecții (Etapa 6-Fig.4) 6.Bara de Scene (Etapa 7-Fig.4) 7.Panoul de Blocuri (Etapa 8-Fig.4)

#### **1.Bara de Meniuri**

Deasupra se află bara de meniu, care este orizontală și conține meniurile <u>File Edit Project Run Window Help</u>. Făcând clic pe un meniu, iți va apărea o listă de opțiuni folosite pentru a da comenzi proiectului să facă ceva, adică să te ajute să copiezi un proiect etc.

#### **1.1 Meniul File**

| <u>N</u> ew      | Ctrl+N       |
|------------------|--------------|
| <u>O</u> pen     | Ctrl+O       |
| Recent Projects  | ►            |
| <u>S</u> ave     | Ctrl+S       |
| S <u>a</u> ve As | Ctrl+Shift+S |
| <u>R</u> evert   |              |

**New** - Crearea unui nou proiect. Se poate accesa prin combinația de taste Ctrl+N

**Open -** Deschiderea unui nou proiect. Se poate accesa prin combinația de taste Ctrl+O.

**Recent Projects -** Permite deschiderea unor proiecte recente.

**Save -** Permite salvarea proiectului.

| Upload to YouTube       |   |
|-------------------------|---|
| <u>P</u> rint           | ► |
| S <u>c</u> reen Capture | ► |
| E <u>x</u> it           |   |

**Save As -** Permite salvarea proiectului într-o anumită locație aleasă de dumneavoastră.

**Revert -** În cazul în care ați făcut o modificare greșită a proiectului puteți reîncărca proiectul fără acea greșeală.

**Upload to YouTube... -** Permite înregistrarea proiectului și urcarea lui pe Youtube.

**Print -** Permite printarea codului creat pe foi de hârtie.

Screen Capture - Permite fotografierea proiectului.

**Exit -** Permite închiderea aplicației Alice.

#### **1.2 Meniul File**

| Undo  | Ctrl+Z | Undo (Ctrl+Z) - Permite ștergerea ultimei acțiuni făcute în project                   |
|-------|--------|---------------------------------------------------------------------------------------|
| Redo  | Ctrl+Y | <b>Redo (Ctrl+Y) -</b> Permite înapoierea ultimei acțiuni șterse în                   |
| Cut   | Ctrl+X | <b>Cut (Ctrl+X)-</b> Permite tăierea și mutarea unui alt bloc într-un                 |
| Сору  | Ctrl+C | alt loc.<br><b>Copy (Ctrl+C)-</b> Permite copierea și mutarea unui alt bloc           |
| Paste | Ctrl+V | într-un alt loc.<br><b>Paste (Ctrl+C)-</b> Permite lipirea blocului, bloc care a fost |
|       |        | copiat cu ajutorul opțiunii Copy într-un loc ales de                                  |
|       |        | dumneavoastră.                                                                        |

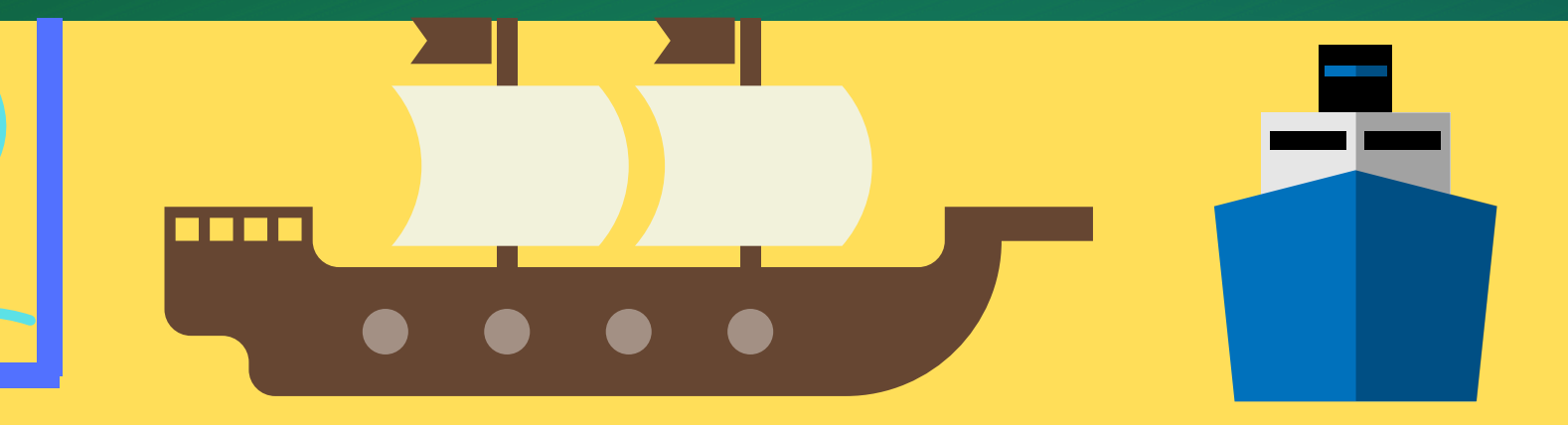

#### **1.3 Project**

| Resource Manager |        |
|------------------|--------|
| Find             | Ctrl+F |
| Statistics       | Ctrl+T |
| otatistics       | Guiri  |

**Resource Manager..** - Permite importarea de poze și sunete dintr-o locație aleasă de dumneavoastră **Find** - Permite găsirea blocurilor mai ușor.

**Statistics... -** Ne arată câteva informații despre activitatea codului creat de către dumneavoastră.

1.4. Run <u>Run...</u> Ctrl+F5

Run.. (Ctrl+F5) - Permite rularea proiectului.

#### 1.5. Window

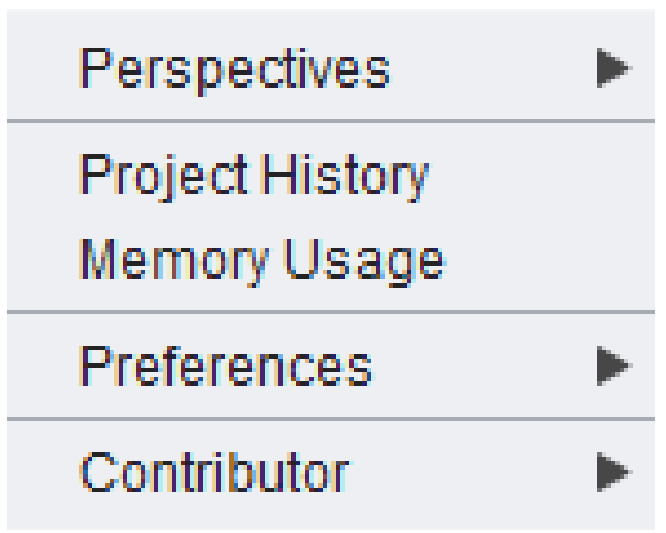

Project History - Permite vizualizarea istoricului de proiecte pe care le-ați creat de către dumneavoastră.
Memory Usage - Reprezintă cât la sută din memoria calculatorului este utilizată de aplicația Alice.
Perspectives - Reprezinta modul prin care putem schimba perspectiva din panoul de cod (Edit Code) în panoul vizual (Setup Scene) sau invers.

Contribuitor - Această opțiune (Review Translations) vă permite să traduceți programul în orice altă limbă. De exemplu din Română în Engleză sau invers.
Preferences - Vă permite schimbarea modului de vizualizare a aplicației Alice pentru un mod mai ușor.

#### 1.6. Help

| Help                        | F1 |
|-----------------------------|----|
| Help with Graphics Problems |    |
| Report a Bug                |    |
| Suggest Improvement         |    |
| Request a New Feature       |    |
| Show Warning                |    |
| Show System Properties      |    |
| Browse Release Notes [web]  |    |
| <u>A</u> bout               |    |

Help... - Această opțiune vă permite să înțelegeți mai bine modul de lucru în programul Alice.

Help with Graphics Problems... -Această opțiune te ajută în legătură cu probleme grafice pe care le ai în momentul rulării proiectului.

**Report a Bug...** - Această opțiune vă permite să raportați o problemă a aplicației Alice, urmând a fi recepționată de autorul aplicației pentru a fi îmbunătățită pe viitor.

**Suggest Improvement... -** Această opțiune vă pemite să dați sugestii pentru îmbunătățirea aplicației Alice pe viitor.

**Show Warning...** - Această opțiune vă arată că aplicația Alice e în modul beta și s-ar putea să vi se închidă sau să dea erori. Deci nu vă speriați!

**Show System Properties... -** Vă arată câteva informații despre calculator și despre ce versiune de java utilizați.

**Browse Release Notes -** Vă redirecționează pe browser pe pagina oficială a lui Alice pentru a afla câteva informații în plus.

About... - Spune câteva informații despre aplicația Alice.

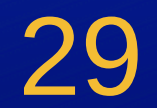

#### **2.Panoul Vizual**

 Panoul Vizual este locul unde pot fi vizualizate obiectele introduse de către voi în plan 3D. Adică să zicem că aţi introdus o maşină oarecare şi această maşină va fi afişată în panoul vizual.

#### 3.Panoul de Selecții

 Panoul de selecții este locul în care vom putea selecta obiectele introduse de către noi în panoul vizual mai uşor, şi totodată putem să îi asociem diferite comenzi din panoul de blocuri.

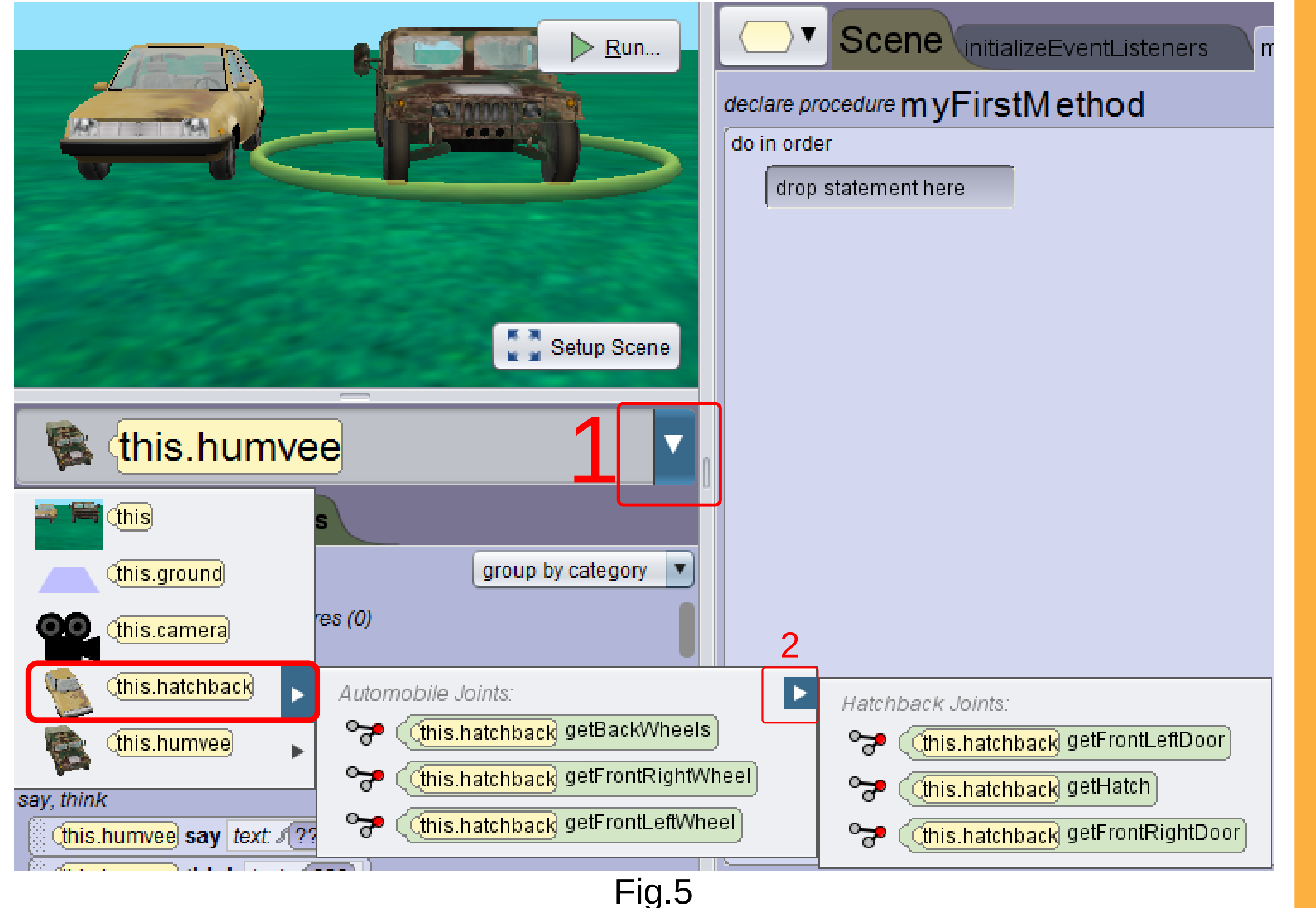

- În exemplul de mai sus avem 2 maşini în panoul vizual, iar noi dorim să selectăm maşina de culoare galbenă. Deci vom da click pe săgeată (Fig. 5-Etapa 1) şi vom selecta this.hatchback, unde this reprezintă părintele sau proiectul în sine care are la rândul său copii precum maşina cea galbenă după cum se vede în figura de mai sus.
- La rândul său maşina are şi ea componentele ei, ca de exemplu this.hatchback getBackWheels care selectează roţile din spate ale maşinii galbene. Dând click pe săgeată le vom putea accesa (Fig. 5-Etapa 2)

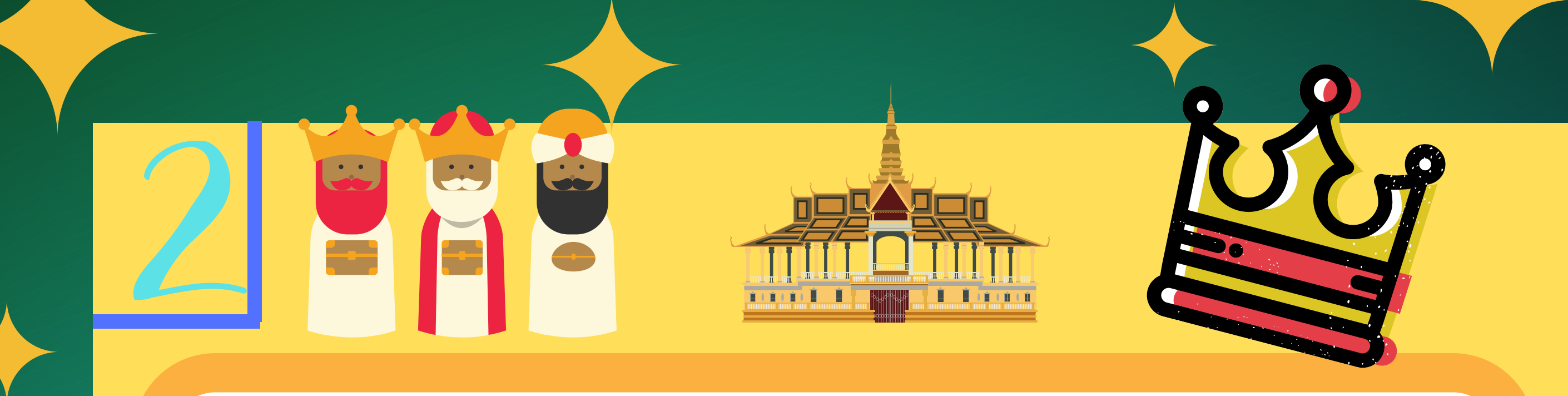

#### 4.Panoul de Blocuri

 Blocurile reprezintă codul cu ajutorul căruia putem face ca obiectul să îndeplinească anumite comenzi. Acestea se mai numesc și proceduri.

#### <u>4.1. Procedurile Say ș</u>i Think

 (this.hatchback) say
 text: / ???

 (this.hatchback) think
 text: / ???

-this.hatchback, reprezintă obiectul selectat din panoul de selecții.
-think, această opțiune permite obiectului să gândească ceva, în cazul nostru this.hatchback, adică mașina galbenă din figura 5
-say, Această opțiune permite obiectului să zică ceva, în cazul nostru this.hatchback, adică mașina galbenă din figura 5.
- text, este locul în care vom putea introduce cuvintele pe care trebuie să le gândească sau să le zică mașina/obiectele.

#### 4.1. Procedurile move, moveToward, moveAwayFrom. moveTo și place

| (this.hatchback move direction: ⊑???), amount: ≡???)        |
|-------------------------------------------------------------|
| (this.hatchback moveToward target: ??), amount: ≡???)</td   |
| (this.hatchback moveAwayFrom target: ??), amount: ≡???)</td |
| (this.hatchback moveTo target: (???)                        |
| target: (???)                                               |

-move, permite deplasarea mașinii galbene/obiectele
 -this.hatchback, reprezintă obiectul selectat din panoul de selecții.
 -moveToward, permite deplasarea mașinii galbene/obiectelor spre alte obiecte.

-moveAwayFrom, permite deplasarea mașinii galbene/obiectelor departe de alte obiecte selectate de dumneavoastră în target.

-moveTo, permite deplasarea mașinii galbene/obiectelor spre alte obiecte selectate de dumneavoastră în target.

-**place**, permite deplasarea mașinii galbene/obiectelor printr-un mod mai simplu spre alte obiecte.

-direction, este o setare care va permite să vă selectați

orientarea (stânga, dreapta, spate, înainte).

-amount, este o setare ce permite selectarea distanței, adică dacă

noi utilizăm comanda move și direcția left adică stânga

#### **4.2.Procedurile de Orientare**

| turn (this.hatchback) | direction: ⊑???), amount: ≡??? |
|-----------------------|--------------------------------|
| this.hatchback roll   | direction: 2??), amount: 2???  |
| (this.hatchback) turn | ToFace target: (???)           |
| (this.hatchback) orie | entTo target: ??)</th          |
| (this.hatchback) orie | entToUpright                   |
| (this.hatchback) poin | ntAt target: ??)</th           |

-turn - permite orientarea mașinii galbene/obiectelor.

-**roll** - permite întoarcerea de **n** ori a obiectului, valoarea **n** o introducem în amount.

-**turnToFace** - permite orientarea mașinii galbene/obiectelor cu fața spre alte obiecte.

-orientTo - permite orientarea mașinii galbene/obiectelor spre alte obiecte.

#### 4.3.Procedurile de Poziție și Orientare

(this.hatchback moveAndOrientTo target: (???)

-moveAndOrientTo, această opțiune permite deplasarea și orientarea mașinii galbene sau a unui obiect spre un alt obiect.

32

#### 4.4.Procedurile de Size

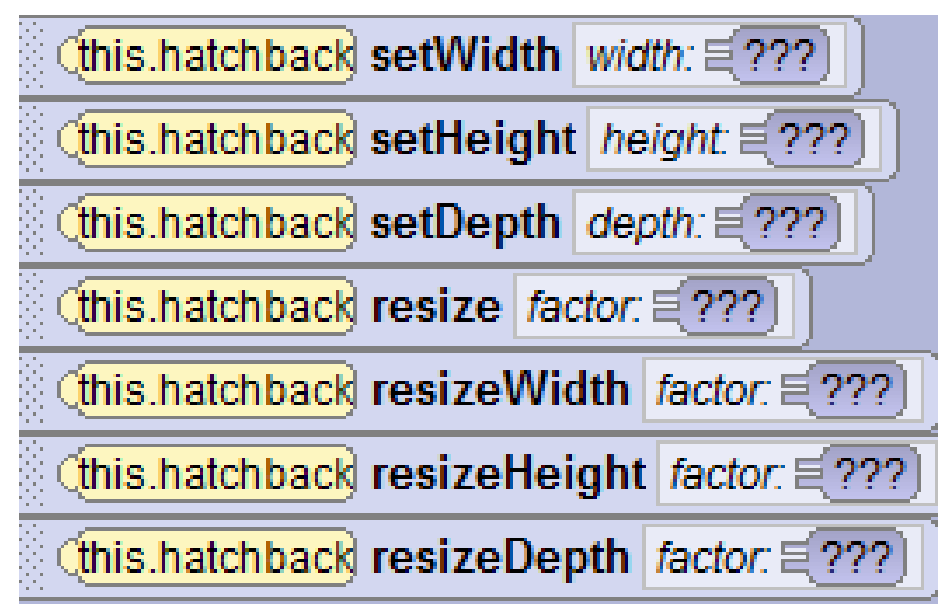

-setWidth - permite setarea lățimii.
 -setHeight - permite setarea înălțimii.
 -resize - remodifică mărimea obiectului.
 -setDepth - permite setarea adâncimii.
 -resizeWidth - remodifică înălțimea.
 -resizeHeight - remodifică lățimea.
 -resizeDepth - remodifică adâncimea.

#### **4.5.Alte proceduri**

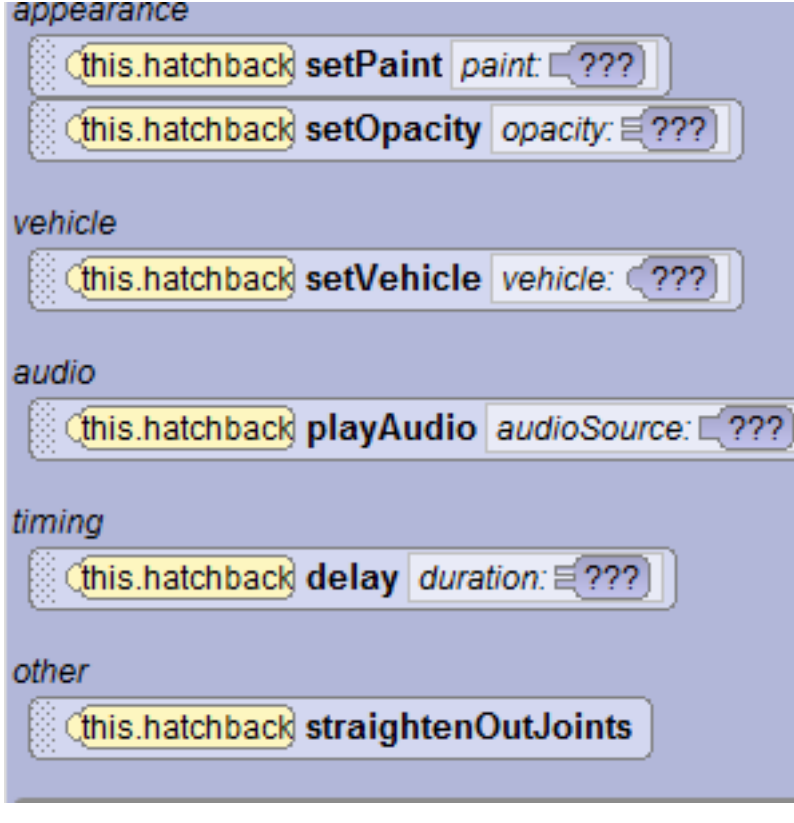

-setPaint- setează culoarea obiectului.
-setOpacity - setează gradul de opacitate.
-setVehicle - setează un obiect pe care îl urmărește.(Această opțiune este foarte utilă în cazul camerelor, deoarece camera urmărește obiectul).

 -playAudio - inserează un audio din calculator.
 -delay - setează timpul înainte de executarea unei comenzi.

-**straightenOutJoints -** revine la poziția inițială.

#### 4.6.Funcțiile

 Funcţiile funcţionează exact ca blocurile de comenzi. Ele se pot pune în prelungirea acestor blocuri, şi pot fi accesate din panoul de Bloc, dând click pe Functions, lângă Procedures.

| (this.hatchback getPaint)   |
|-----------------------------|
| (this.hatchback getOpacity) |
| (this.hatchback getWidth)   |
| (this.hatchback getHeight)  |

(this.hatchback getDepth)

 (this.hatchback) getBooleanFromUser
 message: / ???

 (this.hatchback) getStringFromUser
 message: / ???

 (this.hatchback) getDoubleFromUser
 message: / ???

 (this.hatchback) getIntegerFromUser
 message: / ???

| this.hatchback getDistanceAbove    | other: (???) |
|------------------------------------|--------------|
| (this.hatchback) getDistanceBehind | other: (???) |
| (this.hatchback) getDistanceBelow  | other: (???) |

- getPaint - funcție ce preia culoarea de la un obiect.
- getOpacity - funcție ce preia opacitatea (gradul de vizibilitate).

- getDepth - funcție ce preia adâncimea unui obiect.

- getHeight funcție ce preia înălțimea unui obiect.
- getWidth funcție ce preia lățimea unui obiect.

 GetBooleanFromUser - preia o valoare introdusă de la tastatură.

- **GetStringFromUser -** preia textul introdus de la tastatură
- **GetDoubleFromUser-** preia numere introduse de la tastatură.
- **GetIntegerFromUser-** preia o valoare întreagă introdusă de la tastatură.

- **getDistanceAbove -** preia distanța de mai sus a unui obiect.

- **getDistanceBehind -** preia distanța din spate a unui obiect.

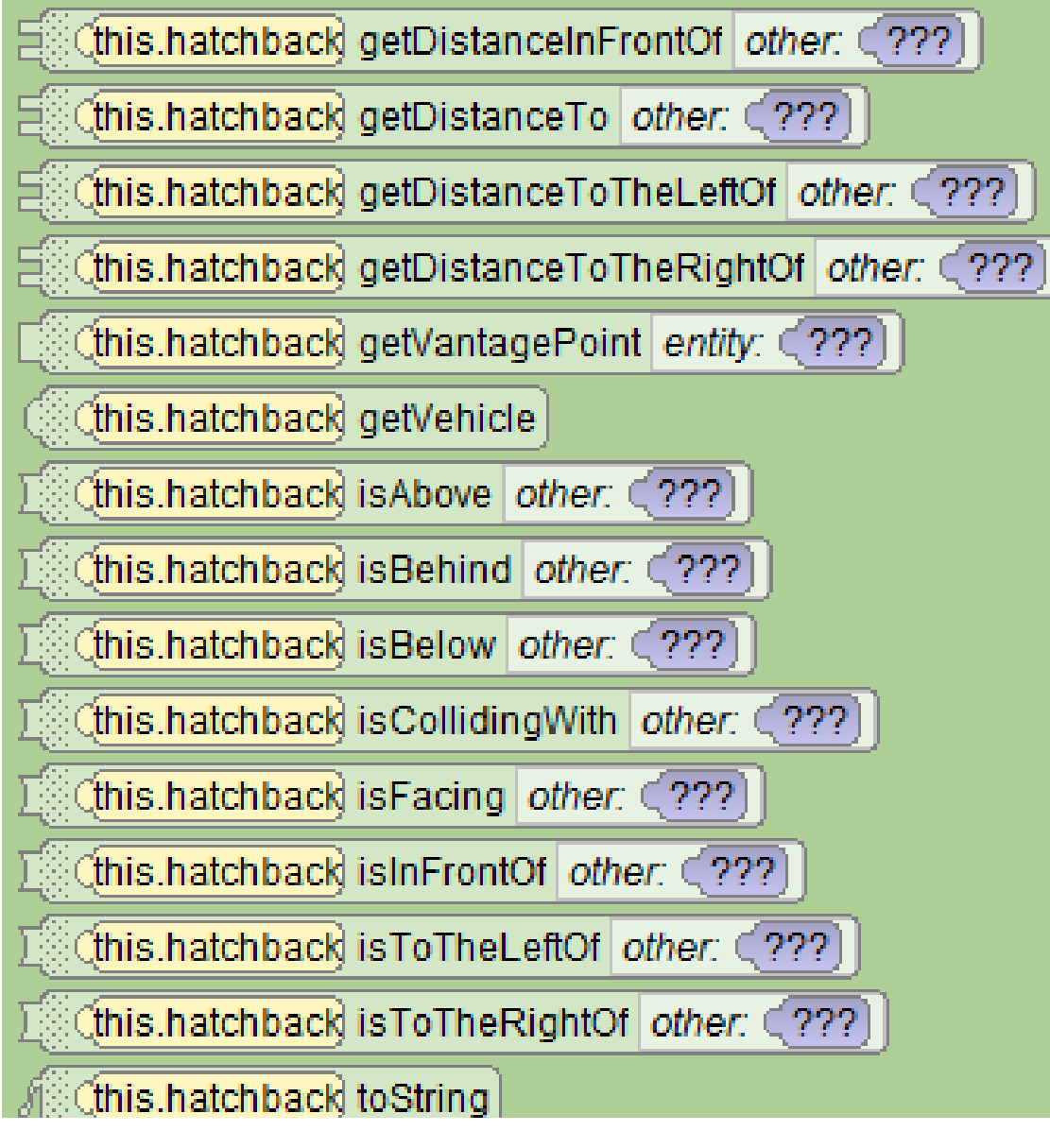

- **getDistanceBelow -** preia distanța după a unui obiect.

- **getDistanceInFrontOf -** preia distanța din fața unui obiect.

- **getDistanceTo -** preia distanța către un obiect.

- **getDistanceToTheLeftOf -** preia distanța din partea stângă a unui obiect.

- **getDistanceToTheRightOf -** preia distanța din partea dreaptă a unui obiect.

- **getVantagePoint -** preia unghiul potrivit față de un obiect.

- isAbove - obiectul este mai sus.

- **isBehind** - obiectul este în spatele altui obiect

- **isBelow** - obiectul este după alt obiect.

- **isCollidingWith**- un obiect este în coliziune cu alt obiect.

- isFacing un obiect întâmpină un alt obiect.
- isInFrontOf- un obiect este în fața altui obiect.
- isToTheLeftOf- un obiect se află în stânga altui obiect.
- isToTheRightOf- un obiect se află în dreapta altui obiect.

33

- toString- un obiect revine la forma inițială.

#### **5.Panoul de Instrucțiuni**

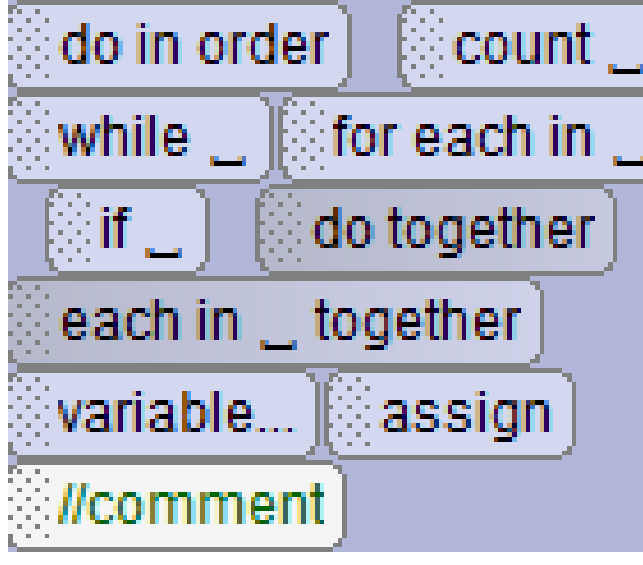

- do in order - permite realizarea comenzilor în ordinea pe care a-ți introdus blocurile de comenzi în panoul de cod.

- **count** - permite repetarea blocurilor de comenzi introduse în panoul de cod de câte ori doriți. - while - cât timp este adevărat sau fals se va

îndeplini comanda.

- while - cât timp este adevărat sau fals se va îndeplini comanda.

- if - dacă este adevărat se va executa comanda în caz contrar nu se va executa.

- assign- îi atribuie unei variabile o anumită valoare.
- variable... puteți crea o variabilă care poate să preia o anumită valoare.
- Ilcomment puteți comenta un bloc de comandă.
   do together acționează toate blocurile de comandă.

- for each in - acționează blocurile de comenzi în funcție de anumite valori dintr-un vector.

- each in together - este același lucru ca și la for each in, doar că blocurile de comenzi sunt executate împreună.

#### **6.Panoul de Cod**

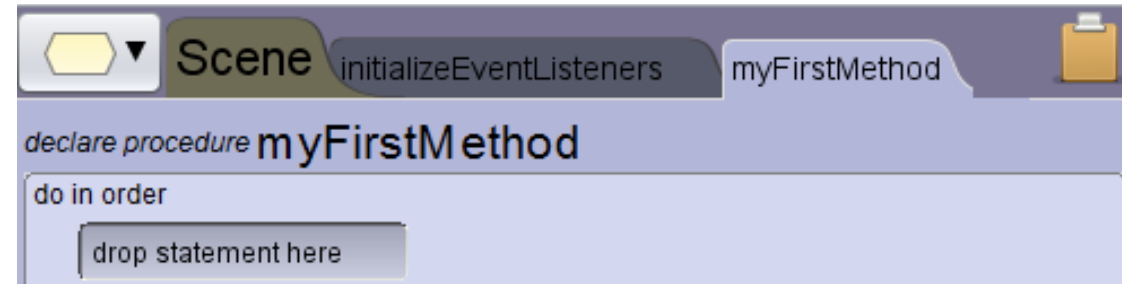

• În panoul de cod se pot introduce blocurile de comenzi. Aici există 3 file deschise:

Scene, initializeEventListeners, myFirstMethod.

- myFirstMethod reprezintă defapt un subprogram (în acesta blocurile de comenzi vor fi acționate într-o anumită ordine) pe care putem să îl introducem în initializeEventListeners care reprezintă defapt programul în sine.
- În **initializeEventListeners** se pot introduce blocurile pentru inserarea unor blocuri mai speciale, blocuri ce permit acționarea blocurilor de comenzi de la tastatură sau mouse.

34

| Scene init                                                             | ializeEventListeners 🔀 myFirstMethod                                                  |
|------------------------------------------------------------------------|---------------------------------------------------------------------------------------|
| this add Scene Activat                                                 | ionListener                                                                           |
| do in order                                                            | Activated //                                                                          |
| Add Event Listener 🔻                                                   |                                                                                       |
| Scene Activation / Time<br>Keyboard<br>Mouse<br>Position / Orientation | <ul> <li>this addSceneActivationListener</li> <li>this addTimeListener ???</li> </ul> |

#### 6.1 initializeEventListeners

• În acest panou, putem observa un buton denumit Add Event Listener, care după cum v-am spus reprezintă niște blocuri speciale prin care putem accesa blocurile de comenzi de la tastatură și/sau mouse.

#### **A. Scene Activation/Time**

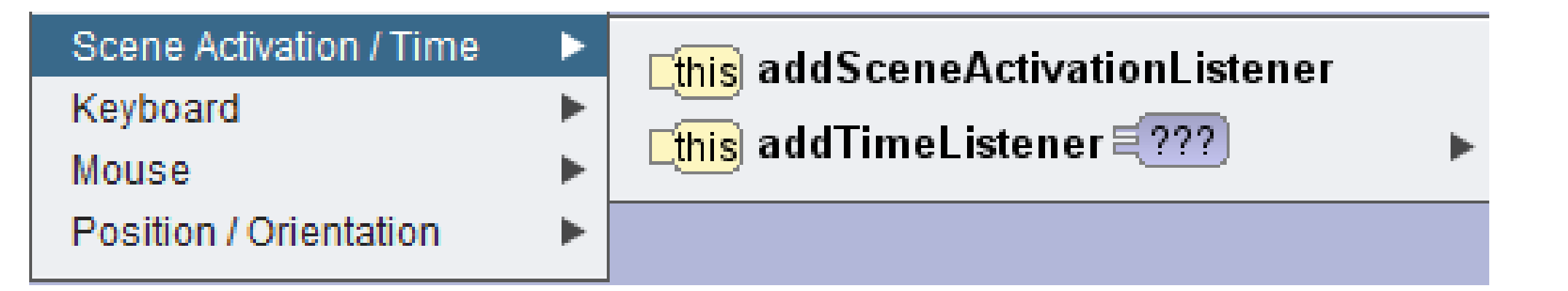

- Scene Activation/Time are două elemente addSceneActivationListener care dă startul la rularea blocurilor de comenzi, și addTimeListener care permite adăugarea unui mic delay.

#### **B.Keyboard**

| Scene Activation / Time | ► |                                                       |   |
|-------------------------|---|-------------------------------------------------------|---|
| Keyboard                | ► | This addKevPressListener                              |   |
| Mouse                   | ► | This add Arraw Kay Dress Listener                     |   |
| Position / Orientation  | ► |                                                       |   |
|                         |   | <u>Ethis</u> addNumberKeyPressListener                |   |
|                         |   | <mark>this</mark> addObjectMoverFor ??</th <th>►</th> | ► |

-addKeyPressListener - permite accesul de a adăuga o tastă care să acționeze blocurile introduse.

-addArrowPressListener - permite accesul de a adăuga o tastă de direcție care să acționeze blocurile introduse.

-addObjectMoveFor - deplasează obiectul pentru alt obiect -addNumberPressListener - permite accesul de a adăuga o tastă număr care să acționeze blocurile introduse.

#### **C.Mouse**

| Scene Activation / Time<br>Keyboard | * * |                                                                                                    |
|-------------------------------------|-----|----------------------------------------------------------------------------------------------------|
| Mouse<br>Position / Orientation     | •   | This addMouseClickOnObjectListener This addMouseClickOnScreenListener This addDefaultModelManipulation |

-addMouseClickOnObjectListener - permite acționarea blocurilor de comandă prin apăsarea pe un obiect ales de dumneavoastră.

-addMouseClickOnScreenListener - permite acționarea blocurilor de comandă prin apăsarea pe proiect în momentul rulării.

-addDefaultModelManipulation - permite selectarea obiectelor și deplasarea lor în momentul rulării.

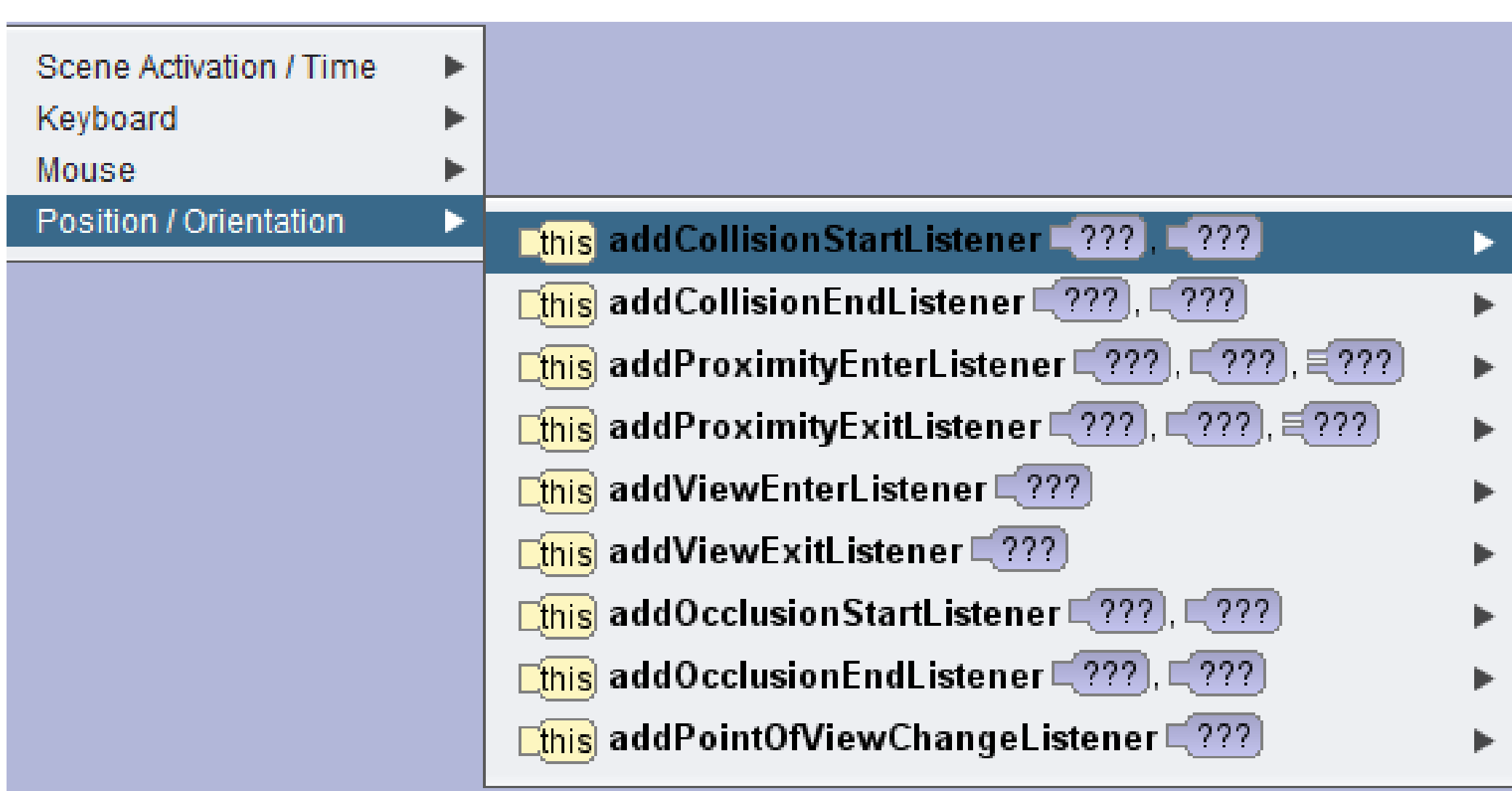

#### **D.Position/Orientation**

Permite schimbarea poziției sau orientării obiectelor

#### 6.2 Scene

#### ▼ procedures

- DerformCustomSetup
  InitializeEventListeners
- myFirstMethod
- Add Scene Procedure...

# functions WholeNumber[) Car Add Scene Function...

gallery models managed by the scene editor

 Image: scene editor

 Image: scene editor

 Image: scene editor

 Image: scene editor

 Image: scene editor

 Image: scene editor

 Image: scene editor

 Image: scene editor

 Image: scene editor

 Image: scene editor

 Image: scene editor

 Image: scene editor

 Image: scene editor

 Image: scene editor

 Image: scene editor

 Image: scene editor

 Image: scene editor

 Image: scene editor

 Image: scene editor

 Image: scene editor

 Image: scene editor

 Image: scene editor

 Image: scene editor

 Image: scene editor

 Image: scene editor

 Image: scene editor

 Image: scene editor

 Image: scene editor

 Image: scene editor

 Image: scene editor

 Image: scene editor

 Image: scene editor

 Image: scene editor

 Image: scene editor

 Image: scene editor

 Image: scene editor

 Image: scene editor

- Procedures reprezintă defapt subprograme care uşurează munca mai rapid de a crea proiectul.
- Această opțiune crearea unei funcții pe care să o folosești pe parcursul proiectului.
- Această opțiune permite creearea de proprietăți pentru diferite obiecte.

INTRODUCEREA ȘI MODIFICAREA OBIECTELOR

#### **Cum putem introduce obiectele?**

 După cum se vede în panoul de cod nu există opțiuni care să ne ajute să introducem obiecte sau să le modificăm anumite proprietăți, de pildă culoarea, mărimea şi poziția. De accea panoul vizual din panoul de cod prezentat în figura 4, există opțiunea "Setup Scene" care ne permite accesul la meniul de editare grafică obiectelor.

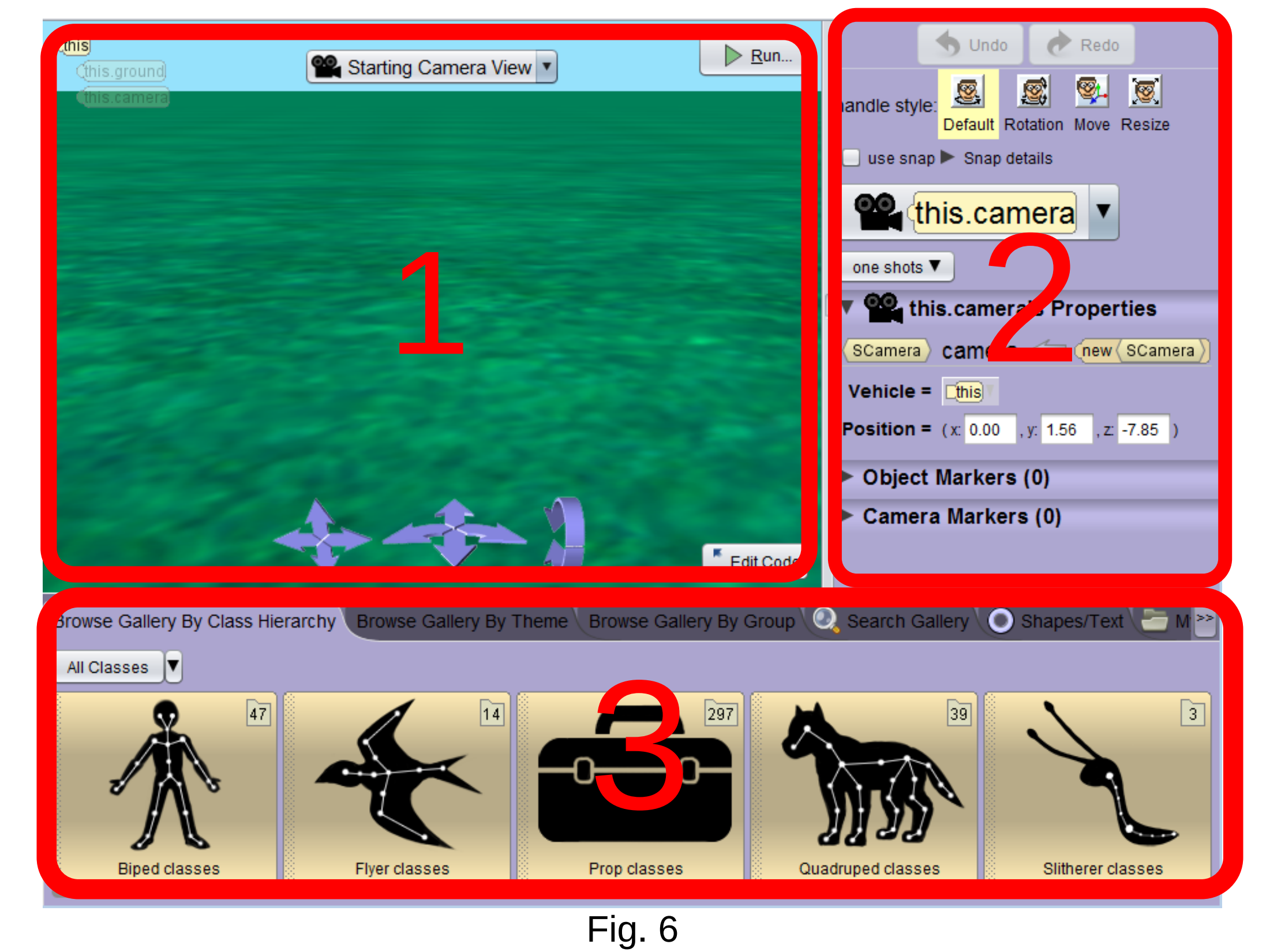

La rândul său ca și la panoul de cod, panoul vizual are și el 3 panouri principale precum:

- 1.Panoul Vizual Principal (Fig. 6).
- 2.Panoul de Editare Grafică (Fig. 6).
- 3.Panoul de Introducere a Obiectelor (Fig. 6).

#### **1.Panoul Vizual Principal**

- Panoul Vizual Principal este elementul cel mai important, aici putând să vedem obiectul pe care l-am adăugat şi l-am editat.
- După cum se vede în figura 6, numărul 1, avem mai multe săgeți în partea de jos numite săgeți de direcționare a camerei pentru a putea vedea obiectul din alte perspective.

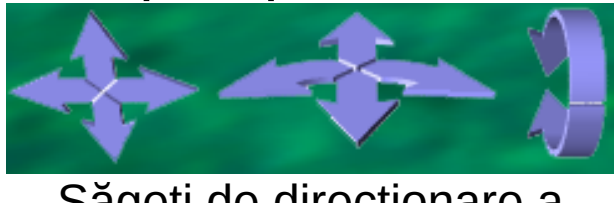

Săgeți de direcționare a camerei

- În colţul dreapta mai sus din figura 6, numărul 1, mai avem un buton
   Run > Run )care ne permite rularea proiectului.
- În colţul din dreapta de mai jos din figura 6, numărul 1, mai avem un buton Edit Code (<sup>E</sup> Edit Code) ce permite reîntoarcerea în panoul de cod.
- În colţul din stânga sus din figura 6, numărul 1, avem o listă cu obiectele introduse în proiect. După cum se vede, noi avem deja două obiecte, precum, this care reprezintă proiectul în sine, this.camera, care ne dă posibilitatea să vedem obiectul în panoul vizual principal şi this.ground care reprezintă locul unde va avea loc acţiunea, adică pe pământ.

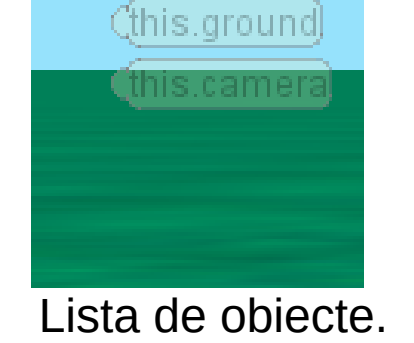

 În partea de mai sus avem o opțiune denumită Starting View
 Camera, de unde putem să ne schimbăm perspectiva în care noi privim proiectul. De exemplu putem cu ajutorul acestor perspective să creeăm jocuri 3D sau 2D.

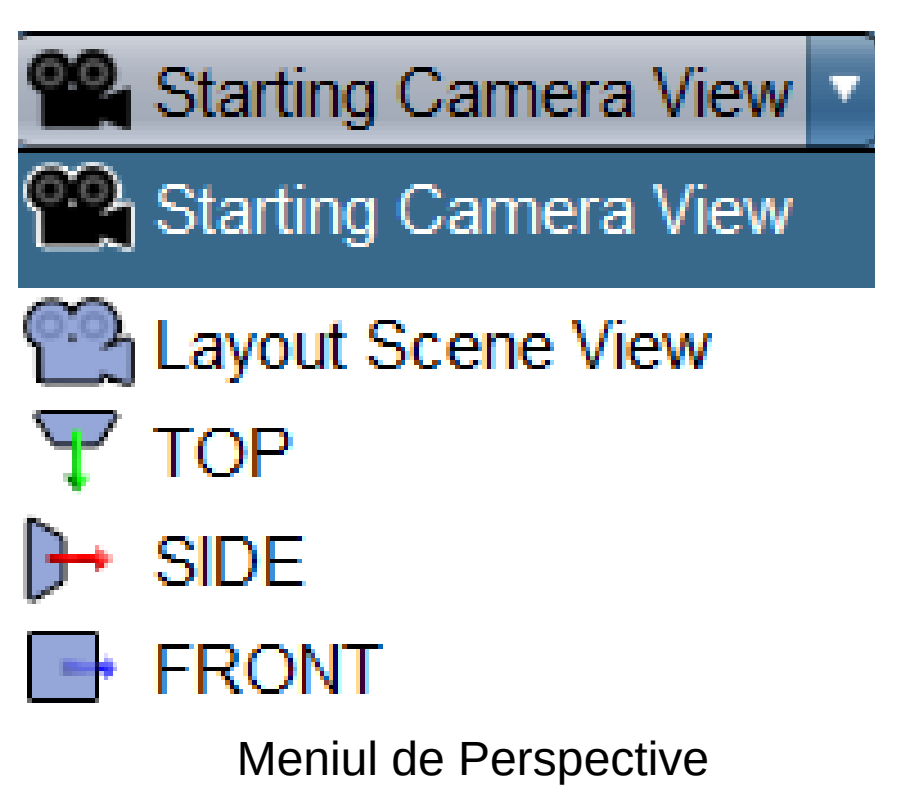

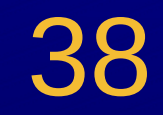

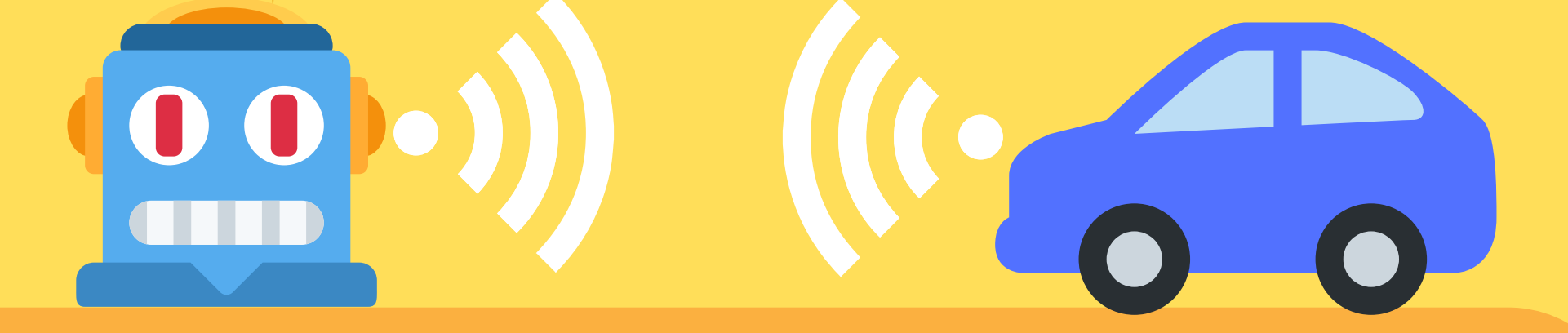

#### **Tipuri de Perspective:**

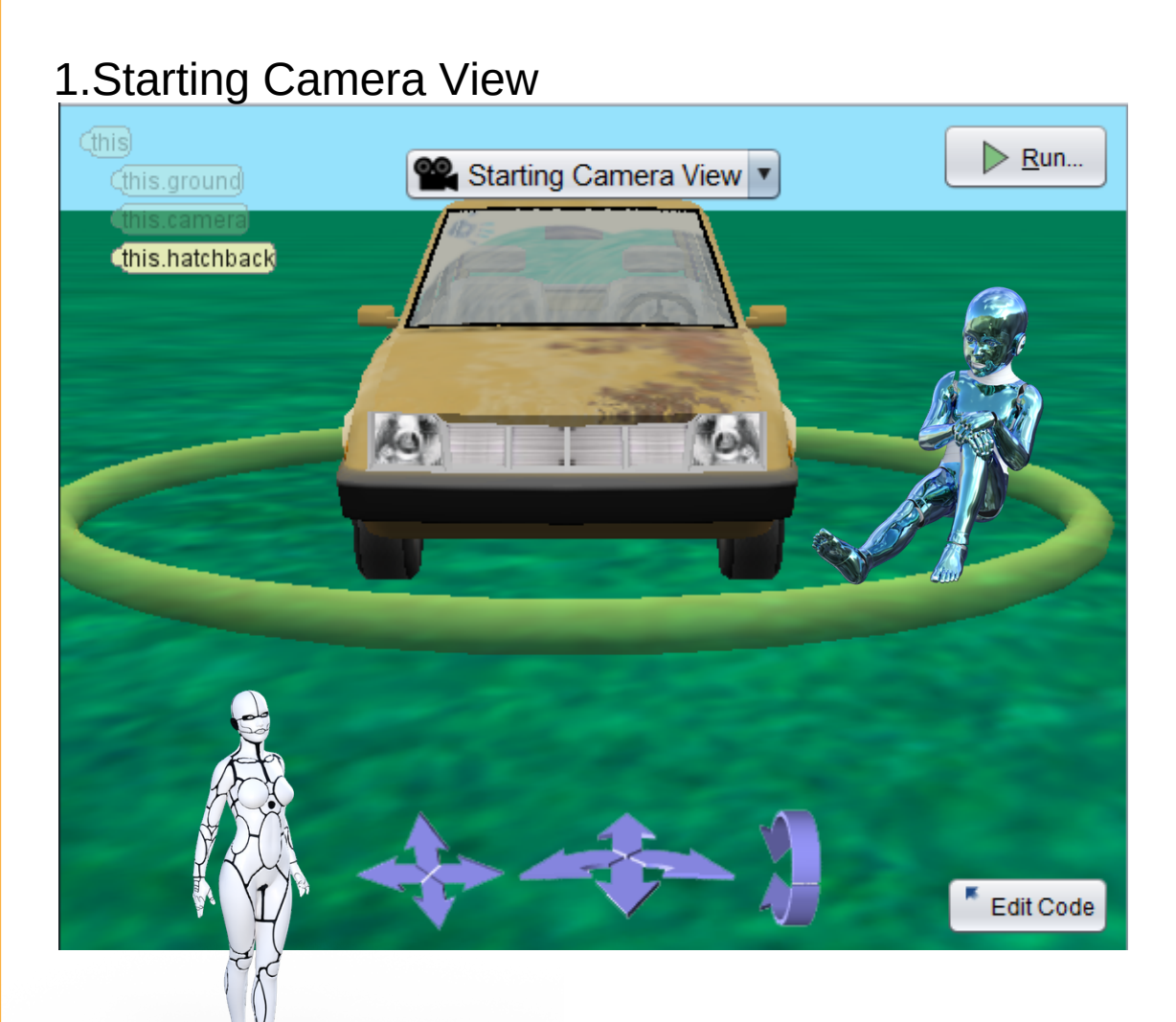

#### 2.Layout Scene View

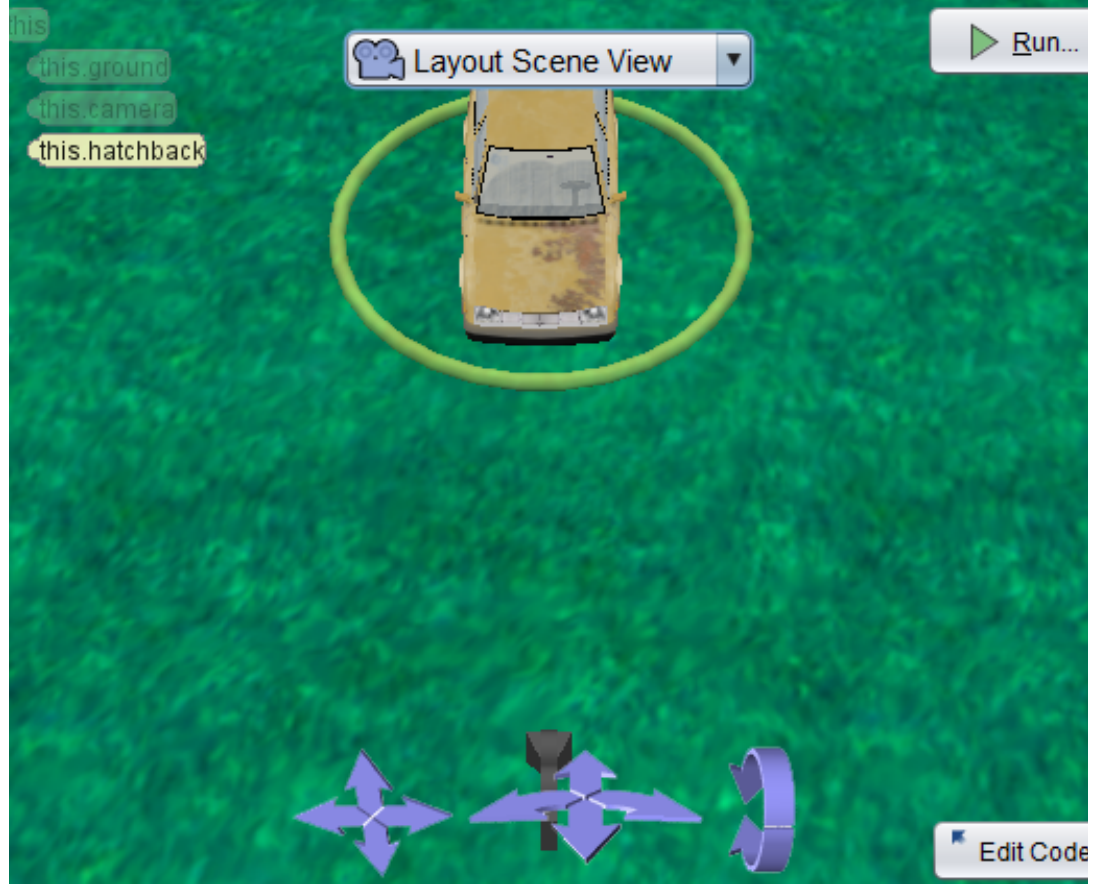

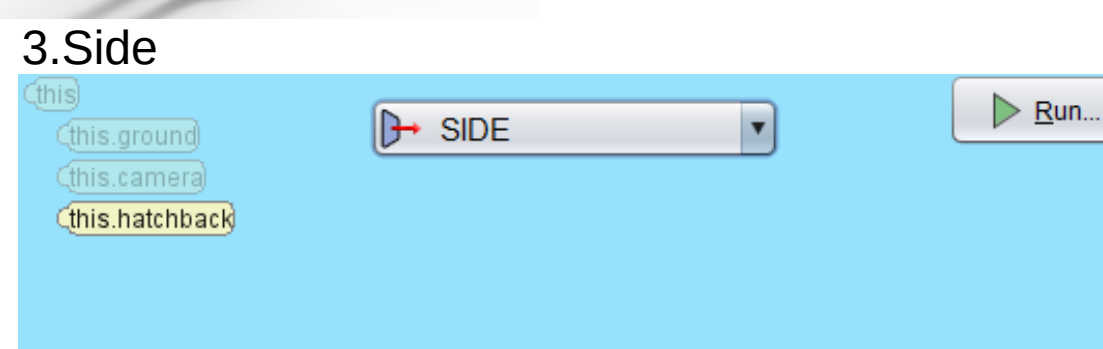

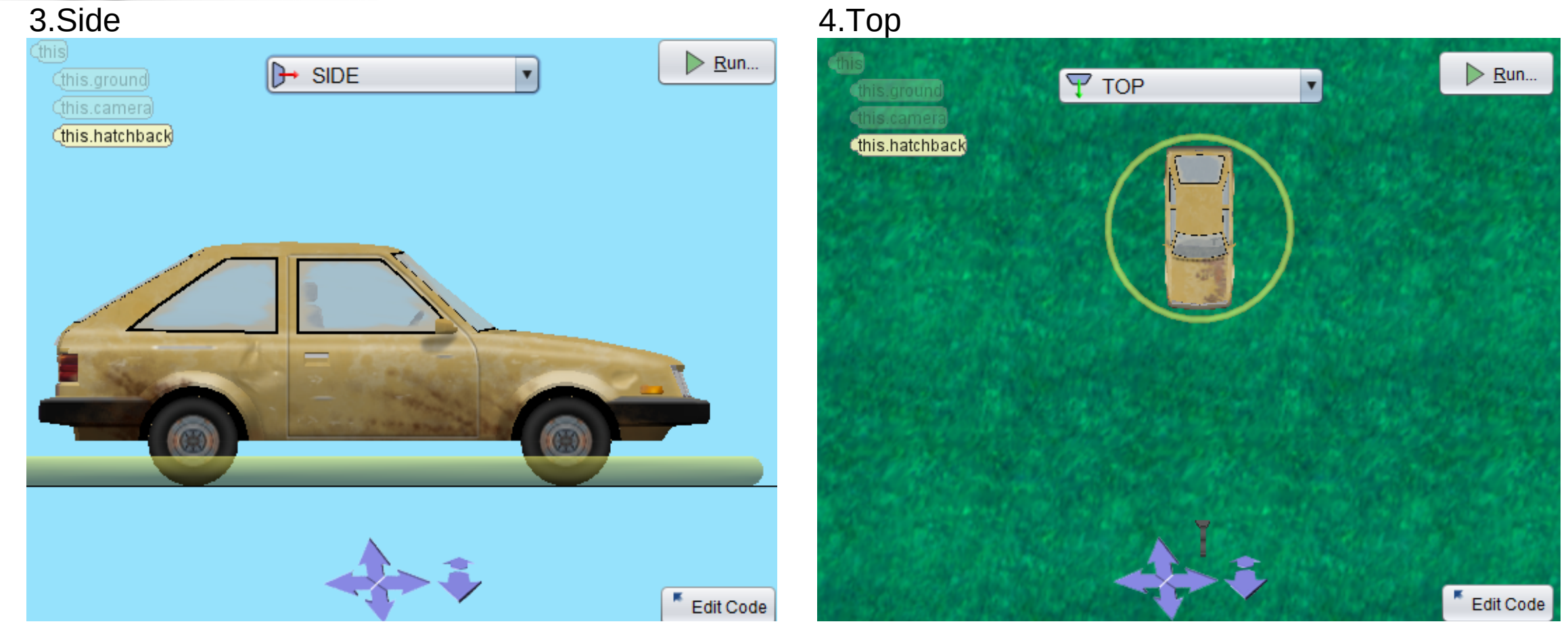

5.Front

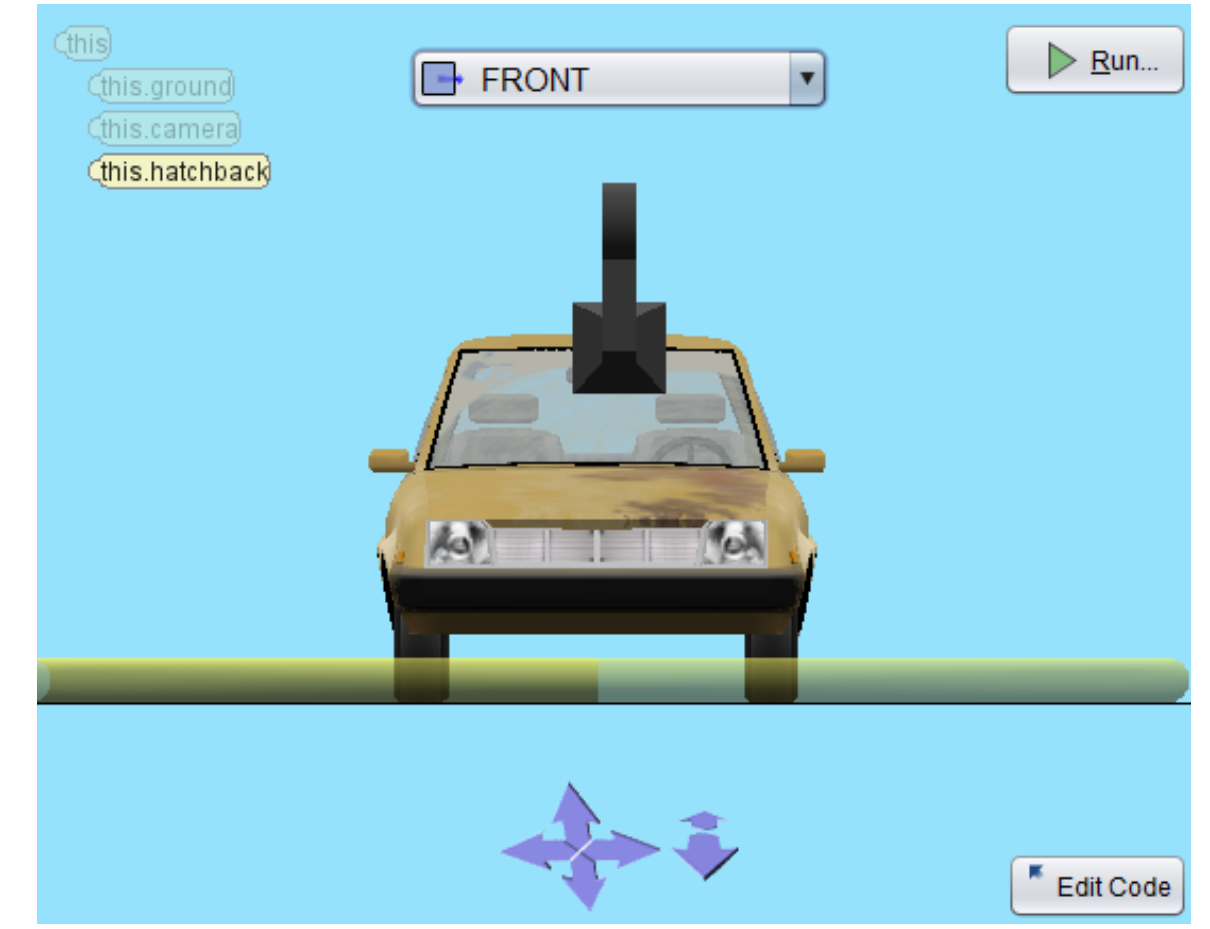

39

### 2.Panoul de Introducere Grafică a Obiectelor

 Panoul de Introducere a Obiectelor este locul de unde pot fi introduse obiectele în proiect. Acestea pot fi vizualizate în Panoul de Vizualizare Grafică Principală.

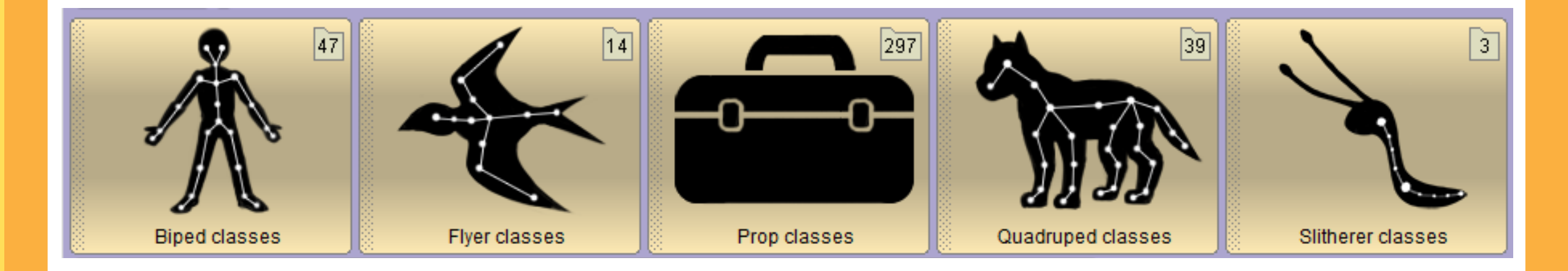

 Panoul de Introducere a Obiectelor cuprinde la rândul său mai multe categorii de obiecte, de la oameni și animale, până la mașinării și diverse construcții.

#### **Clasele de obiecte:**

**1.Biped classes,** de unde pot fi introduse persoane, precum copii, femei sau bărbați.

**2.Flyer classes,** de unde pot fi inserate viețuitoarele zburătoare. **4.Prop classes,** de unde pot fi inserate diverse construcții.

5.Quadruped classses, de unde pot fi inserate animale.
6.Slitherer classes de unde pot fi inserate diverse specii de melci.
7.Swimmer classes, de unde pot fi inserate obiecte care se pot scufunda sau care pot naviga pe apă.

**8.Transport classes,** de unde pot fi inserate mijloacele de transport, precum mașini, avioane etc.

#### **Cum putem introduce un obiect?**

 Pentru a introduce un obiect, trebuiesc respectate o serie de paşi. În cazul nostru vom introduce o maşină galbenă în proiect, aceasta urmând a apărea în panoul vizual principal. Paşii pentru introducerea acestui mijloc de transport sunt următorii:

1.În panoul de introducere a obiectelor vom da pe clasa **Transport classes**, urmând a ne alege mijlocul nostru de transport.

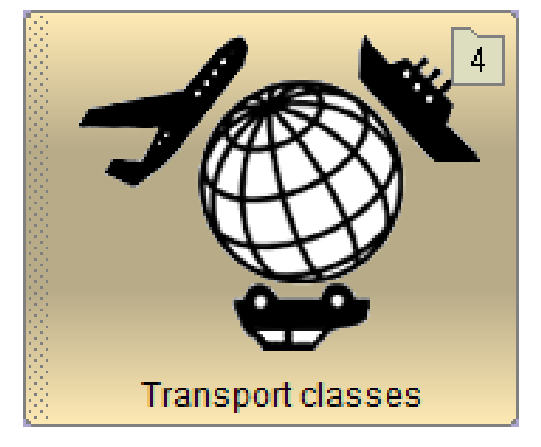

2.După selectarea opțiunii, vom avea de ales mijloacele de transport, precum avioane, mașini,trenuri și vapoare. În cazul nostru vom da pe **Automobile classes**, deoarece dorim să introducem o mașină.

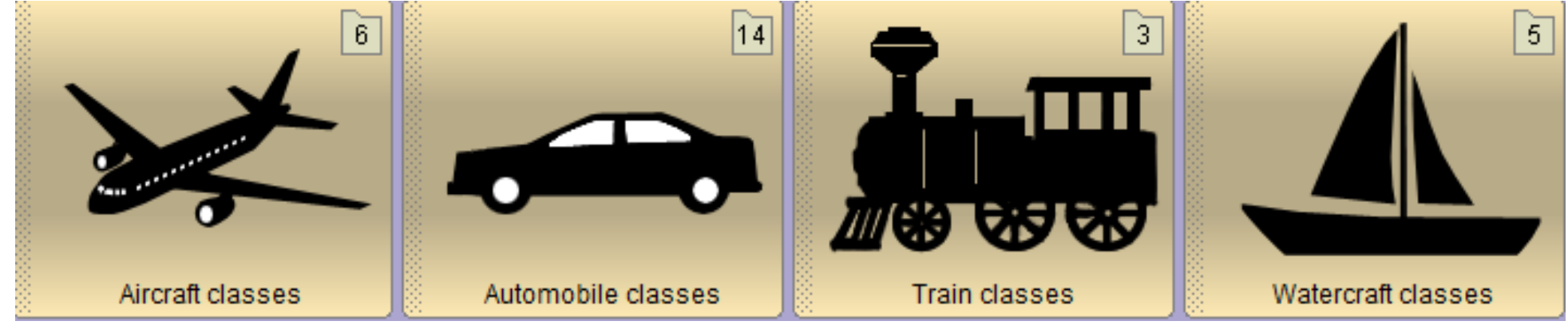

3.Din acel moment vom avea la dispoziție o serie de vehicule, precum abulanțe, autoturisme ș.a. În cazul nostru vom da pe mașina galbenă, denumită **new Hatchback**, însă dumneavoastră puteți să selectați orice alt

vehicul.

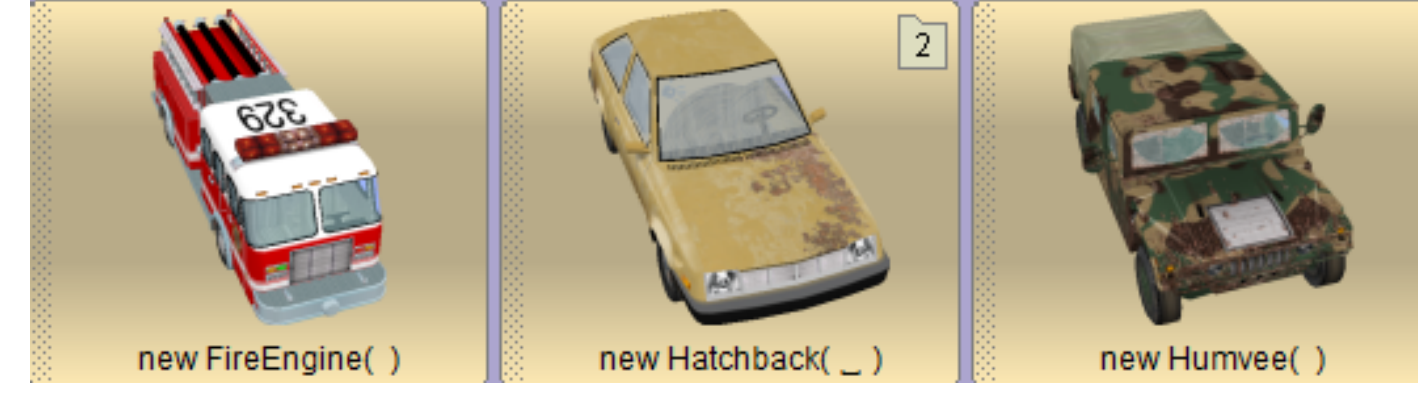

4. Când dăm pe mașina galbenă, vom avea două opțiuni în cazul nostru, sau

multe opțiuni de vehicule cu mici diferențe, precum una are roțiile mai mari, iar alta are roțile mai mici. Voi puteți alege mașina cu pizza, ori mașina simplă.

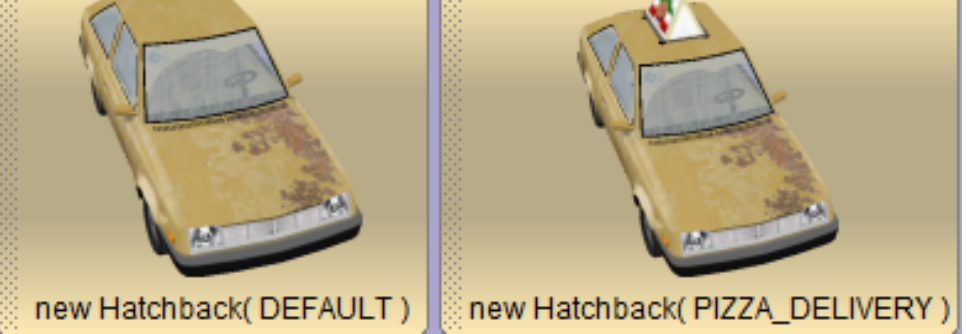

5.Pentru a plasa maşina în panoul vizual principal, vom da click de două ori, sau vom trage și pune maşina în respectivul panou. Pentru a ne da seama că respectivul obiectiv este selectat, va trebui să ne apară un dreptunghi galben ca în figura de alături.

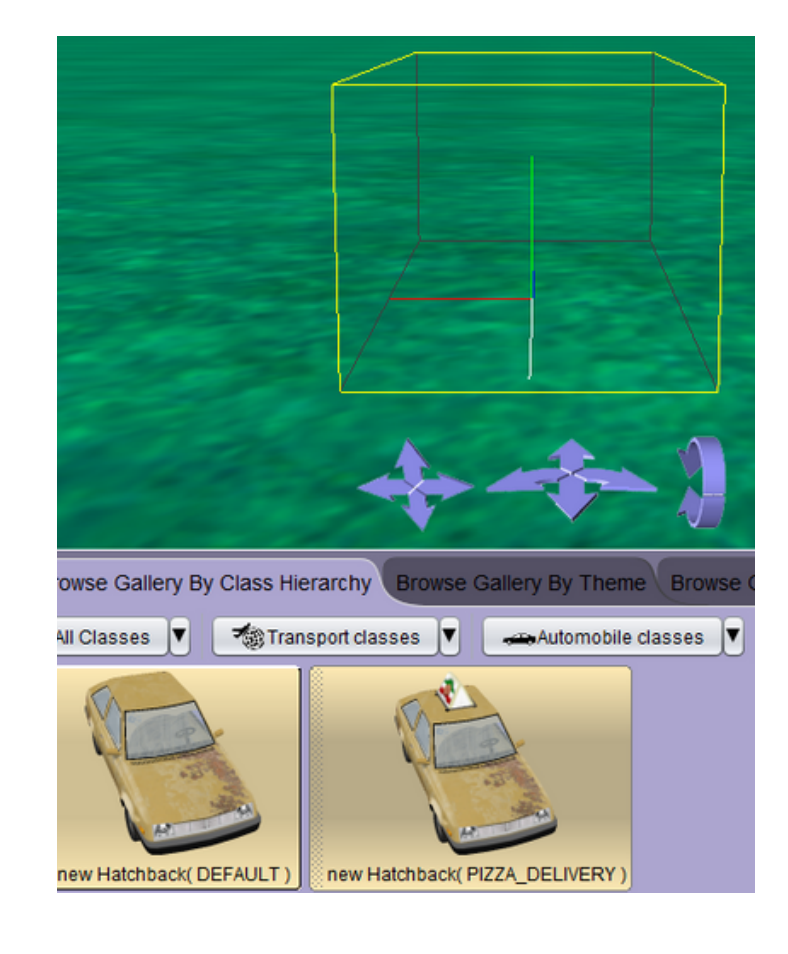

6.Înainte de a face introducerea ni se va cere să adăugăm numele, și urmând ca într-un final să dăm OK, iar obiectul să fie adăugat.

| 🕌 Add Scene P     | Property From Gallery                   | <b>—</b>                               |
|-------------------|-----------------------------------------|----------------------------------------|
| preview:          | constant (Hatchback) hatchback 🦛 🤆      | n <mark>ew (Hatchback) C 🐁 DEFA</mark> |
| value type:       | Hatchback                               |                                        |
| name:             | hatchback                               |                                        |
| initializer:      | (new (Hatchback)                        | A TEAS                                 |
| Locul de<br>maşir | unde poți redenumi<br>na, sau obiectul. |                                        |
|                   |                                         | OK Cancel                              |

#### **OBS!**

În cazul în care înainte de a da OK, v-ați răzgândit și doriți să introduceți alt obiect, în figura de mai sus aveți posibilitatea la opțiunea initializer să accesați panoul de introducere a obiectelor, astfel în momentul selectării unui obiect veți da **OK**.

| value týpe:<br>name: | hatchback           |  |
|----------------------|---------------------|--|
| initializer:         | new (Hatchback) 222 |  |
|                      | Change Resource     |  |
|                      |                     |  |
|                      |                     |  |
|                      | OK Cancel           |  |
|                      |                     |  |
|                      |                     |  |
|                      |                     |  |

#### Setări(Panoul de editare grafică)

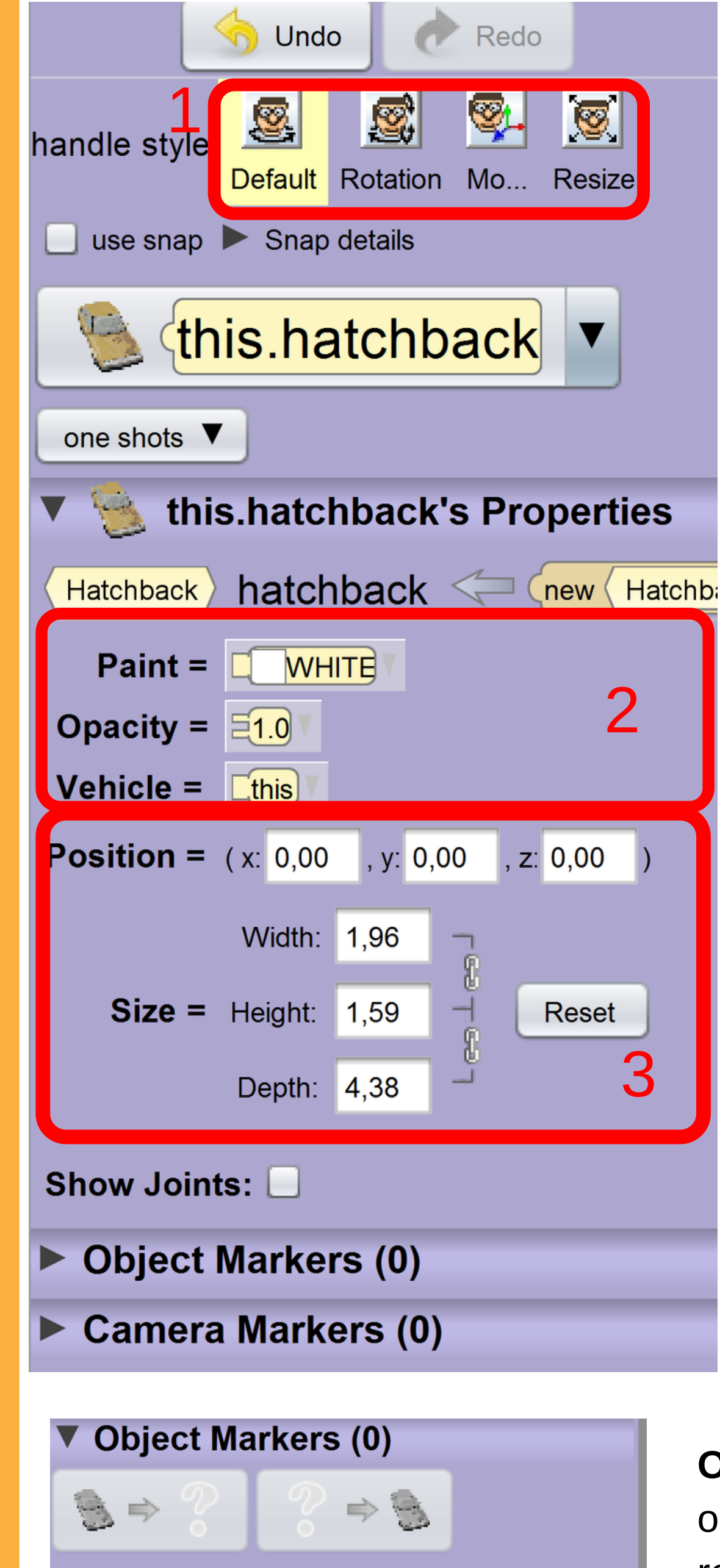

Aici întâlnim meniurile:
 Default - setările de bază ale obiectului
 Rotation - de aici setați rotația obiectelor
 Move - mutați obiectul respectiv
 Resize - redimensionați obiectul selectat

2 . Aici întâlnim :

Paint : selectarea culorii obiectului Opacity : setează opacitatea elementului Vehicle : selectează obiectul

3. In această figură întâlnim:
Position : de aici setați poziția obiectului pe mapă ,după coordonatele.
Size: aici întâlnim cele trei meniuri:
Width - setează lățimea obiectului
Height - setează înălțimea obiectului
Depth - setează adâncimea
obiectului

• Add Object Marker... • Add Camera Markers (0) • Add Camera Marker... **Object Markers** : adaugă puncte de observație pentru obiecte care să revină la o anumită poziție

43

**Camera Markers** : adaugă puncte de observație pentru camera , care prin selecția lor aduce camera la poziția **marker-lui**.

### Meniul Add Object Marker...

| preview:              | constant SThingMark     | er) objectMarker | r2 <= (new ( s  | ThingMarker |               |        |
|-----------------------|-------------------------|------------------|-----------------|-------------|---------------|--------|
| value type:<br>name:  | SThingMarker            |                  |                 |             |               |        |
| initializer:          | (new SThingMarker)      |                  |                 |             |               |        |
| initial processor id: | operty values           |                  |                 |             |               |        |
|                       |                         |                  |                 |             |               |        |
|                       |                         |                  |                 |             | OK Cancel     |        |
|                       |                         |                  |                 |             |               |        |
|                       |                         |                  |                 |             |               |        |
| Set                   | ati numolo marl         |                  |                 |             |               |        |
| Jela                  | açı numele man          |                  |                 |             |               |        |
|                       |                         |                  |                 |             |               |        |
|                       |                         |                  |                 |             |               |        |
|                       |                         |                  |                 |             |               |        |
|                       |                         |                  |                 | Sotoază ci  | Iloaroa marka | ar-lui |
|                       |                         |                  |                 | Seleaza ci  |               |        |
|                       |                         |                  |                 |             |               |        |
|                       |                         |                  |                 |             |               |        |
| preview:              | constant SCameraMarker  | camera2 < (new ( | SCameraMarker > |             |               |        |
| value type:           | SCameraMarker           |                  |                 |             |               |        |
| initializer:          | (new (SCameraMarker)    |                  | -               |             |               |        |
| ▼ initial pro         | perty values            |                  |                 |             |               |        |
|                       | GREEN                   |                  |                 |             |               |        |
|                       |                         |                  |                 |             |               | Qurred |
|                       |                         |                  |                 | A comment   | UK            |        |
| 1 0-                  | tooză purcele d         | omoroi           |                 |             |               |        |
| 1. 26                 | ieaza numele (          | amerei           |                 |             |               |        |
| 2. Se                 | etează culoare <i>e</i> | ι camerei        |                 |             |               |        |
| _                     |                         |                  |                 |             |               |        |
|                       |                         |                  |                 |             |               |        |
|                       |                         |                  |                 |             |               |        |
|                       |                         |                  |                 |             |               |        |

# mersul BIPED

#### Noțiuni de bază!

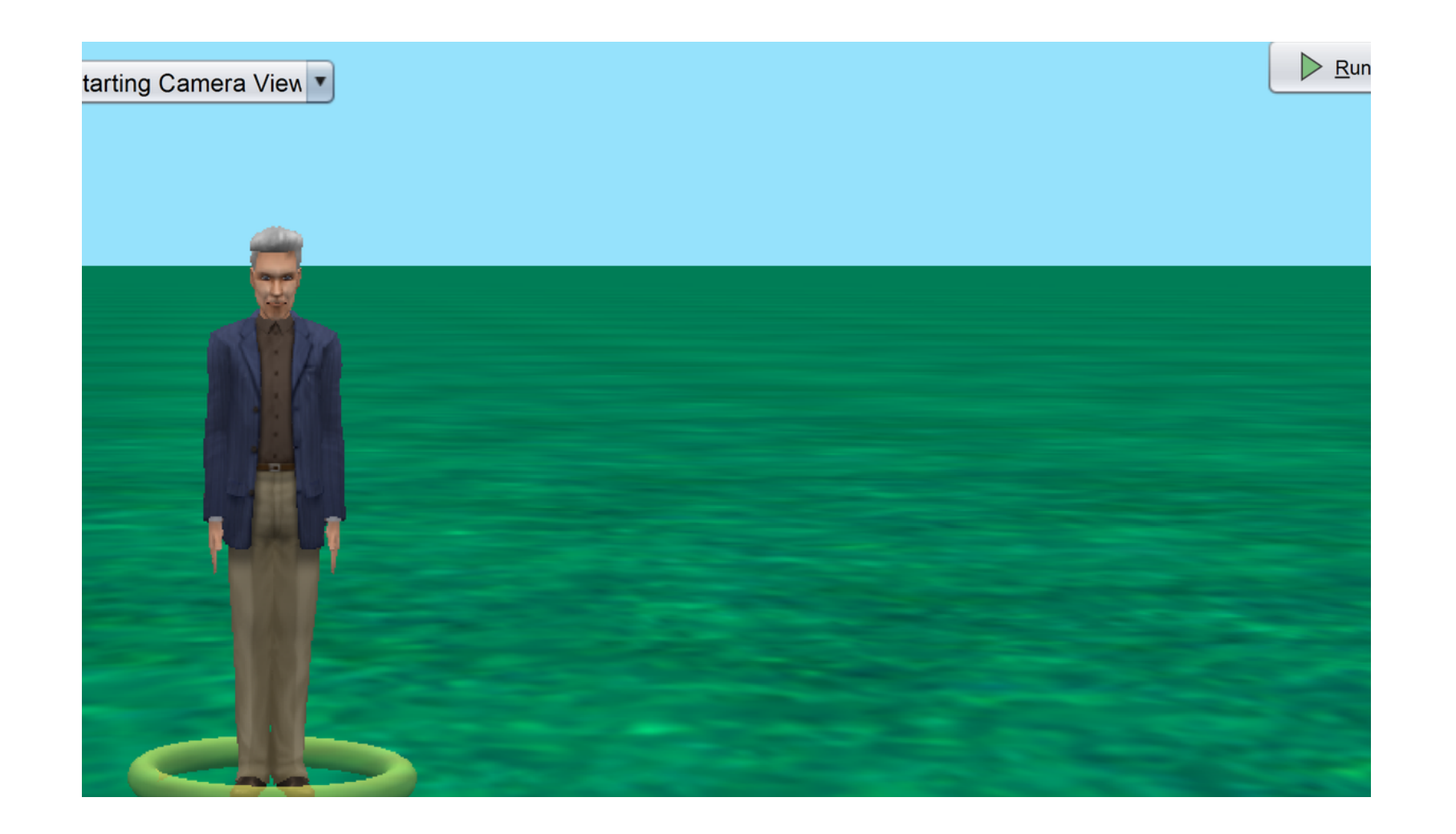

• Se introduce un caracter(persoană,monstru) dorit.

| classes       |   | Parameter           |
|---------------|---|---------------------|
| (Scene)⑺      | • |                     |
| Biped         | ► | Biped               |
| (Person)      | ۲ | Add Biped Procedure |
| (ElderPerson) | • | Add Biped Function  |
|               |   | Add Biped Property  |

 Se creează o procedură(subprogram) pe care o folosim pe parcursul codului şi îi vom da următoarea denumire "FIRST\_STEP".

Acum tot ce ne mai trebuie de făcut e să luăm fiecare parte a membrelor superioare, cum ar fi şoldul, femurul, genunchiul etc., şi să le stabilim poziţia, viteza şi timpul de deplasare ale acestor părţi.Pentru început vom lua şoldul drept.Pentru a face acest lucru trebuie să respectaţi nişte paşi, paşi ce se pot regăsi şi în figura de mai jos (Fig. 4).

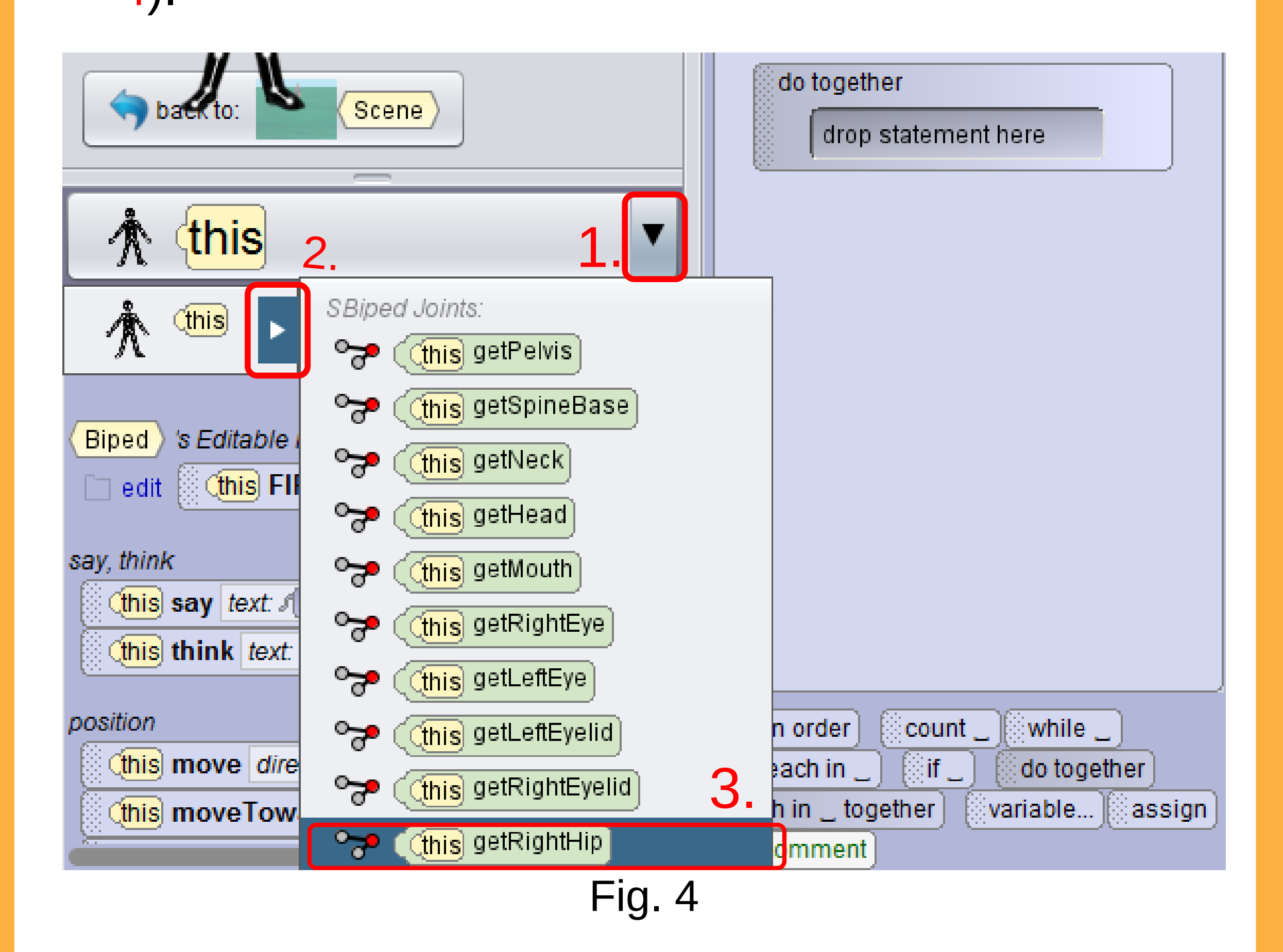

 Pasul 1 este selecția obiectelor, al doilea deschiderea unui submeniu cu componentele obiectului și într-un final pasul 3 selectarea componentei respective, adică şoldul.  După aceea vom trage şi pune o formă de mişcare pentru şold (Fig. 5), din Panoul de Blocuri şi o vom pune în Panoul de Cod, după vom selecta *Forward* şi îi dăm valoarea 0.1, din Custom DecimalNumber (Fig. 6).

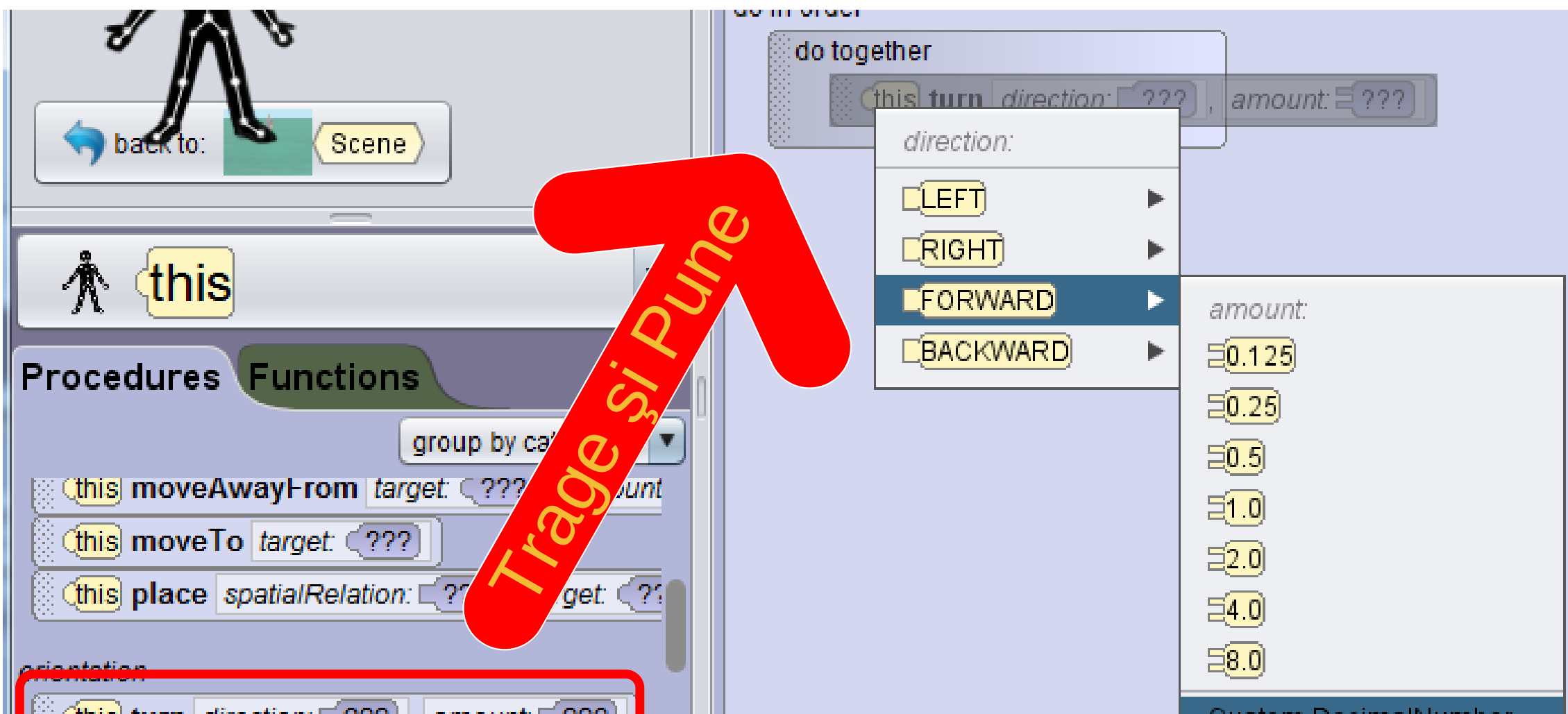

| ( (this turn direction: ⊑???), amount: ≡???) |  |  |  |
|----------------------------------------------|--|--|--|
|                                              |  |  |  |
|                                              |  |  |  |
| turnToFace target: (???)                     |  |  |  |
| this orientTo target: (???)                  |  |  |  |
| Chis orientToUpright                         |  |  |  |
|                                              |  |  |  |

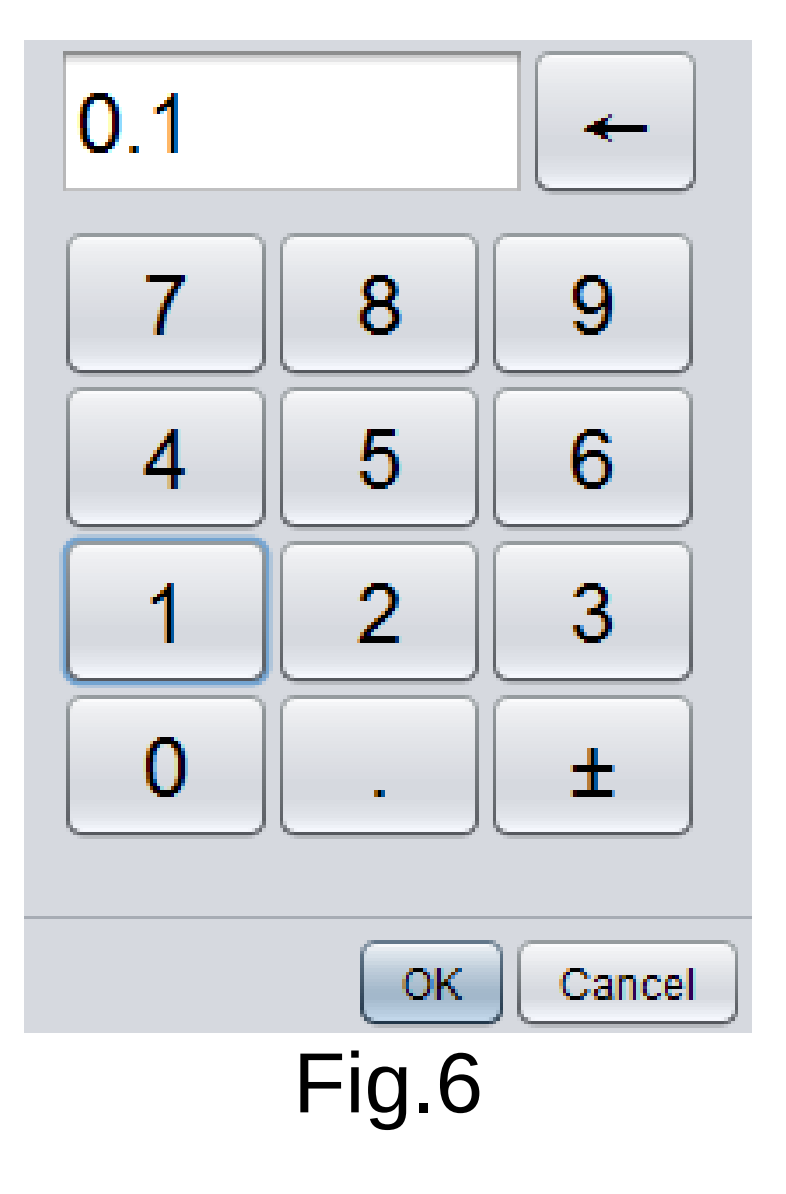

|              | Custom DecimalNumper           |
|--------------|--------------------------------|
|              |                                |
|              |                                |
| ocount while | 🤇 for each in 🔔 🖉 if 🔔 🔯 do to |
| Fig. 5       |                                |

Acelaşi lucru îl vom face şi pentru celelalte componente ale caracterului nostru, vom stabili o anumită poziţie şi o anumită distanţă.

 Singurele părți care se vor deplasa sunt următoarele: şoldul drept şi cel stâng dar şi umărul drept şi cel stâng, precum şi caracterul în sine, şi desigur fiecare dintre ele având o anumită poziție. De pildă getRightHip, care înseamnă şoldul drept se va întoarce în față la distanța de 0.1 (Fig.7).

| do together                                         |
|-----------------------------------------------------|
| (this) getRightHip) turn [FORWARD], =0.1 add detail |
| turn EBACKWARD , E0.1 add detail                    |
| turn CLEFT , 50.1 add detail                        |
| turn <b>LEFT</b> , <b>50.1</b> add detail           |
| this move FORWARD, E0.25 add detail                 |
| Fig.7                                               |

- Însă noi doar am făcut ca caracterul nostru să îşi modifice poziția membrelor. Pentru a deplasa caracterul vom construi încă un subprogram ca în figura 3, pe care îl vom denumi "WALK".
- Această funcție ne va permite să deplasăm caracterul dintr-un loc în altul. Aceste două subprograme sunt utile, deoarece sunt globale, adică pot fi folosite pe orice caracter ales de către noi, cum ar fi persoane sau monştri.

 Singura diferenţă în acest cod este că există instrucţiunea if şi proprietatea WHICH\_LEG. Pentru crearea acestei proprietăţi vom da pe classes, biped, add biped property, îi vom da numele WHICH\_LEG, îi vom selecta tipul valorii numit boolen, şi desigur iniţializer cu true, iar într-un final vom da OK.

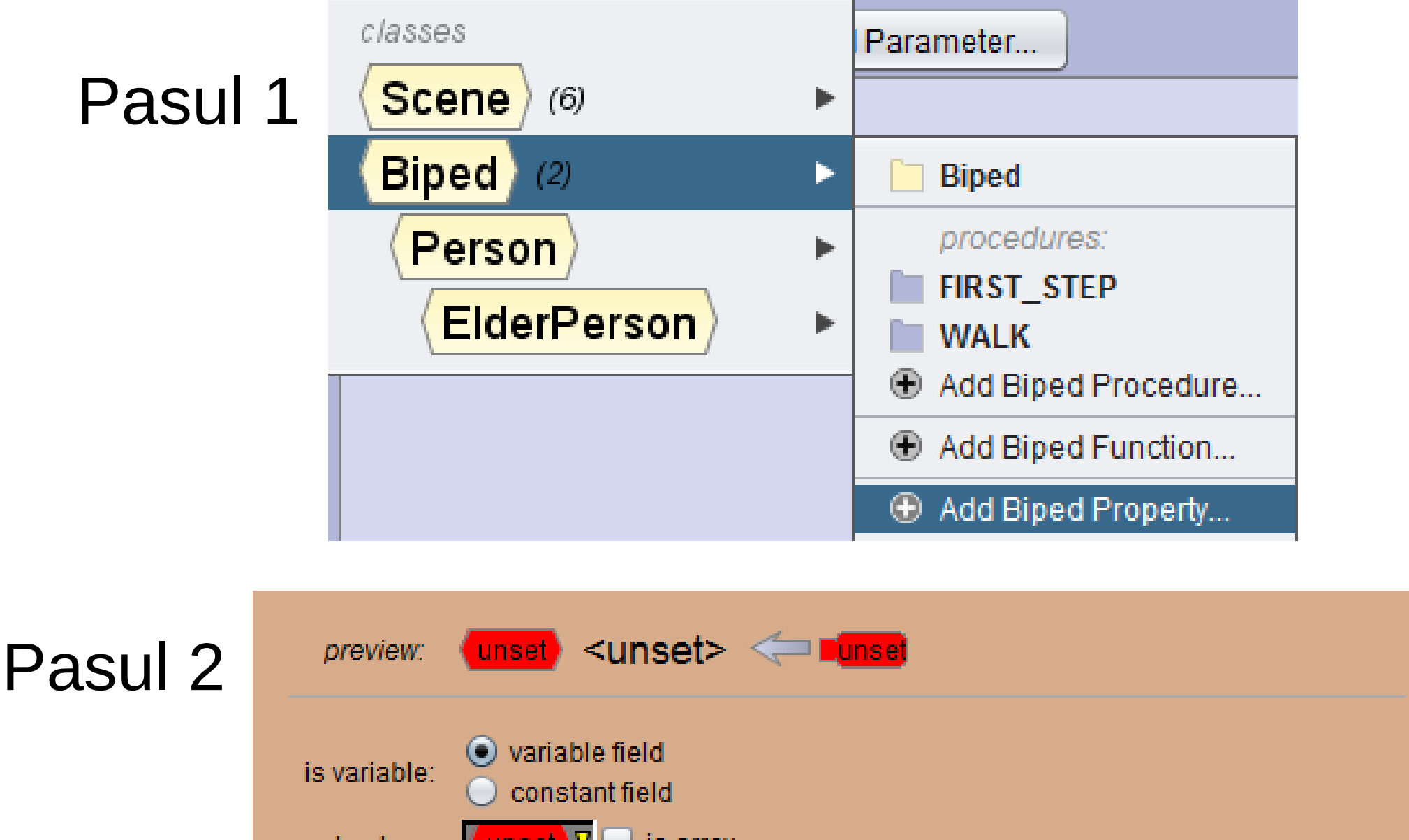

| value type:     |                                                 |
|-----------------|-------------------------------------------------|
| name:           | (DecimalNumber) examples: 0.25, 1.0, 3.14, 98.6 |
| initializer:    | WholeNumber examples: 1, 2, 42, 100             |
|                 | Boolean examples: true, false                   |
|                 | TextString examples: "hello", "goodbye"         |
|                 | Gallery Class                                   |
| x value type mi | Other Types 🕨 🕨                                 |
|                 | OK Cancel                                       |

Pasul 3

| 3 | preview:         | Boolean WHICH_LEG <= Eunset                                |
|---|------------------|------------------------------------------------------------|
|   | is variable:     | <ul> <li>variable field</li> <li>constant field</li> </ul> |
|   | value type:      | Boolean 🖉 📃 is array                                       |
|   | name:            | WHICH_LEG                                                  |
|   | initializer:     | <mark>_unset</mark> ⊽                                      |
|   |                  | <b>I</b> true                                              |
|   |                  |                                                            |
|   | 🗴 initializer mu | ist be set.                                                |
|   |                  | OK Cancel                                                  |

49

 După ce am creat proprietatea, ne va trebui un if, pe care îl vom lua din Panoul de Instrucţiuni şi îl vom pune în Panoul de Cod (Fig.8) iar rezultatul final este Fig. 9.

|               | Scene initializeEventListeners                                     | myFirstMethod    | Biped FIRST_STEP   | WALK 🔀       |
|---------------|--------------------------------------------------------------------|------------------|--------------------|--------------|
| declare proc  | edure WALK Add Parameter                                           |                  |                    |              |
| do in order   |                                                                    |                  |                    |              |
| ifΣ??<br>else | <pre>? is true then condition: Itrue Ifalse This.WHICH_LEG S</pre> |                  |                    |              |
| do in order   | count _ while _ for each in _                                      | if _ do together | each in _ together | ble)(assign) |

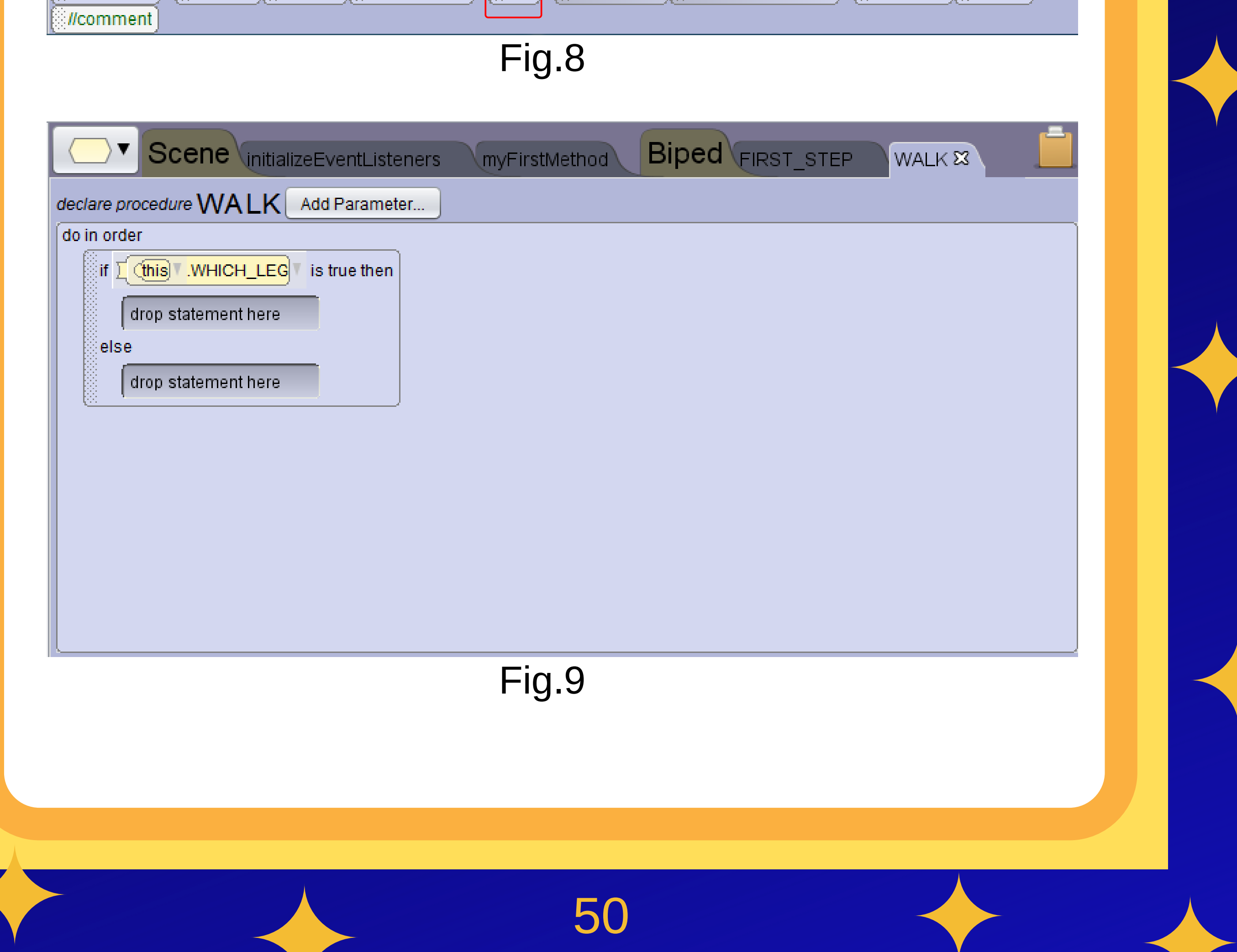

 Desigur că vom avea nevoie de două do together, unul la if și altul la else ca în figura 10.

| do in order                    |
|--------------------------------|
| if This WHICH_LEG is true then |
| do together                    |
| drop statement here            |
| else                           |
| do together                    |
| drop statement here            |
|                                |
|                                |

Fig. 10

 Dar vom avea nevoie de setWhich\_Leg,unul la if cu valoarea false şi unul la else cu valoarea true, într-un final având codul următor (Fig.11)

| if I 健      | nis WHICH_LEG                      |  |  |  |
|-------------|------------------------------------|--|--|--|
| do          | together                           |  |  |  |
|             | this setWHICH_LEG WHICH_LEG: Talse |  |  |  |
|             | drop statement here                |  |  |  |
| else        |                                    |  |  |  |
| do together |                                    |  |  |  |
|             | this setWHICH_LEG WHICH_LEG: True  |  |  |  |
|             | drop statement here                |  |  |  |
| Fig 11      |                                    |  |  |  |
|             | 3                                  |  |  |  |
|             |                                    |  |  |  |
|             |                                    |  |  |  |
|             | 51                                 |  |  |  |

 Într-un final prin adăugarea unor opţiuni de deplasare a membrelor din panoul de blocuri,în panoul de cod, vom avea următorul cod (Fig. 12).

| d | o together                                        |
|---|---------------------------------------------------|
|   | (this getRightHip turn BACKWARD, E0.2) add detail |
|   | Cthis getLeftHip turn FORWARD, E0.2 add detail    |
|   | turn RIGHT, 20.2 add detail                       |
|   | turn [RIGHT], =0.27 add detail                    |
|   | this setWHICH_LEG WHICH_LEG: [false]              |
|   | this move FORWARD , E0.5 add detail               |
|   |                                                   |

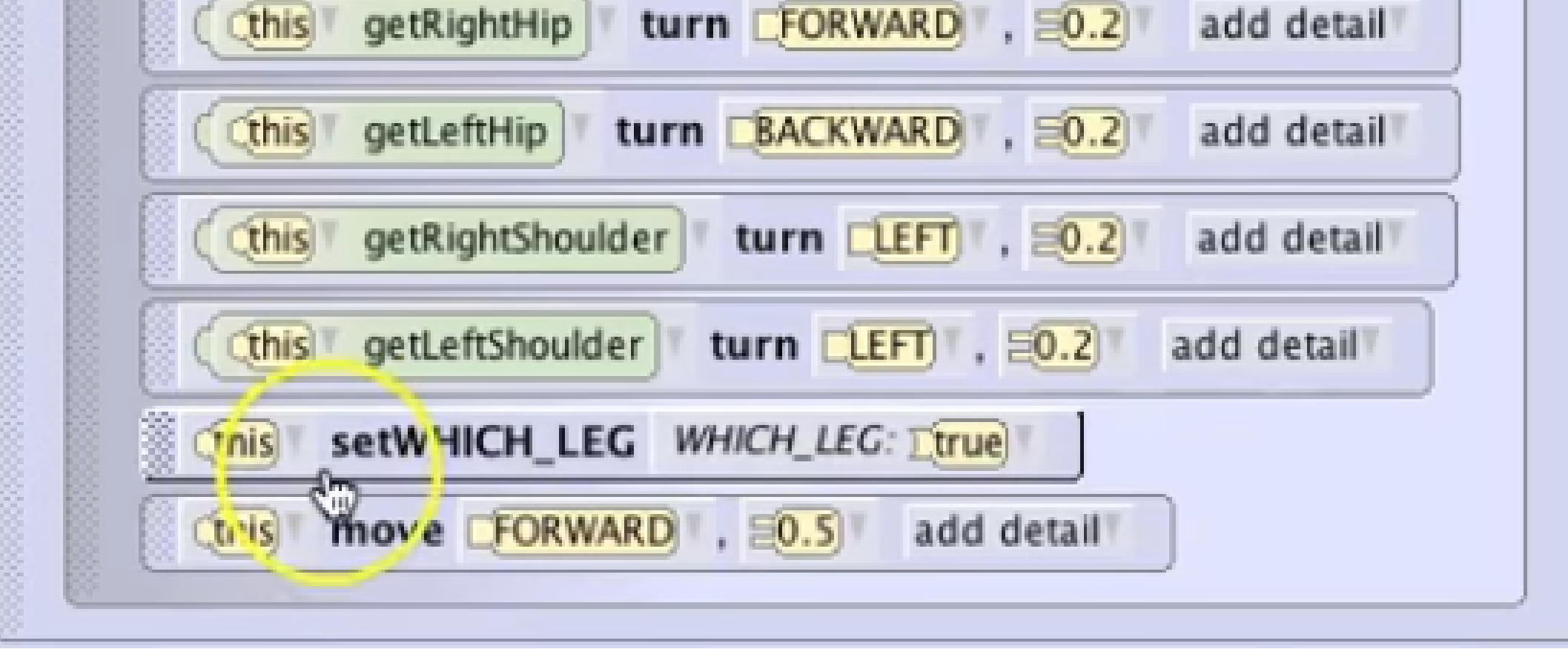

Fig. 12

Acest cod permite selecţia unui picior pe baza căruia
i se va executa o anumită animaţie caracterului
nostru dacă este adevărată afirmaţia
this.WHICH\_LEG din poză, iar în caz contrar dacă
e falsă se va executa animaţia după else (Fig. 12).

 După creearea celor două subprograme, vom puteam realiza Mersul Biped. Se va trece în panoul myFirstMetod (Fig. 13-1), după se va face selecția caracterului şi într-un final vom trage şi pune din panoul de blocuri în panoul de cod cele două subprograme, dar într-o anumită ordine.

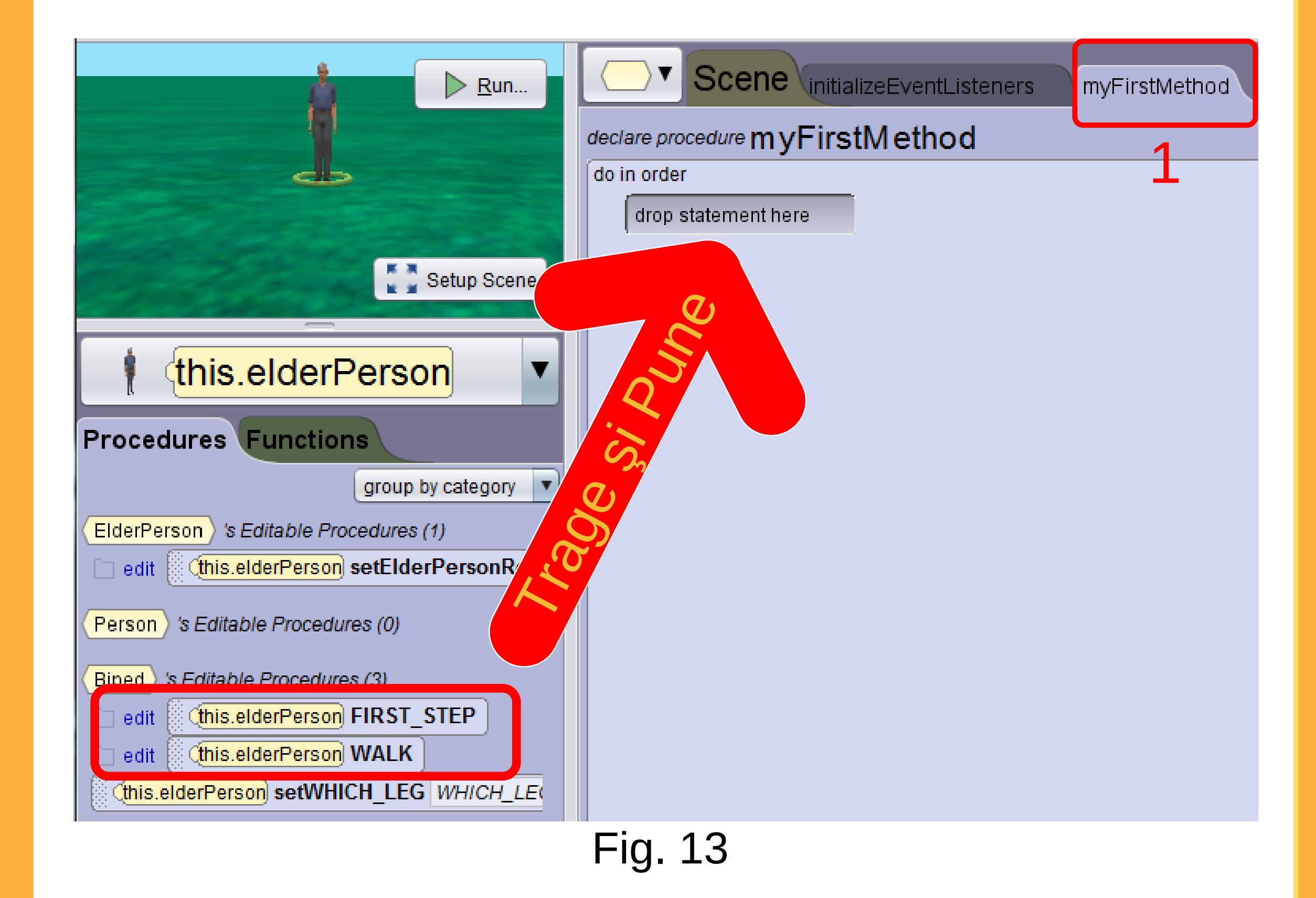

 Subprogramele sunt părți separate care au o numită acțiune și pot fi folosite global de către un program. În cazul nostru acest subprogram mai poate fi folosit și la un caracter de tip monstru.  Într-un final vom avea următorul cod, şi vom da Run pentru a vizualiza proiectul.

| ▶ <u>R</u> un        | Scene initializeEventListeners myFirstM         |  |  |
|----------------------|-------------------------------------------------|--|--|
|                      | declare procedure myFirstMethod                 |  |  |
| db                   | do in order                                     |  |  |
| Setup Scene          | (this.elderPerson) FIRST_STEP                   |  |  |
|                      | this.elderPerson WALK                           |  |  |
|                      | this.elderPerson WALK                           |  |  |
|                      | this.elderPerson WALK                           |  |  |
| T (IIIS.EIGEIFEISOI) | this.elderPerson straightenOutJoints add detail |  |  |
| Fig. 14              |                                                 |  |  |

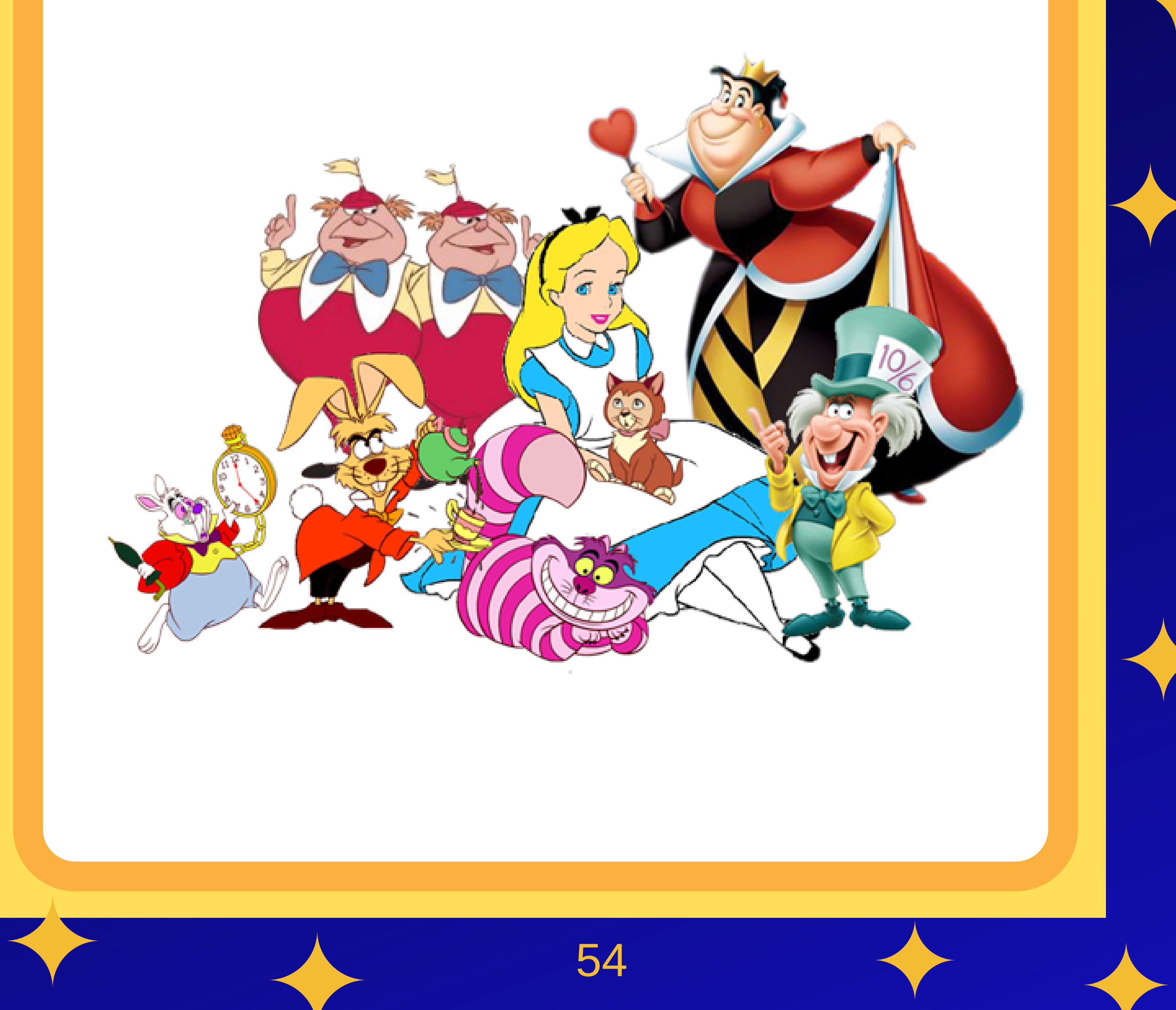

# VEHICUL

**DEPLASAREA UNUI** 

#### Noțiuni de bază!

#### • Se introduce un vehicul pe care îl doriți.

![](_page_55_Picture_3.jpeg)

 Se crează o scenă în initializeEventListeners, scenă ce permite interacțiunea utilizatorului cu proiectul prin intermediul unei taste.

| Scene initialize                 | eEventListeners 😣 myFirstMethod |  |  |
|----------------------------------|---------------------------------|--|--|
| this add SceneActivationListener |                                 |  |  |
| declare procedure sceneActivated |                                 |  |  |
| do in order                      |                                 |  |  |
| this myFirstMethod               |                                 |  |  |
|                                  |                                 |  |  |
| Add Event Listener 🔻             |                                 |  |  |
| Scene Activation / Time          |                                 |  |  |
| Keyboard 🕨 🕨                     | this addKevPressl istener       |  |  |
| Mouse 🕨                          |                                 |  |  |
| Position / Orientation           |                                 |  |  |
|                                  | Ethis addNumberKeyPressListener |  |  |
|                                  | This addObjectMoverFor ???      |  |  |

 Se dă add detail, pentru a adăuga detalii specifice pentru codul care va ajuta mașina să se deplasese. Se recomandă opțiunea COMBINE din submeniul multipleEventPolicy. De exemplu când utilizatorul va apăsa tastele A și W mașina se va deplasa uniform (Fig. 3).

![](_page_56_Figure_1.jpeg)

 Se trage şi se pune instrucţiunea do together în scena creată de noi. Această opţiune permite rularea întregii acţiuni ale maşini exercitate de către noi de la tastatură, adică maşina se va deplasa uniform (Fig.4).

![](_page_56_Picture_3.jpeg)

 Fără opțiunea combine, mașina noastră în momentul când va face o curbă, aceasta nu va merge uniform,ci sacadat. Dacă se va da Ignore se va ignora codul pentru deplasarea mașinii, adică dacă dăm A de la tastatură, mașina nu se va mai deplasa.

![](_page_57_Picture_0.jpeg)

 Acum ce ne mai rămâne de făcut este să verificăm dacă tasta respectivă este apăsată.Pentru acest lucru, va trebui să tragem și să punem din panoul de instrucțiuni, în panoul de cod do\_together, instrucțiunea if și să îi dăm valoarea true.

![](_page_57_Figure_2.jpeg)

Acum ce ne mai rămâne de făcut este să stabilim care tastă va fi apăsată. Se va trage și se va pune eventisKey la if (true), după se va selecta tasta dorită. Dacă dorim letters(adică litere:A,B,C etc.) sau numere. În cazul nostru pentru deplasarea înainte a mașinii vom da UP la arrows(săgeți) (Fig. 6).

![](_page_58_Figure_0.jpeg)

 După ce am selectat tasta care va fi apăsată, trebuie să existe și o acțiune pe care va trebui să o facă mașina. Dacă vom apăsa tasta cu săgeată sus (UP), mașina trebuie să meargă înainte.Prima dată se va selecta mașina, după se va face trage și pune din panoul de blocuri, în panoul de cod la instrucțiunea if mișcarea de deplasare înainte, după se stabilește

#### direcția și valoarea distanței.

#### Pasul 1

![](_page_58_Picture_4.jpeg)

58

#### Pasul 2

0.0

| this.MyCar                            |                     |
|---------------------------------------|---------------------|
| Procedures Functions                  |                     |
|                                       | group by category   |
| SportsCar 's Editable Procedures (1)  |                     |
| edit Chis.MyCar setSportsCarResourc   | e sportsCarResource |
| Automobile 's Editable Procedures (0) |                     |
| Transport 's Editable Procedures (0)  |                     |
| say, think                            |                     |
| this.MyCar say text: / ???            |                     |
| this.MyCar think text: ????           |                     |
|                                       |                     |

![](_page_59_Figure_2.jpeg)

59

![](_page_59_Picture_4.jpeg)

1

#### Pasul 3(Selectarea direcției și valoarea)

![](_page_60_Figure_1.jpeg)

preview: =5.0

![](_page_60_Figure_3.jpeg)

60

![](_page_60_Picture_5.jpeg)

#### Pasul 4

• Se stabilește stilul animației, adică cum se va deplasa mașina în față. În cazul nostru vom alege BEGIN\_AND\_END\_ABRUPTLY.

| (this.MyCar) move [FORWARD], 5.01 | add detail⊽    |   |     |                             |
|-----------------------------------|----------------|---|-----|-----------------------------|
| se                                | asSeenBy       | • |     |                             |
| drop statement here               | duration       | • |     |                             |
| ·                                 | animationStyle | • | EBE | GIN_AND_END_ABRUPTLY        |
| p statement nere                  |                |   | EBE | GIN_GENTLY_AND_END_ABRUPTLY |
|                                   |                |   | EBE | GIN_ABRUPTLY_AND_END_GENTLY |
| ner 🔻                             |                |   | EBE | GIN_AND_END_GENTLY          |

• Același lucru se va realiza și pentru celelalte taste de direcție, stânga, dreapta și jos, doar că if va fi situat după else (Fig. 7)

dKeyPressListener, multipleEventPolicy COMBINE add detail

| ler<br>togethe        | r                                                                                 |
|-----------------------|-----------------------------------------------------------------------------------|
| iogenne<br>≧ie √⊓     | avant iskar FURT is true than                                                     |
| 8" 4 <u>-</u><br>8 67 |                                                                                   |
|                       | (this.MyCar) move FORWARD, E5.0, animationStyle BEGIN_AND_END_ABRUPTLY add detail |
| else                  |                                                                                   |
| if                    | Event iskey ELEFT I is true then                                                  |
|                       | (this.MyCar) Turn [LEFT] T, =0.25] Tadd detail                                    |
| e                     | lse                                                                               |
|                       | if Cevent isKey RIGHT is true then                                                |
|                       | (this.MyCar) turn [RIGHT] , =0.25 add detail                                      |
|                       | else                                                                              |
|                       | if <b>Event isKey DOWN</b> is true then                                           |
|                       | this MyCarl move CBACKWARD 50 animationStyle CBEGIN AND END ABRUPTLY add detail   |
|                       |                                                                                   |
|                       | Fig. 7                                                                            |
|                       | • Si într un final vom avoa codul do mai cuc. Dunč                                |
|                       | • Şi mu-un mai vom avea couul ue mai sus. Dupa                                    |
|                       | vom da <b>Run</b> si vom începe a conduce masina.                                 |
|                       |                                                                                   |
|                       |                                                                                   |
|                       |                                                                                   |
|                       |                                                                                   |

![](_page_62_Picture_12.jpeg)